### HP Photosmart R817/R818 Digitalkamera mit HP Instant Share

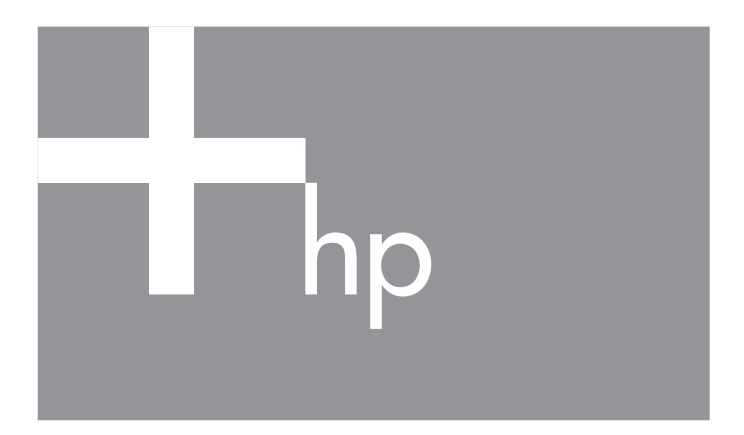

### Benutzerhandbuch

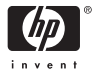

#### Rechtliche Hinweise

© Copyright 2005 Hewlett-Packard Development Company, L.P.

Die Informationen in diesem Dokument können ohne vorherige Ankündigung geändert werden. Für HP Produkte und Dienste gelten nur die Gewährleistungen, die in den ausdrücklichen Gewährleistungserklärungen des jeweiligen Produkts bzw. Dienstes aufgeführt sind. Dieses Dokument gibt keine weiteren Gewährleistungen. HP haftet nicht für technische oder redaktionelle Fehler oder Auslassungen in diesem Dokument.

Windows® ist eine in den USA eingetragene Marke der Microsoft Corporation.

SZ Das SD-Logo ist eine Marke des entsprechenden Eigentümers.

#### Entsorgung nicht mehr nutzbarer Geräte durch Benutzer in Privathaushalten in der EU

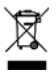

Dieses Symbol auf dem Produkt oder auf der Verpackung weist darauf hin, dass das Produkt nicht als Hausmüll entsorgt werden darf. Sie sind stattdessen dafür verantwortlich, nicht mehr nutzbare Geräte an der zuständigen Sammelstelle zum Recycling von Elektrogeräten und

Elektronikzubehör abzugeben. Mülltrennung und das Recycling Ihrer nicht mehr nutzbaren Geräte schonen die natürlichen Ressourcen und stellen sicher, dass die Geräte in einer Art und Weise wieder verwertet werden, die die Gesundheit von Menschen und die Umwelt schützt. Weitere Informationen zu den Sammelstellen für Ihre nicht mehr nutzbaren Geräte erhalten Sie bei der zuständigen Stadtverwaltung, beim Entsorgungsunternehmen für Ihren Hausmüll oder in dem Geschäft, in dem das Produkt gekauft wurde.

#### Bitte notieren Sie für zukünftige Nachfragen die folgenden Daten:

Modellnummer (auf der Vorderseite der Kamera)

Seriennummer (10-stellige Nummer an der Unterseite der Kamera)

Kaufdatum der Kamera

Gedruckt in China

# Inhaltsverzeichnis

| 1                                | Erste S      | chritte                                   | 11   |  |
|----------------------------------|--------------|-------------------------------------------|------|--|
|                                  | Einrich      | ten                                       | 14   |  |
|                                  | 1            | Installieren des Einsatzes in der Kamera- |      |  |
|                                  |              | Dockingstation (optional)                 | 14   |  |
|                                  | 2            | Befestigen der Halteschlaufe              | 14   |  |
|                                  | 3            | Einsetzen der Batterie                    | 15   |  |
|                                  | 4            | Aufladen der Batterie                     | 16   |  |
|                                  | 5            | Einschalten der Kamera                    | 17   |  |
|                                  | 6            | Auswählen der Sprache                     | 17   |  |
|                                  | 7            | Einstellen der Region                     | 17   |  |
|                                  | 8            | Einstellen von Datum und Zeit             | 18   |  |
|                                  | 9            | Einsetzen und Formatieren einer           |      |  |
|                                  |              | Speicherkarte                             | . 19 |  |
|                                  | 10           | Installieren der Software                 | 21   |  |
|                                  |              | Windows®                                  | 21   |  |
|                                  |              | Macintosh                                 | 22   |  |
|                                  |              | Benutzerhandbuch auf der CD               | 23   |  |
|                                  |              | Interaktives Benutzerhandbuch auf         |      |  |
|                                  |              | der CD                                    | 23   |  |
|                                  | Kamero       | ateile                                    | 24   |  |
|                                  | Ka           | merarückseite                             | 24   |  |
|                                  | Vo           | rderseite und Unterseite der Kamera       | 28   |  |
|                                  | Ka           | meraoberseite                             | 30   |  |
| Kamera-Cradle                    |              |                                           |      |  |
|                                  | Kamerastatus |                                           |      |  |
| Kameramenüs                      |              |                                           |      |  |
| Anzeigen der Demo auf der Kamera |              |                                           |      |  |

| Aufnehmen von Bildern und Videoclips  | 37                                                                                                    |
|---------------------------------------|----------------------------------------------------------------------------------------------------|
| Verwenden der Vorschau                | 37                                                                                                    |
| Aufnehmen von Einzelbildern           | 39                                                                                                    |
| Aufnehmen von Audio zu Einzelbildern  | 40                                                                                                    |
| Ausrichtungssensor                    | 41                                                                                                    |
| Aufnehmen von Videoclips              | 41                                                                                                    |
| Autofokus                             | 43                                                                                                    |
| Fokussieren auf das Motiv             | 43                                                                                                    |
| Optimieren der Fokussierung           | 44                                                                                                    |
| Normaler Fokusbereich                 | 45                                                                                                    |
| Fokusbereiche "Makro" und             |                                                                                                    |
| "Super-Makro"                         | 45                                                                                                    |
| Verwenden der Fokussperre             | 46                                                                                                    |
| Optimieren der Belichtung             | 47                                                                                                    |
| Weitere Empfehlungen                  | 48                                                                                                    |
| Verwenden der Einstellungen für den   |                                                                                                    |
| Fokusbereich                          | 49                                                                                                    |
| Verwenden des manuellen Fokus         | 50                                                                                                    |
| Verwenden der Zoomfunktionen          | 52                                                                                                    |
| Optischer Zoom                        | 53                                                                                                    |
| Digital-Zoom                          | 53                                                                                                    |
| Zoom und Fokus                        | 55                                                                                                    |
| Einstellen des Blitzes                | 56                                                                                                    |
| Verwenden der Aufnahmemodi            | 59                                                                                                    |
| Reduzierung von Störeinstreuungen bei |                                                                                                    |
| längeren Belichtungszeiten            | 63                                                                                                    |
| Verwenden des Panoramamodus           | 64                                                                                                    |
| Aufnehmen von Bildern in einer        |                                                                                                    |
| Panoramasequenz                       | 64                                                                                                    |
| Verwenden des Aufnahmemodus "Manuell" | 67                                                                                                    |
|                                       | Aufnehmen von Bildern und Videoclips         Aufnehmen von Einzelbildern         Aufnehmen von Audio zu Einzelbildern         Ausrichtungssensor         Aufnehmen von Videoclips         Autofokus         Fokussieren auf das Motiv.         Optimieren der Fokussierung.         Normaler Fokusbereich.         Fokusbereiche "Makro" und         "Super-Makro".         Verwenden der Fokussperre         Optimieren der Belichtung         Weitere Empfehlungen         Verwenden der Zoomfunktionen         Optischer Zoom         Digital-Zoom         Zoom und Fokus         Einstellen des Blitzes         Verwenden der Aufnahmemodi.         Reduzierung von Störeinstreuungen bei         längeren Belichtungszeiten         Verwenden des Panoramamodus.         Aufnehmen von Bildern in einer         Panoramasequenz         Verwenden des Aufnahmemodus "Manuell" |

|   | Verwenden des Modus "Mein Modus"<br>Auswählen und Speichern bevorzugter | 68           |
|---|-------------------------------------------------------------------------|--------------|
|   | Finstellungen in Mein Modus                                             | 69           |
|   | Verwenden des Untermenüs "Gespeicherte                                  | , <b>.</b> . |
|   | Finstellungen" unter "Mein Modus"                                       | 70           |
|   | Verwenden der Selbstauslösereinstellungen                               | 71           |
|   | Verwenden der Einstellung "Burst"                                       | 73           |
|   | Verwenden des Menüs "Aufnahme"                                          | 75           |
|   | Belichtungskompensation                                                 | 76           |
|   | Adaptive Beleuchtung                                                    | 77           |
|   | Bereich                                                                 | 80           |
|   | Bildaualität                                                            | 82           |
|   | Videoaualität                                                           | 84           |
|   | Weißabaleich.                                                           | 86           |
|   | Manueller Weißabaleich                                                  | 88           |
|   | Autofokusbereich                                                        | 88           |
|   | AE-Belichtungsmessung                                                   | 90           |
|   | ISO-Empfindlichkeit                                                     | 91           |
|   | Farbe                                                                   | 92           |
|   | Sättigung                                                               | 94           |
|   | Schärfe                                                                 | 95           |
|   | Kontrast                                                                | 96           |
|   | Datums-/Zeitstempel                                                     | 97           |
|   | Hilfe zu Menüoptionen                                                   | 99           |
| 3 | Anzeigen von Bildern und Videoclips                                     | 101          |
|   | Verwenden der Wiedergabe                                                | 101          |
|   | Wiedergabe und Audioclips                                               | 103          |
|   | Bildübersicht                                                           | 104          |
|   | Speichern von Einzelbildern aus Videoclips .                            | 104          |
|   | Anzeigen von Miniaturansichten                                          | 105          |
|   | Vergrößern von Bildern                                                  | 106          |
|   | Verwenden des Menüs "Wiedergabe"                                        | 107          |
|   | Löschen                                                                 | 109          |

|   | Rote Augen entfernen<br>Bild-Tipp<br>Bild-Info<br>Panorama zusammensetzen<br>Drehen<br>Audio aufnehmen                                                                                                    | 110<br>111<br>112<br>113<br>115<br>115                                           |
|---|----------------------------------------------------------------------------------------------------|----------------------------------------------------------------------------------|
| 4 | Übertragen und Drucken von Bildern<br>Übertragen von Bildern auf einen Computer<br>Drucken von Bildern direkt von der Kamera<br>Drucken von Panoramabildern                                                                                                    | 117<br>117<br>120<br>123                                                         |
| 5 | Verwenden von HP Instant Share<br>Verwenden des Menüs "HP Instant Share"<br>Festlegen von Online-Zielen auf der Kamera<br>Senden von Einzelbildern an Ziele<br>Senden aller Bilder an Ziele                                                                                      | 125<br>126<br>128<br>130<br>132                                                  |
| 6 | Verwenden des Menüs "Einrichten"<br>Anzeigehelligkeit<br>Kameratöne<br>Fokus-Hilfslicht<br>Direkte Wiedergabe<br>Digital-Zoom.<br>Datum/Zeit<br>USB-Konfiguration<br>TV-Konfiguration<br>Sprache<br>Verschieben von Bildern auf die Speicherkarte<br>Einstellungen zurücksetzen. | 135<br>136<br>137<br>138<br>139<br>140<br>141<br>142<br>143<br>144<br>145<br>146 |
| 7 | Fehlerbehebung und Support Zurücksetzen der Kamera                                                                                                    | 147<br>148                                                                       |
|   | Computers (Windows)                                                                                                    | 149                                                                              |

| HP Image Zone-Software                    | 150 |
|-------------------------------------------|-----|
| Systemvoraussetzungen bei Macintosh-      | 150 |
|                                           | 150 |
| Systemvordussetzungen bei vvindows-       | 150 |
|                                           | 150 |
| HP Image Zone Express                     | 151 |
| Verwenden der Kamera ohne die HP Image    |     |
| Zone-Software                             | 152 |
| Ubertragen von Bildern auf einen Computer |     |
| ohne die HP Image Zone-Software           | 153 |
| Anschließen der Kamera als                |     |
| Digitalkamera                             | 153 |
| Anschließen der Kamera als Laufwerk       | 154 |
| Übertragen von Bildern mit Hilfe          |     |
| anderer Geräte                            | 155 |
| Probleme und Lösungen                     | 157 |
| Fehlermeldungen auf der Bildanzeige der   |     |
| Kamera                                    | 176 |
| Fehlermeldungen auf dem Computer          | 192 |
| Interstützung                             | 195 |
| HP Website für behindertengerechte        | 175 |
| Produkto                                  | 105 |
|                                           | 105 |
|                                           | 195 |
|                                           | 173 |
|                                           | 19/ |
| Sonstiger Teleton-Support weltweit        | 199 |

| A | Umgang mit Batterien                    | 201 |
|---|-----------------------------------------|-----|
|   | Wichtige Fakten zu Batterien            | 201 |
|   | Verlängern der Batterielebensdauer      | 202 |
|   | Sicherheitshinweise zur Verwendung von  |     |
|   | Batterien                               | 203 |
|   | Stromversorgungsanzeigen                | 205 |
|   | Batterieleistung                        | 206 |
|   | Anzahl der Aufnahmen mit einer Batterie | 207 |
|   | Aufladen der Lithium-Ionen-Batterie     | 208 |
|   | Sicherheitshinweise zum Aufladen von    |     |
|   | Lithium-lonen-Batterien                 | 209 |
| В | Erwerben von Kamerazubehör              | 211 |
| С | Pflege Ihrer Kamera                     | 215 |
|   | Kamera                                  | 215 |
|   | Reinigen der Kamera                     | 216 |
|   | Reinigen der Kameralinse                | 217 |
|   | Reinigen der Kameraaußenseite und der   | 217 |
|   | Bildanzeige                             | 218 |
| ~ |                                         |     |
| υ | Spezifikationen                         | 219 |
|   | Speicherkapazität                       | 227 |
|   | Bildqualität                            | 227 |
|   | Videoqualität                           | 228 |

# 1 Erste Schritte

Herzlichen Glückwunsch zum Kauf der HP Photosmart R817/R818 Digitalkamera und willkommen in der Welt der Digitalfotografie!

In diesem Handbuch werden die HP Real Life Technologien und weitere Ausstattungskomponenten der Kamera beschrieben, mit deren Hilfe Sie sicherstellen können, dass Sie beim Fotografieren exzellente Ergebnisse erzielen.

Die HP Photosmart R817/R818 Digitalkamera ist mit einem vollständigen Satz an exklusiven HP Real Life Technologien ausgestattet, die das Aufnehmen brillanter Digitalfotos zum Kinderspiel machen. Dazu zählen:

- Kamerainterne Entfernung roter Augen Erkennen und Entfernen roter Augen bei Bildern von Personen (siehe Seite 110).
- **HP Technologie zur adaptiven Beleuchtung** Automatisches Hervorholen von Details, die im Schatten liegen (siehe Seite 77).
- Panorama mit kamerainternem Zusammensetzen Verwenden des Modus Panorama, um bis zu fünf Bilder nacheinander aufzunehmen und auf der Kamera zu einem Panoramabild zusammenzusetzen (siehe Seite 113).
- Drucken von Videos Aufnehmen hochwertiger Videos mit VGA und 30 Einzelbildern je Sekunde sowie einfaches Auswählen von Einzelbildern, um diese separat zu speichern. HP verbessert die Video-Einzelbilder, um bessere Ausdrucke im Format 10 x 15 cm zu erhalten (siehe Seite 104).

• **HP Bild-Tipp** – Bereitstellen von Tipps zum Aufnehmen besserer Fotos (siehe Seite 111).

Darüber hinaus verfügt die R817/R818 Kamera über folgende Ausstattung:

- **15 Aufnahmemodi** Wählen Sie einen voreingestellten Aufnahmemodus für eine optimale Belichtung bei Standardmotiven aus oder definieren Sie Ihren eigenen Aufnahmemodus mit den am häufigsten von Ihnen verwendeten Einstellungen (siehe Seite 59).
- Interactive User's Guide (Interaktives Benutzerhandbuch nur in englischer Sprache) – Stellt Ihnen die gebräuchlichsten Ausstattungsmerkmale der Kamera vor (siehe Seite 23).
- HP Instant Share Dient zum bequemen Auswählen von Einzelbildern auf Ihrer Kamera, um diese automatisch an verschiedenste Ziele, z. B. E-Mail-Adressen, Online-Alben oder Drucker zu senden, wenn das nächste Mal eine Verbindung zwischen der Kamera und einem Computer hergestellt wird. Die Empfänger können die Bilder betrachten, ohne große Dateianhänge herunterladen zu müssen (siehe Seite 125).
- **Direktdruck** Dient zum direkten Drucken von Ihrer Kamera auf einen PictBridge-zertifizierten Drucker, ohne eine Verbindung zu einem Computer herstellen zu müssen (siehe Seite 120).
- Online-Hilfe der Kamera Die angezeigten Anweisungen helfen Ihnen bei der Verwendung der Hilfe zu den Funktionen der Kamera (siehe Seite 35).

Erste Schritte 13

#### Cradle/Dockingstation – Die R817/ R818 Digitalkamera wird mit einem Cradle oder einer Dockingstation geliefert. Über das Cradle wird die

aufgeladen. Außerdem können Sie problemlos Bilder auf einen Computer übertragen oder an einen Drucker senden.

Die HP Photosmart R-Series Dockingstation ermöglicht Ihnen darüber hinaus, Bilder auf einem TV-Gerät zu betrachten und eine zusätzliche Lithium-Ionen-Batterie in der

Lithium-Ionen-Batterie der Kamera

Dockingbasis aufzuladen, während die Lithium-Ionen-Batterie in der Kamera aufgeladen wird. Die Dockingstation kann auch separat erworben werden.

Weitere Informationen zu sonstigem Zubehör für Ihre HP Photosmart R817/R818 Kamera, u. a. Unterwassergehäuse, Batterien, Speicherkarten und Schnellladegeräte, finden Sie unter **Erwerben von Kamerazubehör** auf Seite 211.

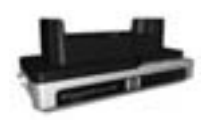

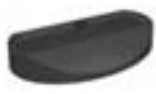

# Einrichten

Anhand des Abschnitts **Kamerateile** auf Seite 24 finden Sie die Kamerabauteile, die in den folgenden Anweisungen zur Kamera genannt werden.

1. Installieren des Einsatzes in der Kamera-Dockingstation (optional)

Wenn Sie eine HP Photosmart R-Series Dockingstation erwerben, finden Sie im Paket mit der Dockingstation mindestens einen Dockingeinsatz. Wenn Sie die Dockingstation für die Verwendung mit der Kamera einrichten, müssen Sie den

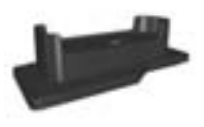

Dockingeinsatz verwenden, der mit einem gelben Aufkleber versehen ist. Befolgen Sie die Anweisungen im Benutzerhandbuch für Ihre Dockingstation, um den Dockingeinsatz in die Kamera-Dockingstation einzusetzen.

# 2. Befestigen der Halteschlaufe

Befestigen Sie die Halteschlaufe, wie in der Abbildung dargestellt, an der entsprechenden Vorrichtung seitlich an der Kamera.

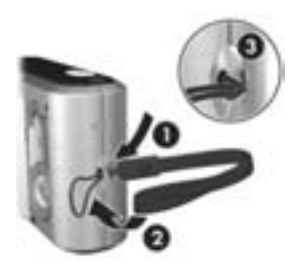

## 3. Einsetzen der Batterie

Für Ihre Kamera können Sie eine aufladbare HP Photosmart R07 Lithium-Ionen-Batterie (L1812A/L1812B) verwenden.

 Öffnen Sie die Klappe des Batterie-/Speicherkartenfachs an der Unterseite der Kamera, indem Sie die Verriegelung wie auf der Klappe dargestellt verschieben.

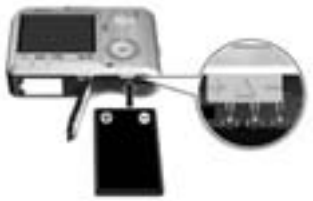

- Setzen Sie die Batterie in das größere Fach (siehe Abbildung) ein und schieben Sie diese hinein, bis die Verriegelung greift.
- **3.** Schließen Sie die Klappe des Batterie-/Speicherkartenfachs, indem Sie die Klappe bis zum Einrasten in Richtung Kamera schieben.

Wenn Sie die Batterie aus der Kamera nehmen möchten, schalten Sie die Kamera zunächst aus. Öffnen Sie die Klappe des Batterie-/Speicherkartenfachs und lösen Sie die Verriegelung der Batterie, so dass diese teilweise ausgeworfen wird. Ziehen Sie die Batterie dann aus dem Fach heraus.

Weitere Informationen zur Batterieleistung bei dieser Kamera finden Sie unter Seite 206. Die Anzahl der Aufnahmen, die bei jedem Batterietyp je nach Nutzung zu erwarten sind, können Sie dem Abschnitt Seite 207 entnehmen. Informationen zum optimalen Ausschöpfen der Batterieleistung finden Sie in **Anhang A, Umgang mit Batterien**, ab Seite201. **HINWEIS:** Die aufladbare Batterie, die zusammen mit der Kamera geliefert wurde, ist ggf. teilweise aufgeladen. Sie müssen die Batterie vollständig aufladen, bevor Sie diese zum ersten Mal verwenden (siehe Seite 16).

## 4. Aufladen der Batterie

Sie können die Batterie (wie hier beschrieben) in der Kamera aufladen oder im zusätzlichen Batteriefach der Kamera-Dockingstation bzw. im HP Photosmart-Schnellladegerät (siehe **Erwerben von Kamerazubehör** auf Seite 211).

- Schließen Sie das Netzkabel am HP Netzteil an. Sind mehrere Netzkabel im Lieferumfang enthalten, verwenden Sie das für Ihr Land bzw. Ihre Region passende Netzkabel. Verbinden Sie das andere Ende des Netzkabels mit einer Netzsteckdose.
- Bringen Sie das dünne vom HP Netzteil kommende Kabel wie dargestellt am Cradle an.
- 3. Setzen Sie die Kamera in das Cradle ein. Die Netzkontrollleuchte an der Rückseite der Kamera beginnt zu blinken. Dies bedeutet, dass die Batterie aufgeladen wird.

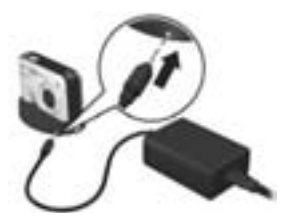

Wenn die Netzkontrollleuchte nicht mehr blinkt, ist die Batterie vollständig aufgeladen. Das Aufladen in der Kamera dauert normalerweise vier bis sechs Stunden. Sie können die Batterie aufladen, während Sie die Kamera verwenden.

**HINWEIS:** Während des Aufladens und bei längerer Nutzung im Batteriebetrieb kann sich die Kamera erwärmen. Dies ist normal.

# 5. Einschalten der Kamera

Schalten Sie die Kamera ein, indem Sie den Schalter • ON/OFF nach rechts schieben und wieder loslassen.

Das Objektiv wird ausgefahren, und die Netzkontrollleuchte links neben dem Schalter ► ON/OFF leuchtet permanent blau. Beim Einschalten der Kamera wird außerdem auf der Bildanzeige das HP Logo angezeigt.

# 6. Auswählen der Sprache

- Blättern Sie mit Hilfe der Tasten
   ▲▼ oder ◀▶ der Steuertaste @ zur gewünschten Sprache.
- Drücken Sie die Taste Menu/ OK) um die hervorgehobene Sprache auszuwählen.

| 🛞 Language                |         |  |
|---------------------------|---------|--|
| ✓ English                 | Deutsch |  |
|                           |         |  |
|                           |         |  |
| Portugués                 |         |  |
|                           | Dansk   |  |
|                           | Русский |  |
|                           |         |  |
| to select, then press OK. |         |  |

**TIPP:** Wenn Sie die Sprache später ändern möchten, verwenden Sie dazu die Option **Sprache** im Menü **Einrichten** (siehe Seite 144).

# 7. Einstellen der Region

Nach Auswahl der Sprache werden Sie aufgefordert, den Kontinent auszuwählen, auf dem Sie leben. Die Einstellungen für **Sprache** and **Region** legen die Standardwerte für das Datumsformat und das Format von Videosignalen fest, die beim Anzeigen von Kamerabildern auf einem Fernsehgerät verwendet werden (siehe Seite 143).

- Blättern Sie mit den Tasten ▲▼ zur gewünschten Region.
- Drücken Sie die Taste Menu/ OK), um die hervorgehobene Region auszuwählen.

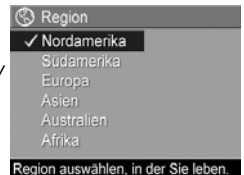

# 8. Einstellen von Datum und Zeit

Die Kamera verfügt über eine Uhr, die Datum und Uhrzeit aufgenommener Bilder aufzeichnet. Sie können bei Bedarf Datum und Zeit auch auf die Bilder drucken lassen (siehe Seite 97).

 Die zuerst hervorgehobene Option ist das Datums- und Uhrzeitformat. Wenn Sie das Format ändern möchten, verwenden Sie die Tasten ▲▼. Wenn das Datums- und das Uhrzeitformat korrekt sind, drücken Sie die Taste
 , um zum Datum zu wechseln.

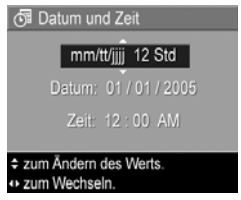

- Ändern Sie die Einstellung der hervorgehobenen Option mit Hilfe der Tasten
- Verwenden Sie die Tasten ♦▶, um zu anderen Optionen zu blättern.
- Wiederholen Sie die Schritte 2 und 3, bis das Datum und die Uhrzeit korrekt eingestellt sind.
- Drücken Sie die Taste Menu (Menü/OK), wenn Sie die korrekten Werte für Datum und Zeit eingestellt haben. Über eine Bestätigungsanzeige werden Sie gefragt, ob Datum und Zeit korrekt eingestellt wurden. Sind Datum und Zeit korrekt, drücken Sie die Taste Menu (Menü/OK), um die Option Ja auszuwählen.

Sind das Datum und die Zeit falsch, drücken Sie die Taste ▼ (Menü/OK), um die Option **Nein** hervorzuheben. Drücken Sie danach <sup>Menu</sup><sub>OK</sub>. Wiederholen Sie die Schritte 1 bis 5, um Datum und Zeit korrekt einzustellen.

Die Daten für Datum und Zeit werden in den Bildeigenschaften aufgezeichnet, die Sie im Modus **Wiedergabe** oder im **Menü "Wiedergabe"** betrachten können (siehe Seite 107). Außerdem finden Sie diese im **Menü "HP Instant Share"** (siehe Seite 126) unter **Bild-Info** (siehe Seite 112) und wenn Sie ein Bild auf Ihrem Computer anschauen.

- **TIPP:** Wenn Sie die Einstellungen für Datum und Zeit später ändern möchten, verwenden Sie dazu die Option **Datum/Zeit** im **Menü** "**Einrichten**" (siehe Seite 141).
- 9. Einsetzen und Formatieren einer Speicherkarte
- Schalten Sie die Kamera stets aus und warten Sie bis die Netz- und die Speicherkontrollleuchte nicht mehr leuchten, bevor Sie die Klappe des Batterie-/Speicherkartenfachs öffnen.

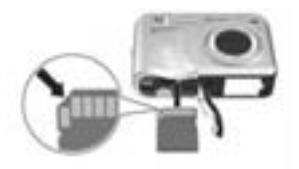

- Setzen Sie die Speicherkarte wie dargestellt in den kleinen Steckplatz oberhalb der Batterie ein. Stellen Sie sicher, dass die Speicherkarte einrastet.
- **3.** Schließen Sie die Klappe des Batterie-/Speicherkartenfachs und schalten Sie die Kamera ein.

Formatieren Sie Speicherkarten vor deren erster Verwendung, um Beschädigungen der Karte oder der Bilder vorzubeugen.

- Drücken Sie bei eingeschalteter Kamera die Taste Menu (Menu/OK) und danach ▶, um zum Menu "Wiedergabe" zu wechseln.
- Drücken Sie ▼, um die Option B Löschen hervorzuheben, und danach die Taste Menu/OK).
- Drücken Sie ▼, um die Option Speicherk. formatieren hervorzuheben, und danach die Taste Menu/OK).
- Drücken Sie die Taste ▼, um die Option Ja hervorzuheben, und danach die Taste Menu/OK), um die Karte zu formatieren. Nach Formatieren der Karte wird die Bildübersicht angezeigt (siehe Seite 103).

Nach Installieren einer Speicherkarte werden neue Bilder und Videoclips nicht mehr im internen Speicher, sondern auf der Speicherkarte gespeichert. Informationen zu unterstützten Speicherkarten finden Sie im Abschnitt **Speicher** auf Seite 222.

Nehmen Sie die Speicherkarte heraus (Kamera ausschalten, Klappe zum Batterie-/Speicherkartenfach öffnen und zum Freigeben der Karte auf deren Oberkante drücken), um den internen Speicher zu verwenden und darin gespeicherte Bilder anzuzeigen. Sie können die Bilder auch vom internen Speicher auf eine Speicherkarte übertragen (siehe Seite 145).

**HINWEIS:** Sie können eine Speicherkarte auch mit Hilfe Ihres Computers formatieren (siehe Seite 149).

# 10. Installieren der Software

Die HP Image Zone-Software ermöglicht Ihnen, Bilder auf einen Computer zu übertragen und das **Menü "HP Instant Share"** auf der Kamera zu konfigurieren.

Wenn Sie die HP Image Zone-Software nicht installieren, steht Ihnen die Kamera dennoch zur Verfügung, wenn auch mit eingeschränktem Funktionsumfang. Weitere Informationen hierzu finden Sie im Abschnitt **Verwenden der Kamera ohne die HP Image Zone-Software** auf Seite 152.

Sollten beim Installieren oder Verwenden der HP Image Zone-Software Probleme auftreten, finden Sie auf der HP Customer Support Website unter **www.hp.com/support** weitere Informationen.

#### Windows®

Damit die HP Image Zone-Software installiert werden kann, muss Ihr Computer über mindestens 64 MB RAM, Windows 2000, XP, 98, 98 SE oder ME und Internet Explorer 5.5 Service Pack 2 (oder höher) verfügen. Außerdem empfiehlt sich Internet Explorer 6. Wenn Ihr Computer diese Voraussetzungen erfüllt, wird die vollständige Version von HP Image Zone installiert. Sollte dies nicht der Fall sein, wird HP Image Zone Express installiert (siehe Seite 150).

- Schließen Sie alle Programme und deaktivieren Sie vorübergehend die Virenschutzsoftware, die auf Ihrem Computer ausgeführt werden, um HP Image Zone schnellstmöglich installieren zu können.
- Legen Sie die CD-ROM mit der HP Image Zone-Software in das CD-ROM-Laufwerk Ihres Computers ein und befolgen Sie die angezeigten Anweisungen. Wenn das Installationsfenster nicht angezeigt wird, klicken Sie auf

**Start** und **Ausführen**. Geben Sie dann den Befehl **D:\Setup.exe** ein (wobei **D** für den Buchstaben Ihres CD-ROM-Laufwerks steht) und klicken Sie auf **OK**.

 Nach Installieren der HP Image Zone-Software aktivieren Sie wieder die Virenschutzsoftware, die in Schritt 1 deaktiviert wurde.

#### Macintosh

Für die Installation von HP Image Zone muss der Macintosh über einen integrierten USB-Anschluss, 128 MB physischen RAM, Mac OSX v.10.2 (oder höher) und 250 MB freien Festplattenplatz verfügen.

- Schließen Sie alle Programme und deaktivieren Sie vorübergehend die gesamte Virenschutzsoftware, die auf Ihrem Computer ausgeführt werden, um HP Image Zone schnellstmöglich installieren zu können.
- 2. Legen Sie die CD-ROM mit der HP Image Zone-Software in das CD-ROM-Laufwerk Ihres Computers ein.
- 3. Doppelklicken Sie auf dem Desktop auf das CD-Symbol.
- 4. Doppelklicken Sie auf das Symbol des Installationsprogramms und befolgen Sie die angezeigten Anweisungen.
- 5. Nach Installieren der HP Image Zone-Software aktivieren Sie wieder die Virenschutzsoftware, die in Schritt 1 deaktiviert wurde.

#### Benutzerhandbuch auf der CD

Eine Kopie dieses Benutzerhandbuchs (in mehreren Sprachen) befindet sich auf der CD mit der HP Image Zone-Software. So zeigen Sie das Benutzerhandbuch für Ihre Kamera an:

- 1. Legen Sie die CD-ROM mit der HP Image Zone-Software in das CD-ROM-Laufwerk Ihres Computers ein.
- 2. Anzeigen des Benutzerhandbuchs:
  - Unter Windows: Klicken Sie auf der Hauptseite des CD-Installationsbildschirms auf **Benutzerhandbuch** anzeigen, um das Benutzerhandbuch anzuzeigen.
  - **Unter Macintosh:** Informationen zum Speicherort des Handbuchs in Ihrer Sprache finden Sie auf der HP Image Zone Software-CD im Ordner **docs** in der Datei **readme**.

#### Interaktives Benutzerhandbuch auf der CD

Der Interactive User's Guide (Interaktives Benutzerhandbuch – nur in englischer Sprache verfügbar) führt Sie durch die gebräuchlichsten Ausstattungsmerkmale Ihrer Kamera und erteilt Ihnen grundlegende Tipps für die Digitalfotografie.

- Windows: Installieren und starten Sie das Schulungsprogramm von Ihrer Software-CD aus.
- **Macintosh**: Greifen Sie über die Registerkarte **Geräte** von HP Image Zone auf das Schulungsprogramm zu.

# Kamerateile

Weitere Informationen zu diesen Teilen finden Sie in den folgenden Tabellen auf den Seiten, die in Klammern hinter den Teilebezeichnungen aufgeführt sind.

# Kamerarückseite

| # | Bezeichnung                                  | Beschreibung                                                                                                    |
|---|----------------------------------------------|----------------------------------------------------------------------------------------------------|
| 1 | Lautsprecher                                 | <ul> <li>Ermöglicht das Abspielen von Kamera-<br/>tönen und Audioclips.</li> </ul>                                                                                                    |
| 2 | Netzkontroll-<br>leuchte                     | <ul> <li>Leuchtet – Die Kamera ist einge-<br/>schaltet.</li> <li>Blinkt langsam – Die Kamera ist<br/>entweder ausgeschaltet oder sie<br/>befindet sich im Energiesparmodus,<br/>während die Batterie aufgeladen wird.</li> <li>Aus – Die Kamera ist ausgeschaltet.</li> </ul> |
| 3 | ► ON/OFF Schalter<br>(Ein/Aus);<br>Seite 17) | Dient zum Ein- und Ausschalten der<br>Kamera.                                                                                                    |

| # | Bezeichnung                                    | Beschreibung                                                                                                    |
|---|------------------------------------------------|----------------------------------------------------------------------------------------------------|
| 4 | <b>Zoom</b> -Hebel<br>(Seite 52)               | <ul> <li>Auszoomen – Ermöglicht Ihnen,<br/>beim Aufnehmen von Einzelbildern<br/>das Objektiv in die Position "Weit-<br/>winkel" zu bewegen.</li> <li>Miniaturansichten – Ermöglicht im<br/>Modus Wiedergabe das Anzeigen von<br/>Einzelbildern und des jeweils ersten<br/>Bilds von Videoclips in Form von neun<br/>Miniaturansichten pro Anzeige.</li> <li>M Einzoomen – Ermöglicht Ihnen,<br/>beim Aufnehmen von Einzelbildern<br/>das Objektiv in die Position "Tele-<br/>objektiv" zu bewegen.</li> <li>Vergrößern – Ermöglicht im Modus<br/>Wiedergabe das Vergrößern von<br/>Einzelbildern.</li> </ul> |
| 5 | Befestigung für<br>Halteschlaufe<br>(Seite 14) | Ermöglicht das Anbringen einer Halte-<br>schlaufe an der Kamera.                                                                                                    |
| 6 | Steventaste mit<br>den Tasten                  | Ermöglicht das Blättern in Menüs und<br>Bildern auf der Bildanzeige.                                                                                                    |
| 7 | Menu<br>OK Taste                               | Ermöglicht es Ihnen, Kameramenüs anzu-<br>zeigen, Menüoptionen auszuwählen und<br>bestimmte Aktionen auf der Bildanzeige<br>zu bestätigen.                                                                                                    |

| #  | Bezeichnung                                                            | Beschreibung                                                                                                    |
|----|------------------------------------------------------------------------|----------------------------------------------------------------------------------------------------|
| 8  | Speicherkontroll-<br>leuchte                                           | <ul> <li>Blinkt – Die Kamera verarbeitet Bilder.<br/>Sobald die Kontrollleuchte nicht mehr<br/>blinkt, können Sie wieder Bilder<br/>aufnehmen.</li> <li>Leuchtet – Die Kamera zeichnet ein<br/>Video auf.</li> <li>Aus – Die Kamera verarbeitet zurzeit<br/>keine Bilder. Sie können sofort Bilder<br/>aufnehmen.</li> </ul>                                                                                                    |
| 9  | <ul> <li>▲ / ■ Taste</li> <li>Vorschau/</li> <li>Wiedergabe</li> </ul> | <ul> <li>Wenn die Vorschau angezeigt wird,<br/>können Sie zur Wiedergabe wechseln.</li> <li>Wenn die Wiedergabe angezeigt<br/>wird, können Sie zur Vorschau wech-<br/>seln.</li> <li>Wenn die Bildanzeige ausgeschaltet,<br/>aber die Kamera eingeschaltet ist,<br/>können Sie über diese Taste die Bild-<br/>anzeige einschalten.</li> <li>Wenn in der Bildanzeige ein Menü<br/>geöffnet ist, können Sie dieses über<br/>diese Taste schließen.</li> <li>Außerdem ermöglicht Ihnen diese<br/>Taste den Zugriff auf eine Demo auf<br/>der Kamera (siehe Seite 35).</li> </ul> |
| 10 | © /⊒ Taste<br>Selbstauslöser/<br>Burst (siehe<br>Seiten 71, 73)        | Ermöglicht das Auswählen der Einstel-<br>lungen <b>Selbstauslöser aus</b> , <b>Selbstaus-<br/>löser, Selbstauslöser – 2 Fotos</b> und <b>Burst</b> .                                                                                                    |
| 11 | Taste <b>X/MF-</b><br>Fokus (Seite 49)                                 | Ermöglicht das Auswählen der Einstel-<br>lungen Normal, Makro, Super-Makro,<br>Unendlich und Manueller Fokus.                                                                                                    |

| #  | Bezeichnung                 | Beschreibung                                                                                                    |
|----|-----------------------------|----------------------------------------------------------------------------------------------------|
| 12 | 4 Taste Blitz<br>(Seite 56) | Ermöglicht das Auswählen der Blitzeinstel-<br>lungen <b>Autom., Rote Augen, Blitz aus,</b><br><b>Blitz ein</b> und <b>Nacht</b> .                            |
| 13 | Bildanzeige<br>(Seite 37)   | Erfassen von Bildern und Videoclips mit<br>Hilfe der <b>Vorschau</b> und Anzeigen von<br>Aufnahmen im Modus <b>Wiedergabe</b> sowie<br>Anzeigen aller Menüs. |

### Vorderseite und Unterseite der Kamera

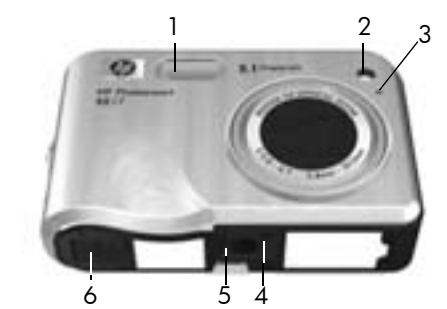

| # | Bezeichnung                                       | Beschreibung                                                                                                    |
|---|---------------------------------------------------|----------------------------------------------------------------------------------------------------|
| 1 | Blitz<br>(Seite 56)                               | Bietet zusätzliches Licht zum Optimieren<br>von Aufnahmen.                                                                                                    |
| 2 | Selbstauslöser/<br>Fokus-Hilfslicht<br>(Seite 71) | Blinkt während des Countdowns bei den<br>Modi <b>Selbstauslöser</b> und <b>Selbstauslöser</b> –<br><b>2 Fotos</b> oder bei schlechten Lichtverhält-<br>nissen, wenn das Fokushilfslicht aktiviert<br>ist. Leuchtet außerdem kurz auf, wenn ein<br>Bild aufgenommen wird. |
| 3 | Mikrofon<br>(Seite 40)                            | Nimmt Audioclips zu Einzelbildern und<br>Videoclips auf.                                                                                                    |
| 4 | Stativhalterung                                   | Ermöglicht das Befestigen der Kamera auf<br>einem Stativ.                                                                                                    |

| # | Bezeichnung                                                         | Beschreibung                                                                                                    |
|---|---------------------------------------------------------------------|----------------------------------------------------------------------------------------------------|
| 5 | Cradle-Halterung                                                    | Ermöglicht Ihnen, die Kamera an das<br>Cradle oder die Dockingstation anzu-<br>schließen, um die Kamera mit Netzstrom<br>zu versorgen oder USB-Verbindungen<br>herzustellen. |
| 6 | Klappe des<br>Batterie-/Spei-<br>cherkartenfachs<br>(Seiten 15, 19) | Ermöglicht das Einsetzen/Entfernen der<br>Batterie und einer optionalen Speicher-<br>karte.                                                                                  |

## Kameraoberseite

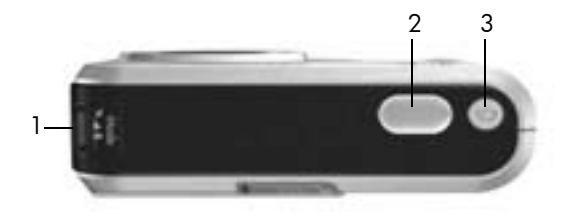

| # | Bezeichnung                                   | Beschreibung                                                                                  |
|---|-----------------------------------------------|-----------------------------------------------------------------------------------------------|
| 1 | Taste ᢏ▲≛<br>(Modus)<br>(Seite 59)            | Dient zum Zugreifen auf die Aufnahmemodi<br>für Einzelbilder.                                 |
| 2 | Taste <b>Auslöser</b><br>(Seite 39)           | Dient zum Fokussieren und Aufnehmen von<br>Bildern sowie zum Aufzeichnen von Audio-<br>clips. |
| 3 | <b>∵i</b> Taste<br><b>Video</b><br>(Seite 41) | Startet und stoppt die Aufzeichnung eines<br>Videoclips.                                      |

## Kamera-Cradle

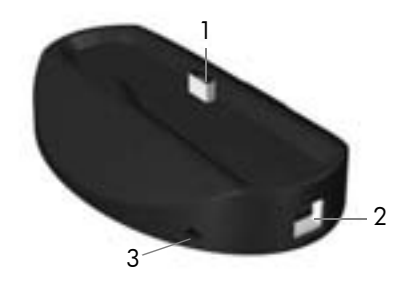

| # | Bezeichnung                           | Beschreibung                                                                                                    |
|---|---------------------------------------|----------------------------------------------------------------------------------------------------|
| 1 | Kamera-<br>halterung/<br>-anschluss   | Ermöglicht Ihnen, die Kamera in das Cradle<br>einzusetzen, um die Kamera mit Netzstrom<br>zu versorgen oder USB-Verbindungen herzu-<br>stellen.                            |
| 2 | USB-Anschluss<br>(Seiten 117,<br>120) | Ermöglicht das Verbinden der Kamera über<br>ein USB-Kabel mit einem USB-fähigen<br>Computer oder einem PictBridge-zertifi-<br>zierten Drucker.                             |
| 3 | Netzteil-<br>anschluss                | Ermöglicht das Anschließen eines<br>HP Netzteils an die Kamera, um die Kamera<br>mit Netzstrom zu betreiben oder eine Lithium-<br>Ionen-Batterie in der Kamera aufzuladen. |

# Kamerastatus

Ihre Kamera bietet Ihnen zwei Hauptstatus, bei denen Sie bestimmte Aufgaben erledigen können. Jeder Status verfügt über ein eigenes Menü, über das Sie die Kameraeinstellungen ändern oder statusbezogene Aufgaben ausführen können. Siehe hierzu auch den folgenden Abschnitt,

Kameramenüs

**Vorschau** – Ermöglicht das Aufnehmen von Einzelbildern und Videoclips (siehe **Kapitel 2, Aufnehmen von Bildern und Videoclips**, ab Seite 37).

► Wiedergabe – Ermöglicht das Anzeigen aufgenommener Einzelbilder und Videoclips (siehe Kapitel 3, Anzeigen von Bildern und Videoclips, ab Seite 101).

Zum Wechseln zwischen den Status **Vorschau** und **Wiedergabe** drücken Sie die Taste **D** / **D**.

**TIPP:** Wenn Sie sich im Modus **Wiedergabe** oder in einem Menü befinden und ein Bild aufnehmen möchten, drücken Sie den **Auslöser** schnell halb herunter und lassen ihn wieder los. Daraufhin wechselt die Kamera zur **Vorschau**.

# Kameramenüs

Ihre Kamera verfügt über fünf Menüs, die beim Öffnen auf der Bildanzeige erscheinen.

Drücken Sie zum Zugreifen auf die Menüs die Taste Menü, wenn Sie sich im Modus bzw. Status **Vorschau** oder **Wiedergabe** befinden. Wechseln Sie dann mit den Tasten **↓** zum gewünschten Menü. Verwenden Sie zum Auswählen einer Menüoption die Tasten **▲▼**, um die jeweilige Option hervorzuheben. Drücken Sie dann die Taste Menu/ OK), um das jeweilige Untermenü anzuzeigen und die Einstellungen zu ändern.

TIPP: In den Menüs "Aufnahme" und "Einrichten" können Sie die Einstellungen ändern, indem Sie die jeweilige Menüoption hervorheben und die Einstellung mit Hilfe der Tasten ◀▶ ändern.

Führen Sie einen der folgenden Schritte aus, um ein Menü zu verlassen:

- Drücken Sie die Taste 🖸 / 🗅 .
- Verwenden Sie die Tasten ▲▼, um zu den Registerkarten am oberen Rand der Anzeige zu wechseln. Sie können ein anderes Menü über die Tasten ◀▶ auswählen. Sie können aber auch die Taste <sup>Menu</sup>/<sub>OK</sub> (Menü/ OK) drücken, um die Menüs zu verlassen und zur Vorschau oder zur Wiedergabe zurückzukehren.
- Blättern Sie mit den Tasten ▲▼ zur Menüoption ⑤
   BEENDEN und drücken Sie die Taste Menü/OK).

Im **Menü "Aufnahme**" 📩 können Sie die Einstellungen zum Aufnehmen von Bildern angeben. Dazu zählen die Bildqualität, spezielle Beleuchtungseinstellungen, die Belichtungszeit, die ISO-Empfindlichkeit und die Farbeinstellungen sowie

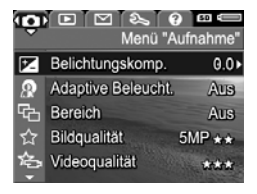

die Angabe, ob Datum und Uhrzeit auf die Bilder gedruckt werden sollen (siehe **Verwenden des Menüs "Aufnahme"** auf Seite 75). Über das **Menü "Wiedergabe"** erhalten Sie Tipps zu folgenden Themen: Aufnehmen besserer Bilder, Löschen von Bildern, Entfernen roter Augen, Anzeigen der Informationen zu einem Bild, Zusammensetzen von Panorama-

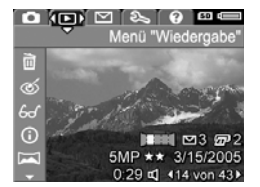

sequenzen, Drehen von Bildern und Aufnehmen von Audio (siehe Verwenden des Menüs "Wiedergabe" auf Seite 107).

Im Menü "HP Instant Share" können Sie Bilder auswählen, die an Drucker, E-Mail-Adressen oder andere Online-Dienste gesendet werden sollen, wenn Sie die Kamera das nächste Mal mit einem Computer verbinden (siehe

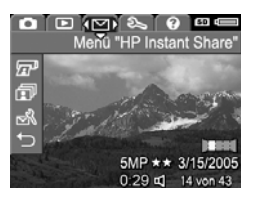

Verwenden des Menüs "HP Instant Share" auf Seite 126).

Im **Menü "Einrichten"**  $\$  können Sie Konfigurationseinstellungen ändern. Dazu zählen unter anderem die Anzeigehelligkeit, Datum und Uhrzeit, die Sprache und die TV-Einstellung. Außerdem dient es zum Verschieben von Bildern aus dem inter-

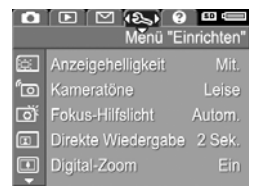

nen Speicher auf eine optionale Speicherkarte (siehe **Kapitel 6, Verwenden des Menüs "Einrichten"**, ab Seite 135).

Das **Menü "Hilfe"** () enthält nützliche Informationen und Tipps zu verschiedensten hilfreichen Themen. Dazu zählen unter anderem die Batterielebensdauer, die Kameratasten, das Aufnehmen von Audio sowie das Betrachten von aufgenommenen Bildern.

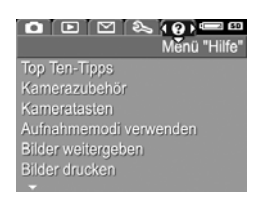

# Anzeigen der Demo auf der Kamera

Auf dieser Kamera befindet sich eine Diashow mit den wichtigsten Funktionen der Kamera. Sie können diese Diashow jederzeit anzeigen, indem Sie die Kamera einschalten und die Taste  $\square / \square$  für ungefähr drei Sekunden gedrückt halten. Bevor die Diashow startet, werden zunächst alle Daten auf der Bildanzeige für einen Moment ausgeblendet. Sie können jederzeit die Taste  $\frac{Menu}{OK}$  (Menü/OK) drücken, um die Diashow zu beenden.

#### 36 HP Photosmart R817/R818 Benutzerhandbuch
# 2 Aufnehmen von Bildern und Videoclips

## Verwenden der Vorschau

Die Bildanzeige ermöglicht das Erfassen von Motiven für Bilder und Videoclips mit Hilfe der **Vorschau**. Drücken Sie die Taste ▲ / ▲, bis das Symbol ▲ links oben auf der Bildanzeige erscheint, um die **Vorschau** bei ausgeschalteter Bildanzeige zu aktivieren.

TIPP: Die Bildanzeige wird nach bestimmten Inaktivitätsphasen ausgeschaltet, um Batteriestrom zu sparen. Drücken Sie die Taste ▲ / ▲, um die Bildanzeige erneut zu aktivieren.

In der folgenden Tabelle werden die Daten erläutert, die in der **Vorschau** erscheinen, wenn die Kamera auf die Standardwerte eingestellt und eine Speicherkarte eingesetzt ist. Wenn Sie die Kameraeinstellungen ändern, werden die zugehörigen Symbole in der **Vorschau** angezeigt.

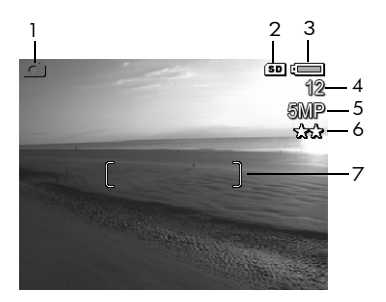

| # | Symbol | Beschreibung                                                                                                    |
|---|--------|----------------------------------------------------------------------------------------------------|
| 1 | Ď      | Erscheint während der ersten Sekunden und zeigt<br>an, dass sich die Kamera im Modus <b>Vorschau</b><br>befindet.                                                                                                    |
| 2 | SD     | Zeigt an, dass eine Speicherkarte eingesetzt ist.                                                                                                    |
| 3 | oder   | <ul> <li>Batteriestatusanzeige bei Batteriebetrieb (siehe<br/>Seite 205).</li> <li>Stromversorgungsanzeige bei Verwendung des<br/>HP Netzteils mit Hilfe des Cradle oder der<br/>HP Photosmart R-Series Dockingstation.</li> </ul> |
| 4 | 12     | Verbleibende Bilder basierend auf der aktuellen Ein-<br>stellung für die <b>Bildqualität</b> und des verbleibenden<br>Speicherplatzes.                                                                                             |
| 5 | 5MP    | Einstellung für die Bildauflösung. Der Standardwert ist <b>5MP</b> (siehe Seite 82).                                                                                                    |
| 6 | **     | Einstellung für die Komprimierung. Der Standardwert<br>ist ★★ (siehe Seite 82).                                                                                                    |
| 7 |        | Fokusklammern (siehe <b>Autofokus</b> auf Seite 43).                                                                                                    |

# Aufnehmen von Einzelbildern

Bei eingeschalteter Kamera können Sie unabhängig von der Bildanzeige nahezu immer ein Bild aufnehmen.

- Drücken Sie die Taste , bis das Symbol den links in der Bildanzeige erscheint. Erfassen Sie dann das Motiv für Ihr Bild.
- 2. Halten Sie die Kamera ruhig und drücken Sie den **Auslöser** halb herunter, um den Fokus und die

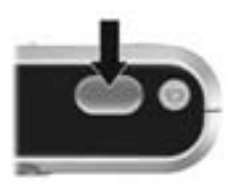

Belichtung zu messen und zu sperren. Die Fokusklammern in der Bildanzeige werden grün angezeigt, sobald der Fokus gesperrt ist (siehe Seite 43).

- Drücken Sie den Auslöser halb herunter, um das Bild aufzunehmen. Sie hören ggf. ein Klickgeräusch, wenn die Kamera das Bild aufnimmt (siehe Kameratöne auf Seite 137).
- **TIPP:** Halten Sie die Kamera beim Drücken des **Auslösers** mit beiden Händen fest, um Kamerabewegungen zu minimieren und verschwommene Bilder zu vermeiden.
- **TIPP:** Wenn Sie eine Speicherkarte nach dem Aufnehmen von Bildern entfernen möchten, schalten Sie die Kamera aus. Warten Sie danach einige Sekunden, bevor Sie die Karte entfernen. Auf diese Weise ist sichergestellt, dass die Bilder vollständig gespeichert werden.

Das aufgenommene Bild erscheint in der **direkten Wieder**gabe (siehe Seite 139) auf der Bildanzeige. Währen der ersten Sekunde werden grüne Fokusklammern angezeigt, wenn das Bild fokussiert ist. Die Klammern sind rot, wenn dies nicht der Fall ist. Drücken Sie zum Löschen des Bilds die Taste ◀ und wählen Sie anschließend im Untermenü **Löschen** die Option **Dieses Bild** aus.

**TIPP:** Sie können die Zeitdauer ändern, für die Bilder bei der **direkten Wiedergabe** angezeigt werden (siehe Seite 139).

Mit Hilfe der **Wiedergabe** (siehe Seite 101) können Sie aufgenommene Bilder betrachten.

### Aufnehmen von Audio zu Einzelbildern

Sie können einen Audioclip an ein Einzelbild anhängen, während Sie ein Bild aufnehmen (gemäß den Erläuterungen in diesem Abschnitt). Audioclips lassen sich aber auch nach Aufnehmen des Bilds hinzufügen oder löschen (siehe Erläuterungen unter **Audio aufnehmen** auf Seite 115).

So nehmen Sie zusammen mit dem Bild auch Audio auf:

- Lassen Sie den Auslöser los, um die Audioaufnahme zu stoppen. Ansonsten wird bis zu 60 Sekunden lang Audio gespeichert bzw. bis kein Speicher mehr in der Kamera verfügbar ist.
- HINWEIS: Verwenden Sie die auf Seite 115 beschriebene Methode, um Audioclips beim Modus Panorama oder bei den Einstellungen Selbstauslöser, Selbstauslöser – 2 Fotos, Burst oder Bereich aufzunehmen.

## Ausrichtungssensor

Eine Vorrichtung in der Kamera erkennt, ob die Kamera beim Aufnehmen eines Einzelbilds waagrecht oder senkrecht gehalten wird. Die Kamera dreht das Bild automatisch beim Speichern der Datei, damit es korrekt ausgerichtet ist.

- **TIPP:** Mit Hilfe der Option **Drehen** können Sie Einzelbilder manuell drehen (siehe Seite 115).
- HINWEIS: Der Ausrichtungssensor wird weder beim Aufnehmen von Videoclips noch bei den Aufnahmemodi Panorama oder Dokument verwendet.

# Aufnehmen von Videoclips

- Drücken Sie die Taste , bis das Symbol oben links in der Bildanzeige erscheint. Erfassen Sie dann das Motiv.
- Drücken Sie zum Starten der Aufnahme die Taste Video 2 und lassen Sie diese anschließend wieder los. Ein Videozähler, das Symbol 2, AUFN. und die Anweisungen zum Beenden der Aufnahme erscheinen auf der Bildanzeige.

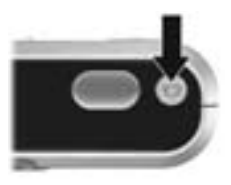

Die Kamera gibt ein akustisches Signal aus, das auf den Beginn der Aufnahme hinweist (siehe **Kameratöne** auf Seite 137).

3. Wenn Sie die Videoaufnahme stoppen möchten, drücken Sie die Taste Video T erneut und lassen diese wieder los. Andernfalls wird die Videoaufnahme fortgesetzt, bis der Speicher voll ist. HINWEIS: Wenn Sie eine langsame Speicherkarte verwenden, stoppt der Videoclip möglicherweise, bevor Sie die Taste Video T drücken. Legen Sie entweder eine niedrigere Einstellung für die Videoqualität fest (siehe Seite 84) oder erwerben Sie eine Speicherkarte mit der Bezeichnung High Performance, Pro, Ultra oder High-Speed.

Nach Stoppen der Aufnahme wird das letzte Einzelbild des Videos in der **direkten Wiedergabe** angezeigt (siehe Seite 139). Drücken Sie zum Löschen des Videoclips die Taste ∢ und wählen Sie anschließend im Untermenü **Löschen** die Option **Dieses Bild** aus. Sie können auch mit Hilfe der **Wiedergabe** (siehe Seite 101) Videoclips betrachten oder löschen bzw. Einzelbilder aus Videoclips extrahieren (siehe Seite 104). Der Audioclip lässt sich jedoch nach Aufnahme des Videoclips nicht mehr ändern.

- HINWEIS: Wenn Sie Videoclips mit der Einstellung Selbstauslöser oder Selbstauslöser – 2 Fotos (siehe Seite 58) aufnehmen, zeichnet die Kamera dennoch nur einen Videoclip auf.
- HINWEIS: Geräusche beim Ausfahren des Objektivs (optischer Zoom) werden möglicherweise im Audioteil des Videoclips aufgenommen. Stellen Sie für höchste Audioqualität den optischen Zoom ein (siehe Seite 53), bevor Sie den Videoclip aufnehmen.
- **HINWEIS:** Die Modi **Digital-Zoom**, **Bereich** und **Burst** sind beim Aufnehmen von Videoclips nicht anwendbar.

## Autofokus

Wenn Sie den **Auslöser** halb herunter drücken, misst und sperrt die Kamera automatisch Fokus und Belichtung. Dies wird als Autofokus bezeichnet. In der folgenden Tabelle werden die Markierungen erläutert, die während der automatischen Fokussierung auf der Bildanzeige erscheinen:

| Marki                    | erung                             | Bedeutung                                                                                                    |
|--------------------------|-----------------------------------|----------------------------------------------------------------------------------------------------|
| Grüne Fokus-<br>klammern |                                   | Die Kamera konnte fokussieren.                                                                                                    |
| Rote Fokusklammern       |                                   | Die Kamera konnte nicht fokussieren (siehe <b>Optimieren der Fokussierung</b> auf Seite 44).                                                          |
| -WB                      | (Symbol mit<br>winkender<br>Hand) | Von der Kamera wurde festgestellt, dass die<br>Szene eine lange Belichtungszeit erfordert<br>(siehe <b>Optimieren der Belichtung</b> auf<br>Seite 47) |

#### Fokussieren auf das Motiv

Wenn auf der Kamera der Standardfokusbereich **Multi** eingestellt ist (siehe Seite 88), wird der Fokus anhand der Fokusbereiche innerhalb der Fokusklammern (siehe Abbildung rechts) bestimmt.

| Die 5 Fokusbereiche |  |
|---------------------|--|
| [::::::]            |  |
|                     |  |

Wenn Sie den **Auslöser** halb herunter drücken, versucht die Kamera den Fokus zunächst anhand des Bereichs mit dem geringsten Abstand zu bestimmen. Wenn die Fokussierung in einem Bereich möglich ist, werden die weiteren Fokusbereiche überprüft. Alle

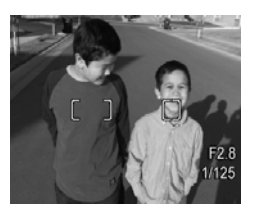

Bereiche, die im Fokus liegen, werden durch grüne Klammern markiert. Im Bild auf der rechten Seite konnte die Kamera in den Bereichen Eins, Zwei und Fünf fokussieren.

Folglich eignet sich die Fokusbereichseinstellung **Multi** für zu fokussierende Motive, die sich nicht genau in der Bildmitte befinden.

Wenn von der Kamera stets ein falsches Objekt fokussiert wird, verwenden Sie für **Autofokusbereich** die Einstellung **Punkt** (siehe Seite 88). Dadurch wird nur der mittlere Fokusbereich fokussiert. Verwenden Sie anschließend die

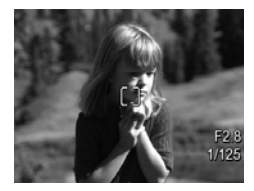

**Fokussperre** (siehe Seite 46), um speziell Ihr Motiv zu fokussieren.

#### Optimieren der Fokussierung

Wenn die Kamera keine automatische Fokussierung ausführen kann, werden die Fokusklammern rot dargestellt. Dies bedeutet, dass das Bild möglicherweise nicht fokussiert ist, weil sich das Motiv nicht im Fokusbereich befindet oder weil die Szene einen zu niedrigen Kontrast aufweist (d. h., die Szene ist dunkel oder das Motiv ist einfarbig und weist keine scharfen Konturen auf).

#### Normaler Fokusbereich

Wenn die Kamera auf **Normaler Fokus AF** (siehe Seite 49) eingestellt ist und die Kamera nicht fokussieren kann, wird das Bild dennoch aufgenommen. Versuchen Sie, den **Auslöser** loszulassen, das Motiv neu zu erfassen und den **Auslöser** erneut halb herunter zu drücken. Wenn die Fokusklammern weiterhin rot dargestellt werden, lassen Sie den **Auslöser** los und probieren Sie eine der folgenden Lösungsmöglichkeiten aus:

- Wenn die Szene einen geringen Kontrast aufweist, verwenden Sie die Fokussperre (siehe Seite 46) und richten Sie die Kamera auf einen Punkt des Motivs, der mehr Farben oder deutlichere Konturen besitzt.
- Wenn das Motiv zu nahe ist (weniger als 500 mm oder 20"), vergrößern Sie den Abstand zum Motiv oder verwenden Sie den Fokusbereich Makro 🖤 oder Super-Makro 🎲 (siehe Seite 49).
- Wenn die oben genannten Schritte die Fokussierung nicht verbessern, verwenden Sie probeweise die Option **Manueller Fokus MF** (siehe Seite 50).

#### Fokusbereiche "Makro" und "Super-Makro"

Wenn die Kamera auf **Makro S** oder **Super-Makro**  eingestellt und keine Fokussierung möglich ist, wird in der **Vorschau** eine Fehlermeldung angezeigt, und die Kamera nimmt das Bild nicht auf.

Wenn sich das Motiv für die Bilder nicht im Bereich **Makro** (120 mm bis 1 m oder 4,7 bis 39,4") oder **Super-Makro** (30 bis 200 mm oder 1,2 bis 7,9") befindet, probieren Sie einen der folgenden Lösungsmöglichkeiten aus:

- Bringen Sie die Kamera in den Bereich Makro 💥 oder Super-Makro 😭.
- Stellen Sie die Kamera auf den Bereich **Normaler Fokus AF** ein (siehe Seite 49).
- Wenn die Szene einen geringen Kontrast aufweist, verwenden Sie die Fokussperre (siehe Seite 46) und richten Sie die Kamera auf einen Punkt des Motivs, der mehr Farben oder deutlichere Konturen besitzt.
- Wenn die oben genannten Schritte die Fokussierung nicht verbessern, verwenden Sie die Option **Manueller Fokus MF** (siehe Seite 50).

#### Verwenden der Fokussperre

Die **Fokussperre** ermöglicht das Einstellen eines Fokus mit Hilfe eines Objekts, das sich nicht im Bildmittelpunkt befindet. Außerdem können Sie mit Hilfe der Fokussperre bewegte Objekte schneller aufnehmen, indem Sie den Fokus bereits vorher auf den Bereich einstellen, in dem sich das Objekt später bewegen wird. Darüber hinaus können Sie mit der **Fokussperre** den Fokus auch bei geringem Umgebungslicht/ geringem Kontrast einstellen.

- Erfassen Sie das Motiv f
  ür Ihr Bild oder ein Objekt mit einem h
  öheren Kontrast bzw. ein helleres Objekt innerhalb der Fokusklammern.
- Drücken Sie den Auslöser halb herunter, um Belichtung und Fokus zu sperren.

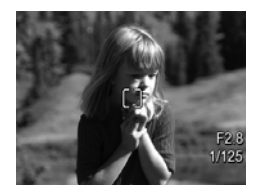

- Halten Sie den Auslöser weiterhin halb gedrückt, während Sie Ihr Motiv zur korrekten Positionierung erneut erfassen oder einstellen.
- Drücken Sie den Auslöser ganz herunter, um das Bild aufzunehmen.

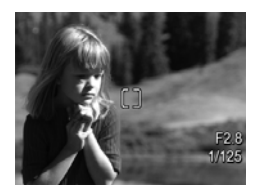

### Optimieren der Belichtung

Wenn Sie den **Auslöser** zur automatischen Fokussierung halb herunter drücken, misst die Kamera auch die Lichtmenge, um die korrekte Belichtung einzustellen. Die Belichtungseinstellungen (Blendenstufe und Belichtungszeit) erscheinen auf der Bildanzeige. Wenn von der Kamera festgestellt wird, dass die Szene eine lange Belichtungszeit erfordert, wird das Symbol (\*) (winkende Hand) angezeigt. Die Kamera nimmt das Bild zwar trotzdem auf, es kann jedoch unscharf sein. Probieren Sie eine der folgenden Lösungsmöglichkeiten aus:

- Stellen Sie den Blitz auf **Autom.** oder **Blitz Ein** ein (siehe Seite 56), um die Lichtverhältnisse zu verbessern.
- Stellen Sie die Kamera auf eine Stativ bzw. eine stabile Unterlage.
- Schalten Sie weitere Lichtquellen ein.
- Wenn die Szene hintergrundbeleuchtet oder das Motiv im Vergleich zum Hintergrund sehr dunkel oder hell ist, stellen Sie für **AE-Belichtungsm.** den Wert **Spot** ein (siehe Seite 90).

 Verwenden Sie eine Einstellung für den Selbstauslöser. Befolgen Sie die Anweisungen unter Verwenden der Selbstauslösereinstellungen auf Seite 71, aber drücken Sie den Auslöser ganz herunter und halten Sie die Kamera nicht mehr mit den Händen. Nach einer Wartezeit von zehn Sekunden sperrt die Kamera Fokus und Belichtung, so dass ein durch Sie verursachtes Kamerazittern ausgeschlossen wird.

### Weitere Empfehlungen

Scheint ein Bild nicht korrekt fokussiert oder belichtet zu sein, wenn Sie es in der **Wiedergabe** betrachten, verwenden Sie den **Bild-Tipp** (siehe Seite 111), um das Problem zukünftig bei ähnlichen Bildern zu vermeiden. Wenn Sie ein Bild erneut aufnehmen können, befolgen Sie die Vorschläge im **Bild-Tipp**, um das von Ihnen aufgenommene Bild zu verbessern.

Da Fokus und Belichtung eine entscheidende Rolle für gute Bilder spielen, erweisen sich möglicherweise auch folgende Themen als hilfreich:

- Probleme und Lösungsvorschläge bei verschwommenen, zu dunklen, zu hellen oder gekörnten Bildern unter Fehlerbehebung und Support, Seiten 165 bis 170 und Seiten 178 bis 180
- Verwenden der Einstellungen für den Fokusbereich auf Seite 49
- Autofokusbereich auf Seite 88
- AE-Belichtungsmessung auf Seite 90
- Verwenden des manuellen Fokus auf Seite 50

## Verwenden der Einstellungen für den Fokusbereich

Drücken Sie zum Auswählen einer Einstellung für den Fokusbereich die Taste ♥ MF. Heben Sie dann mit den Tasten ♦ den gewünschten Fokusbereich hervor und drücken Sie die Taste Meriu (Menü/OK).

| Einstellung             | Beschreibung                                                                                                    |
|-------------------------|----------------------------------------------------------------------------------------------------|
| Normaler<br>Fokus<br>AF | Bei Aufnahme von Motiven, die mehr als 500 mm<br>(20") entfernt sind. Die Einstellung <b>Normaler</b><br><b>Fokus</b> ist auf den Bereich von 500 mm (20") bis<br>"Unendlich" begrenzt. Dies ist die Standardein-<br>stellung für den Fokus.                                                   |
| Makro                   | Bei Nahaufnahmen von Motiven, die zwischen<br>120 mm bis 1 m (4,7 bis 39,4") entfernt sind. Bei<br>der Einstellung <b>Makro</b> können Sie den optischen<br>Zoom verwenden. Bei dieser Einstellung nimmt die<br>Kamera kein Bild auf, wenn keine Fokussierung<br>möglich ist (siehe Seite 45). |
| Super-Makro             | Bei Nahaufnahmen von Motiven, die zwischen 30<br>und 200 mm (1,2 bis 7,9") entfernt sind. Bei der<br>Einstellung <b>Super-Makro</b> ist kein Zoom verfügbar.<br>Bei dieser Einstellung nimmt die Kamera kein Bild<br>auf, wenn keine Fokussierung möglich ist (siehe<br>Seite 45).             |

| Einstellung              | Beschreibung                                                                                                    |
|--------------------------|----------------------------------------------------------------------------------------------------|
| Unendlich                | Bei Aufnahme von entfernten Objekten und Land-<br>schaften. Der Fokus ist auf einen kleinen Bereich<br>nahe "Unendlich" begrenzt.                                                                                                    |
| Manueller<br>Fokus<br>MF | Ermöglicht Ihnen, schrittweise durch alle Einstellun-<br>gen des Fokusbereichs zu blättern. Stellen Sie den<br>Fokus mit Hilfe der Tasten ▲▼ ein. Anhand des<br>Bilds in der <b>Vorschau</b> können Sie bestimmen, ob<br>die Fokussierung erfolgt ist (siehe Seite 50). |

#### Verwenden des manuellen Fokus

In den folgenden Fällen empfiehlt sich die Verwendung des **manuellen Fokus**:

- Bei geringer Beleuchtung, wenn der Autofokus kaum den richtigen Fokus ermitteln kann.
- Wenn Sie nach dem Autofokus den Fokus sperren möchten, um schnell weitere Bilder mit dem gleichen Ergebnis aufnehmen zu können. Drücken Sie bei der Einstellung Normaler Fokus den Auslöser halb herunter, um die bestmögliche Fokussierung zu erreichen. Lassen Sie den Auslöser los und wechseln Sie zum Manuellen Fokus. Der Fokus wird mit diesem Abstand gesperrt, bis Sie diesen manuell anpassen oder zu einer anderen Fokuseinstellung wechseln.
- Zur Feinabstimmung des Fokus bei extremen Nahaufnahmen von Motiven.

So verwenden Sie die Einstellung Manueller Fokus:

 Drücken Sie im Modus Vorschau die Taste MF und heben Sie mit den Tasten de Option MF hervor. Drücken Sie dann die Taste Menu/OK). Daraufhin werden ein Belichtungsmesser und eine ver-

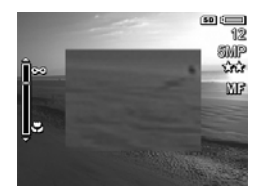

größerte Ansicht angezeigt, um Ihnen das Anpassen des Fokus zu erleichtern. Die vergrößerte Ansicht wird nach Anpassen des Fokus zwei Sekunden lang angezeigt.

- 2. Stellen Sie den Fokus mit Hilfe der Tasten ▲▼ ein.
- HINWEIS: Wenn Sie sich im Aufnahmemodus Manuell befinden und die vergrößerte Ansicht angezeigt wird, drücken Sie die Tasten ▲▼, um die Einstellungen für Blende und Belichtungszeit auszuwählen. Drücken Sie zum Anpassen des Fokus die Taste WMF. Verwenden Sie anschließend die Tasten ▲▼.
- TIPP: Wenn Sie die optimale Fokusposition ermitteln möchten, stellen Sie den Fokus so ein, dass das Bild korrekt fokussiert aussieht. Drücken Sie danach nacheinander die Tasten ▲ und ▼, bis das Bild jeweils zu verschwimmen beginnt. Stellen Sie den Fokus auf einen Wert in der Mitte zwischen den beiden Einstellungen ein, bei denen das Bild zu verschwimmen begann.

## Verwenden der Zoomfunktionen

Ihre Kamera ist sowohl mit einem optischen als auch mit einem digitalen Zoom ausgestattet. Der optische Zoom funktioniert wie bei einer herkömmlichen Filmkamera. Dabei werden die physischen Komponenten der Linse so verschoben, dass das Bildmotiv näher zu liegen scheint.

Nach vollständigem Ausfahren des Objektivs über den optischen Zoom verwendet die Kamera den digitalen Zoom. Sie können die digitalen Zoom-Funktionen verwenden, wenn Sie die Möglichkeiten des optischen Zooms voll ausgeschöpft haben und nur einen Teil des Motivs aufnehmen möchten, das in der Bildanzeige erscheint. Der Digital-Zoom verwendet keine beweglichen Objektivkomponenten.

Wenn Sie den Zoom verwenden, erscheint ein Zoom-Symbol auf der Bildanzeige. Die grüne Markierung zeigt die Zoom-Position an. Wenn Sie die Taste [#] bzw. [4] drücken, bewegt sich die Markierung nach links oder rechts.

| Zoom-Symbol      | Beschreibung                                                                                                    |
|------------------|----------------------------------------------------------------------------------------------------|
| () <del></del>   | Wird bei den Fokuseinstellungen <b>Normal</b> ,<br><b>Manuell</b> und <b>Unendlich</b> angezeigt, wenn der<br>Digital-Zoom aktiviert ist (siehe Seite 140). Der<br>weiße Balken zeigt den Übergangspunkt zwi-<br>schen optischem Zoom und Digital-Zoom an. |
| 000 <b></b> 0000 | Wird bei der Fokuseinstellung <b>Makro</b> angezeigt,<br>wenn der Digital-Zoom aktiviert ist (siehe<br>Seite 140). Der breite weiße Balken zeigt den<br>Übergangspunkt zwischen optischem Zoom und<br>Digital-Zoom an.                                     |

| Zoom-Symbol  | Beschreibung                                                                                                    |
|--------------|----------------------------------------------------------------------------------------------------|
| ů <b>men</b> | Wird bei den Fokuseinstellungen <b>Normal</b> ,<br><b>Manuell</b> und <b>Unendlich</b> angezeigt, wenn der<br>Digital-Zoom deaktiviert ist (siehe Seite 140).                                                              |
| Q <b></b>    | Wird bei der Fokuseinstellung <b>Makro</b> angezeigt,<br>wenn der Digital-Zoom deaktiviert ist (siehe<br>Seite 140). Der weiße Balken auf der rechten<br>Seite zeigt den Bereich für den deaktivierten<br>Digital-Zoom an. |

## Optischer Zoom

Beim optischen Zoom wird das Objektiv zwischen den Positionen für Weitwinkel (1x) und Teleobjektiv (5x) bewegt.

Drücken Sie im Modus **Vorschau** die Taste **[]]** bzw. **[]**] am **Zoom-Hebel**. Beim Ein- und Auszoomen wird ein Zoom-Symbol angezeigt (siehe Seite 52).

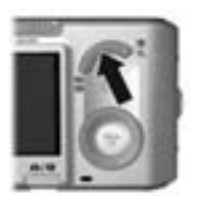

## Digital-Zoom

Nach vollständigem Ausfahren des Objektivs über den optischen Zoom verwendet die Kamera den Digital-Zoom. Dabei wird die Szene von einem gelben Rahmen eingefasst. Mit Hilfe des Digital-Zoom können Sie nicht gewünschte Teile der Szene ausschließen.

 Drücken Sie im Modus Vorschau die Taste [4] am Zoom-Hebel, um den optischen Zoom maximal auszuschöpfen. Lassen Sie danach den Zoom-Hebel los.  Halten Sie die Taste [4] gedrückt, bis das aufzunehmende Bild den gelben Rahmen ausfüllt. Wenn Sie zu stark einzoomen, drücken Sie die Taste
 In der Bildanzeige erscheint beim Ein- und Auszoomen ein

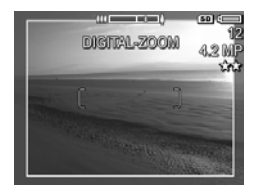

Zoom-Symbol (siehe Seite 52). Außerdem zeigt der Wert für die Auflösung auf der rechten Seite die Auflösung an, mit der das Bild aufgenommen wird.

- Wenn das gewünschte Bild den gelben Rahmen ausfüllt, drücken Sie den Auslöser halb herunter, um Fokus und Belichtung zu sperren. Drücken Sie ihn dann ganz herunter, um das Bild aufzunehmen.
- Drücken Sie die Taste III, bis der Digital-Zoom stoppt, um zum optischen Zoom zurückzukehren. Lassen Sie die Taste III los, und drücken Sie diese anschließend erneut.
- **HINWEIS:** Der Digital-Zoom reduziert die Auflösung von Bildern. Folglich neigt das Bild zu einer stärkeren Körnung als bei Aufnahmen mit optischem Zoom. Wenn Sie eine höhere Bildqualität benötigen, dürfen Sie den Digital-Zoom nur sehr begrenzt einsetzen.
- HINWEIS: Der Digital-Zoom ist beim Aufnehmen von Videos, bei den Modi für **Panorama** und bei der Fokuseinstellung **Super-Makro** nicht verfügbar.

### Zoom und Fokus

Je stärker Sie auf das Motiv für Ihr Bild einzoomen, desto stärker wirken sich kleinste Bewegungen der Kamera (auch als Kamerazittern bezeichnet) aus. Wenn das Symbol M erscheint, sobald Sie den **Auslöser** halb herunter drücken, halten Sie die Kamera nicht ruhig oder die Szene erfordert mehr Licht. Wenn Sie das Bild jetzt aufnehmen, ist es wahrscheinlich verschwommen. Halten Sie die Kamera näher an Ihren Körper, nehmen Sie ein fest stehenden Objekt zur Hilfe oder stellen Sie die Kamera auf ein Stativ bzw. eine stabile Unterlage. Sie können auch probeweise den Blitz aktivieren oder Lichtquellen einschalten, um das Motiv besser zu beleuchten.

TIPP: Wenn Sie die ISO-Empfindlichkeit (siehe Seite 91) erhöhen, lassen sich möglicherweise die Auswirkungen von Kamerabewegungen reduzieren. Gleichzeitig kann dies aber zu mehr Störungen in Ihren Bildern führen.

Darüber hinaus wird das Zoom-Symbol mit einer Kerbe versehen, wenn die Kamera auf den Fokusbereich **Normal**, **Manuell** oder **Unendlich** eingestellt ist. Wenn sich die grüne Markierung rechts neben der Kerbe befindet, müssen Sie sich vergewissern, dass sich das Motiv im Bereich für die Fokuseinstellung **Normal** befindet (siehe Seite 49). Ansonsten ist das Bild wahrscheinlich verschwommen.

## Einstellen des Blitzes

Drücken Sie zum Auswählen einer Blitzeinstellung die Taste ↓. Heben Sie dann mit den Tasten ↓ den gewünschten Blitzmodus hervor und drücken Sie die Taste Merver (Menü/OK).

| Ein-<br>stellung     | Beschreibung                                                                                                    |
|----------------------|----------------------------------------------------------------------------------------------------|
| Autom.<br>Blitz<br>A | (Standardwert) Die Kamera misst die Lichtverhältnisse<br>und aktiviert bei Bedarf den Blitz.                                                                                                    |
| Rote<br>Augen        | Die Kamera misst die Lichtverhältnisse und verwendet<br>bei Bedarf den Blitz mit Rote-Augen-Automatik (siehe<br>Seite 58).                                                                                                    |
| Blitz Ein            | Der Blitz wird bei jeder Aufnahme verwendet. Befindet<br>sich hinter dem gewünschten Objekt eine Lichtquelle,<br>erhöhen Sie mit dieser Einstellung die Beleuchtung vor<br>dem Objekt. Dies wird auch als "Aufhellblitz"<br>bezeichnet. |

| Ein-<br>stellung | Beschreibung                                                                                                    |
|------------------|----------------------------------------------------------------------------------------------------|
| Blitz Aus        | Die Kamera verwendet keinen Blitz. Verwenden Sie<br>diese Einstellung, um schlecht beleuchtete Motive<br>außerhalb der Blitzreichweite oder mit vorhandenem<br>Licht beleuchtete Motive aufzunehmen. Dadurch erhöht<br>sich möglicherweise die Belichtungszeit. Stellen Sie die<br>Kamera auf ein Stativ oder eine stabile Unterlage, um<br>unscharfe Bilder aufgrund von Kamerazittern zu ver-<br>hindern.                                                           |
| Nacht            | Die Kamera verwendet bei Bedarf den Blitz mit Rote-<br>Augen-Automatik (siehe Seite 58), um Objekte im Vor-<br>dergrund aufzuhellen. Danach wird die Belichtung so<br>ausgeführt, als ob kein Blitz verwendet wird, um das<br>verfügbare Licht voll zu nutzen. Dadurch erhöht sich<br>möglicherweise die Belichtungszeit. Stellen Sie die<br>Kamera auf ein Stativ oder eine stabile Unterlage, um<br>unscharfe Bilder aufgrund von Kamerazittern zu ver-<br>hindern. |

Wenn die Einstellung für den **Blitz** nicht dem Standardwert entspricht, erscheint das Symbol für die jeweilige Einstellung in der **Vorschau**. Die Einstellung für den **Blitz** bleibt bis zur nächsten Änderung bzw. bis zum Ausschalten der Kamera erhalten. Mit Hilfe der Option **Mein Modus** können Sie geänderte Einstellungen speichern (siehe Seite 69).

HINWEIS: Der Blitz ist bei den Aufnahmemodi Panorama, Sonnenuntergang, Dokument und Theater sowie bei der Einstellung Burst und beim Aufnehmen von Videoclips nicht verfügbar.

#### Rote Augen

Das Phänomen der roten Augen wird durch Blitzlicht verursacht, das von den Augen einer Person oder eines Tieres reflektiert wird. Auf diese Weise erscheinen die Augen von Menschen auf Bildern manchmal rot oder die Augen von Tieren manchmal grün oder weiß. Wenn Sie den Blitz mit Rote-Augen-Automatik verwenden, löst die Kamera unmittelbar vor dem Hauptblitz drei kurze Vorblitze hintereinander aus und minimiert so den Rote-Augen-Effekt. Das Aufnehmen eines Bilds mit Rote-Augen-Automatik dauert länger, da die Aufnahme aufgrund der zusätzlichen Blitzauslösungen verzögert wird. Stellen Sie daher sicher, dass die aufgenommenen Personen oder Tiere auf die zusätzlichen Blitzauslösungen warten.

**TIPP:** Sie können rote Augen auch aus bereits aufgenommenen Bildern entfernen (siehe Seite 110).

# Verwenden der Aufnahmemodi

Mit Hilfe der Aufnahmemodi lassen sich die ISO-Empfindlichkeit, die Blende und die Belichtungszeit optimieren. Bei einigen dieser Aufnahmemodi (wie **Action**, **Landschaft** und **Sonnenuntergang**) sind diese Einstellungen für bestimmte Motivtypen vordefiniert. Auf diese Weise können Sie schnell Bilder aufnehmen, wenn Sie keine Zeit haben, um die Einstellungen selber festzulegen. Bei anderen Aufnahmemodi (wie **Blendenvorwahl**, **Auslöservorwahl** und **Manuell**) können Sie Einstellungen angeben, mit denen sich Aufnahmen bei schwierigen Verhältnissen komplett steuern oder Spezialeffekte erzielen lassen.

Drücken Sie zum Auswählen eines Aufnahmemodus die Taste Katen (Modus). Heben Sie danach mit den Tasten ( den gewünschten Aufnahmemodus hervor und drücken Sie danach die Taste Menu (Menü/OK).

| Einstellung    | Beschreibung                                                                                                    |
|----------------|----------------------------------------------------------------------------------------------------|
| Autom.<br>AUTO | (Standardwert) Verwenden Sie diesen Modus,<br>wenn Sie schnell eine gute Aufnahme machen<br>möchten und keine Zeit bleibt, um einen Aufnah-<br>memodus auszuwählen. Der Modus <b>Autom.</b> ist für<br>die meisten Aufnahmen in normalen Situationen<br>geeignet. Die Kamera wählt selbst die beste Blen-<br>denstufe, ISO-Empfindlichkeit und Belichtungszeit<br>für das Motiv. |
| Landschaft     | Verwenden Sie diesen Modus für Motive mit<br>Tiefenperspektive, beispielsweise Berge oder Sky-<br>lines von Städten, und der Vordergrund oder der<br>Hintergrund fokussiert werden soll. Die Kamera<br>kombiniert eine höhere Blendenstufe für mehr Feld-<br>tiefe mit höherer Sättigung für einen lebendigeren<br>Effekt.                                                       |

| Einstellung                               | Beschreibung                                                                                                    |
|-------------------------------------------|----------------------------------------------------------------------------------------------------|
| Portrait                                  | Verwenden Sie diesen Modus für Bilder, bei denen<br>eine oder mehrere Personen das Hauptmotiv dar-<br>stellen. Die Kamera kombiniert eine niedrigere<br>Blendenstufe für verschwommene Hintergründe mit<br>geringerer Bildschärfe für einen natürlicheren<br>Effekt.                                                                                                    |
| Theater                                   | Dieser Modus eignet sich am besten für Sportver-<br>anstaltungen, Schulaufführungen und Konzerte, die<br>in Innenräumen stattfinden. Der Modus "Theater"<br>optimiert die Belichtungszeit und die Belichtung für<br>korrekt fokussierte und belichtete Ergebnisse. Der<br>Blitz, das Fokus-Hilfslicht und die Kameratöne sind<br>auf Aus eingestellt. AE-Belichtungsmessung und<br>ISO-Empfindlichkeit sind deaktiviert (siehe<br>Seiten 56, 90, 91, 137 und 138).                                                                  |
| Panorama )<br>Panorama<br>III<br>Panorama | Verwenden Sie diese Modi für Landschaftsaufnah-<br>men (beispielsweise für Bergketten) oder für Grup-<br>penbilder, die mehrere Aufnahmen erfordern. Bei<br>diesen Modi können Sie eine Reihe sich überlap-<br>pender Bilder aufnehmen und diese zu einem<br>Panoramabild zusammensetzen. Sie können die<br>Einzelbilder entweder von links nach rechts ( <b>Pano-<br/>rama</b> ) oder von rechts nach links ( <b>Panorama</b> )<br>aufnehmen (siehe Seite 64). Bei diesem<br>Modus ist der Blitz auf <b>Blitz Aus</b> eingestellt. |
| Action                                    | Verwenden Sie diesen Modus, um Sportveranstal-<br>tungen, fahrende Autos oder Motive mit bewegten<br>Objekten aufzunehmen. Die Kamera verwendet<br>eine kurze Belichtungszeit, um bewegte Objekte<br>aufzunehmen.                                                                                                    |

| Einstellung          | Beschreibung                                                                                                    |
|----------------------|----------------------------------------------------------------------------------------------------|
| Strand               | Verwenden Sie diesen Modus, um Motive am<br>Strand aufzunehmen. Dieser Modus dient zum Auf-<br>nehmen heller Strandmotive mit einem ausgewoge-<br>nen Verhältnis von hellen und dunklen Bereichen.                                                                                                    |
| Schnee<br>Ö          | Verwenden Sie diesen Modus, um Motive im<br>Schnee aufzunehmen. Dieser Modus dient zum<br>Aufnehmen heller Motive im Schnee, bei denen<br>die Helligkeit des Schnees korrekt erhalten bleibt.                                                                                                    |
| Sonnenunter-<br>gang | Verwenden Sie diesen Modus, um bei Sonnenun-<br>tergang Motive im Freien aufzunehmen. Bei die-<br>sem Modus beginnt die Fokussierung mit "Unend-<br>lich", und der Blitz wird auf <b>Aus</b> eingestellt. Dieser<br>Modus verbessert die Sättigung der Farben von<br>Sonnenuntergängen und bewahrt die warmen<br>Farbtöne des Motivs mit einer Tendenz zu den<br>Orangetönen von Sonnenuntergängen. |
| Dokument             | Verwenden Sie diesen Modus zum Aufnehmen fla-<br>cher Objekte, von Textdokumenten oder Grafiken.<br>Bei diesem Modus wird ein hoher Kontrast und<br>eine geringe Sättigung verwendet. Außerdem ist<br>der Blitz auf <b>Aus</b> eingestellt, und der Ausrichtungs-<br>sensor ist ausgeschaltet.                                                                                                    |

| Einstellung                       | Beschreibung                                                                                                    |
|-----------------------------------|----------------------------------------------------------------------------------------------------|
| Blenden-<br>vorwahl               | Verwenden Sie diesen Modus, wenn Sie die<br>Blende präziser steuern möchten (beispielsweise<br>eine niedrigere Blendenstufe, um den Hintergrund<br>verschwimmen zu lassen, oder eine höhere Blen-<br>denstufe, um eine bessere Feldtiefe zu erzielen). In<br>diesem Modus können Sie die Blendenstufe mit<br>Hilfe der Tasten ◀ ▲ auswählen. Die Kamera<br>bestimmt dabei die Belichtungszeit. Wenn das Bild<br>um mehr als 0,5 Schritte über- oder unterbelichtet<br>ist, werden die Blendenstufe, die Belichtungszeit<br>und der Belichtungsmesser rot dargestellt. Passen<br>Sie die Blendenstufe an, bis diese Komponenten<br>weiß dargestellt werden.                                        |
| Auslöser-<br>vorwahl<br><b>TV</b> | Verwenden Sie diesen Modus, wenn Sie die<br>Belichtungszeit präzise steuern möchten (z. B. eine<br>kürzere Belichtungszeit, um ein sich schnell bewe-<br>gendes Objekt auf einem Einzelbild zu erfassen,<br>oder eine längere Belichtungszeit, um die Bewe-<br>gung zu erfassen). In diesem Modus können Sie<br>die Belichtungszeit mit Hilfe der Tasten ↓ aus-<br>wählen. Die Kamera bestimmt dabei die Belich-<br>tungszeit. Wenn das Bild um mehr als 0,5 Schritte<br>über- oder unterbelichtet ist, werden die Blenden-<br>stufe, die Belichtungszeit und der Belichtungsmes-<br>ser rot dargestellt. Passen Sie die Belichtungszeit<br>an, bis diese Komponenten weiß dargestellt<br>werden. |

| Einstellung        | Beschreibung                                                                                                    |
|--------------------|----------------------------------------------------------------------------------------------------|
| Manuell<br>M       | Verwenden Sie diesen Modus, wenn Sie eine prä-<br>zisere Steuerung von Blendenstufe und Belichtungs-<br>zeit wünschen (siehe Seite 67). Die <b>Belichtungs-<br/>kompensation</b> (siehe Seite 76) ist bei diesem<br>Modus deaktiviert. |
| Mein Modus<br>Mein | Verwenden Sie diesen anpassbaren Aufnahme-<br>modus, wenn eine Gruppe bevorzugter Einstellun-<br>gen auswählen, speichern und danach wiederholt<br>nutzen möchten (siehe Seite 68).                                                    |

**HINWEIS:** Die Aufnahmemodi sind nicht anwendbar, wenn Sie Videoclips aufnehmen.

Wenn für den Aufnahmemodus nicht die Standardeinstellung verwendet wird, erscheint das Symbol für die jeweilige Einstellung in der **Vorschau**.

Der Aufnahmemodus bleibt bis zur nächsten Änderung bzw. bis zum Ausschalten der Kamera erhalten. Mit Hilfe der Option **Mein Modus** können Sie geänderte Einstellungen speichern (siehe Seiten 69 und 70).

#### Reduzierung von Störeinstreuungen bei längeren Belichtungszeiten

Bei langen Belichtungen braucht die Kamera zusätzlich Zeit, um Störungen (körniges Aussehen) im Bild zu reduzieren. In diesem Fall scheint die Belichtung doppelt so lange wie erwartet zu dauern. Infolgedessen können Sie Bilder möglicherweise nicht in kurzer Folge nacheinander aufnehmen, aber dafür enthalten Ihre Bilder keine Störungen.

### Verwenden des Panoramamodus

Der Modus **Panorama** ermöglicht Ihnen, zwei bis fünf Bilder in einer Folge aufzunehmen, die sich zu einem Bild zusammensetzen lassen. Auf diese Weise können Sie ein Motiv aufnehmen, das mehr als ein Einzelbild erfordert. Im Modus **Panorama** wird jedes aufgenommene Bild zum Panorama hinzugefügt, bis Sie die Folge beenden oder das fünfte Bild in einer Folge aufgenommen wurde. Danach können Sie die Panoramafolge mit Hilfe der Option **Panorama zusammensetzen** (siehe Seite 113) auf der Kamera zusammenfügen. Alternativ dazu besteht auch die Möglichkeit, die Bilder der Panoramasequenz mit Hilfe von HP Image Zone (siehe Seite 117) auf Ihren Computer zu übertragen, damit diese dort automatisch zum Anzeigen oder Drucken zusammengesetzt werden.

HINWEIS: Im Modus Panorama ist der Digital-Zoom nicht verfügbar.

#### Aufnehmen von Bildern in einer Panoramasequenz

 Drücken Sie die Taste \* Mathematika (Modus) und wählen Sie mit den Tasten ↓ entweder Panorama
 (von links nach rechts) oder Panorama (von rechts nach links) aus. Drücken Sie danach die Taste Ment (Menü/OK).

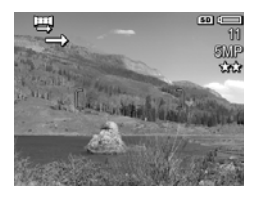

- Drücken Sie den Auslöser, um das erste Bild der Panoramasequenz aufzunehmen. Nach der direkten Wiedergabe wechselt die Kamera zur Vorschau, wobei in der Bildanzeige das Symbol
   oder Erscheint.
- Erfassen Sie mit der Kamera den Bereich für das zweite Bild. Verwenden Sie den transparenten Overlay-Bereich, der ein Drittel der Vorschau überlagert, um das zweite Bild am ersten Bild auszurichten.
- Drücken Sie den Auslöser, um das zweite Bild aufzunehmen. Nach der direkten Wiedergabe wechselt die Kamera zur Vorschau, wobei in der Bildanzeige das Symbol I oder erscheint. Der transparente

Overlay-Bereich des vorherigen Bilds überlagert ein Drittel der **Vorschau**, damit Sie das dritte Bild ausrichten können.

 Nehmen Sie weitere Bilder für die Panoramasequenz auf oder drücken Sie die Taste Menu/OK), um die Panoramasequenz zu beenden. Nach Aufnahme des fünften Bilds wird die Panoramasequenz automatisch beendet.

Sie können die Panoramasequenz während der **direkten Wiedergabe** (siehe Seite 139) zusammensetzen, indem Sie die Taste ◀ drücken. Wählen Sie anschließend im Untermenü **Panoramaoptionen** die Option **Jetzt zusammensetzen** aus. Daraufhin werden eine Vorschau des zusammengesetzten Panoramabilds sowie ein weiteres Untermenü angezeigt. Mit Hilfe der Taste [♣] können Sie das zusammengesetzte Panoramabild vergrößern. Im vergrößerten Bild können Sie

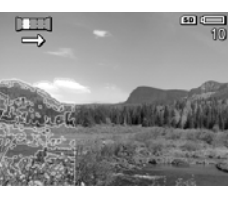

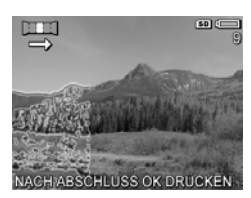

mit den Tasten ▲▼ und ∢ zu anderen Bildbereichen wechseln. Wenn das zusammengesetzte Panoramabild wieder in Normalgröße angezeigt werden soll, drücken Sie die Taste ∰, bis das Untermenü angezeigt wird. Wählen Sie zum Speichern des zusammengesetzten Bilds die Option **Zusammensetzung speichern** aus.

**HINWEIS:** Wenn Sie **Zusammensetzung speichern** auswählen, erstellt die Kamera ein Einzelbild des zusammengesetzten Panoramabilds. Dies hat keine Auswirkungen auf die Panoramasequenz.

Sie können die Panoramasequenz auch löschen, indem Sie im Untermenü **Panoramaoptionen** die Option **Gesamte Sequenz löschen** auswählen.

HINWEIS: Wenn auf der Kamera Einzelbilder der Sequenz zusammengesetzt werden, die größer als 2MP sind, wird deren Größe vorübergehend in 2MP geändert (Bilder in der Sequenz verbleiben in ihrer ursprünglichen Größe). Folglich können auf der Kamera zusammengesetzte Panoramasequenzen eine geringere Auflösung besitzen. Wenn ein Panoramabild mit der Auflösung zusammengesetzt werden soll, mit der die Panoramasequenz aufgenommen wurde, übertragen Sie die Panoramasequenz mit den Bildern auf Ihren Computer. Dort werden die Bilder der Sequenz automatisch zu einem einzigen Panoramabild zusammengesetzt. Dies erfordert die Vollversion der HP Image Zone-Software (siehe **Übertragen von Bildern auf einen Computer** auf Seite 117 und **HP Image Zone-Software** auf Seite 150).

#### Verwenden des Aufnahmemodus "Manuell"

Im Modus **Manuell** können Sie sowohl die Blendenstufe als auch die Belichtungszeit angeben. Verwenden Sie den Modus **Manuell**, wenn Sie eine präzise Steuerung von Blende und Belichtungszeit wünschen.

Änderungen, die Sie im Aufnahmemodus **Manuell** vornehmen, spiegeln sich in den Modi **Blendenvorwahl** und **Auslöservorwahl** wieder. Wenn Sie die Blendenstufe beispielsweise in den Wert f/8 ändern, wird im Modus **Blendenvorwahl** ebenfalls die Blendenstufe f/8 verwendet. In der gleichen Weise spiegeln sich Änderungen, die Sie in den Modi **Blendenvorwahl** und **Auslöservorwahl** vornehmen, im Aufnahmemodus **Manuell** wider.

- Drücken Sie die Taste x Made (Modus) und heben Sie mit den Tasten ◀ ) die Option M hervor. Drücken Sie dann die Taste Merk (Menü/OK).
- Drücken Sie die Tasten ▲▼, um zwischen der Blendenstufe und der Belichtungszeit zu wechseln.

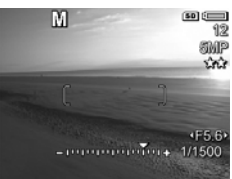

3. Passen Sie mit den Tasten ↓ den Wert für die ausgewählte Option an. Der Pfeil auf dem Belichtungsmesser zeigt den Grad der Über- oder Unterbelichtung an. Wenn das Bild um mehr als drei Schritte über- oder unterbelichtet ist, werden die Blendenstufe, die Belichtungszeit und der Belichtungsmesser rot dargestellt. Passen Sie die Blendenstufe oder die Belichtungszeit an, bis diese Komponenten weiß dargestellt werden.

- Nach Abschluss der Änderungen können Sie ein Bild mit den vorgenommenen Einstellungen aufnehmen (siehe Seite 39).
- HINWEIS: Wenn Sie die Einstellung Manueller Fokus (siehe Seite 50) verwenden, drücken Sie die Taste ♥ MF, um die vergrößerte Ansicht anzuzeigen. Danach können Sie mit den Tasten ▲▼ den Fokus anpassen. Wenn die vergrößerte Ansicht ausgeblendet wird, können Sie mit den Tasten ▲▼ zwischen der Blendenstufe und der Belichtungszeit wechseln.

Die Einstellungen für den Modus **Manuell** bleiben bis zur nächsten Änderung erhalten (auch dann, wenn Sie die Kamera ausschalten).

#### Verwenden des Modus "Mein Modus"

Der Modus **Mein Modus** ist ein individuell einstellbarer Aufnahmemodus, in dem Sie eine Gruppe bevorzugter Einstellungen auswählen, speichern und wieder verwenden können. Sie können einen Aufnahmemodus (siehe Seite 59) und Optionen im Menü **Aufnahme** (siehe Seite 75) angeben. Außerdem können Sie festlegen, welche Einstellungen im Menü **Mein Modus** erhalten bleiben sollen.

Verwenden Sie diesen Aufnahmemodus, wenn Sie häufig ähnliche Bilder aufnehmen und die Kamera stets gleich eingestellt sein soll. Möglicherweise fotografieren Sie häufig Ihr Kind an Sonnentagen beim Fußballspielen im Freien. Sie können auch **Action** als Aufnahmemodus, **Sonne** als Einstellung für den **Weißabgleich** im Menü **Mein Modus** auswählen und speichern und anschließend die Kamera so einstellen, dass beim Aufnehmen ähnlicher Bilder stets der Aufnahmemodus **Mein Modus** verwendet wird. Die Einstellungen in **Mein Modus** sind unabhängig von allen anderen Einstellungen für Aufnahmemodi. Die Einstellungen in **Mein Modus** werden gespeichert, sobald Sie die Kamera ausschalten.

#### Auswählen und Speichern bevorzugter Einstellungen in Mein Modus

- Drücken Sie die Taste x<sup>Mode</sup>
   de Taste de Taste x<sup>Mode</sup>
   de Option Mein
   hervor. Drücken Sie dann die Taste Mein<sup>Mein</sup>
   (Menü/OK).
- Drücken Sie die Taste Menu zum Menü "Mein Modus – Aufn." zurückzukehren.
- **3.** So ändern Sie die Einstellung für eine Menüoption:

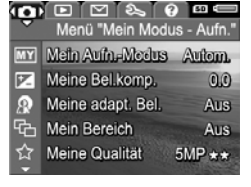

a. Blättern Sie mit den Tasten ▲▼ im Menü "Mein Modus

- Aufn." zur gewünschten Menüoption.

- b. Drücken Sie die Taste Menu OK . Daraufhin wird das Untermenü für die jeweilige Menüoption angezeigt.
- c. Heben Sie mit den Tasten ▲▼ die gewünschte neue Einstellung für die jeweilige Menüoption hervor.
- d. Drücken Sie die Taste Meru (Menü/OK), um die Einstellung auszuwählen und zum Menü "Mein Modus Aufn." zurückzukehren.
- 4. Wiederholen Sie Schritt 3 für jede Menüoption, deren Einstellung Sie ändern möchten.
- 5. Nach Abschluss der Einstellungsänderungen drücken Sie die Taste A/D, um das Menü "Mein Modus Aufn." zu verlassen. Wenn Sie dabei zur Vorschau wechseln, werden das Symbol Mein und die Symbole für die Einstellungen angezeigt, die für Mein Modus ausgewählt wurden.

Die ausgewählten Einstellungen werden automatisch gespeichert und bleiben in **Mein Modus** erhalten.

6. Wenn Sie eine der Einstellungen im Modus **Mein Modus** ändern möchten, wiederholen Sie die Schritte 1 bis 5.

#### Verwenden des Untermenüs "Gespeicherte Einstellungen" unter "Mein Modus"

Über das Untermenü **Mein Modus - gesp. Einstellungen** können Sie festlegen, welche Einstellungen unter **Mein Modus** gespeichert und welche Optionen beim Ausschalten der Kamera wieder auf die Standardwerte zurückgesetzt werden sollen. Sie können auch angeben, dass die Kamera beim Einschalten jedes Mal im Modus **Mein Modus** und nicht im Modus **Autom.** gestartet wird.

- Drücken Sie die Taste x<sup>Mode</sup>

   (Modus) und heben Sie mit den Tasten ↓ die Option Mein hervor. Drücken Sie dann die Taste Mein OK
   (Menü/OK).
- Blättern Sie mit den Tasten ▲▼ zur Menüoption Mein Modus – gesp. Einst. und drücken Sie die Taste Menu (Menü/OK). Das Untermenü Mein Modus - gesp. Einst. erscheint. Die markierten Optionen im Untermenü Mein Modus – gesp. Einst. werden stets beim Ausschalten der Kamera unter Mein Modus gespeichert.
- 3. Geben Sie wie folgt an, dass eine Einstellung auf ihren Standardwert zurückgesetzt werden soll, wenn die Kamera ausgeschaltet wird, bzw. dass die Kamera beim Einschalten stets im Modus **Mein Modus** gestartet werden soll:
  - a. Blättern Sie mit Hilfe der Tasten ▲▼ zur gewünschten Einstellung.

- b. Drücken Sie die Taste ▶, um entweder die Markierung neben der jeweiligen Einstellung zu entfernen, so dass diese beim Ausschalten der Kamera auf ihren Standardwert zurückgesetzt wird, oder um bei der Einstellung Mit m. Modus starten zu Ja zu wechseln.
- Wiederholen Sie Schritt 3 f
  ür jede zu 
  ändernde Einstellung.
- Drücken Sie die Taste Menu/OK), um zum Menü "Mein Modus - Aufn." zurückzukehren.
- Drücken Sie die Taste ▲ / ►, um das Menü "Mein Modus – Aufn." zu verlassen.

## Verwenden der Selbstauslösereinstellungen

Die Einstellung für den **Selbstauslöser** ermöglicht Ihnen, ein Bild oder einen Videoclip zehn Sekunden nach Drücken des **Auslösers** bzw. der Taste **Video** 🗁 aufzunehmen.

- 1. Befestigen Sie die Kamera auf einem Stativ oder stellen Sie diese auf eine stabile Unterlage.
- Drücken Sie die Taste 
   ✓□ und heben Sie mit den Tasten 
   ♦ die Option Selbstauslöser 
   oder Selbstauslöser - 2 Fotos 
   hervor. Drücken Sie dann die Taste

   Menü/OK).
- **3.** Erfassen Sie das Motiv in der Bildanzeige (siehe Seite 37).
- Die nächsten Schritte sind davon abhängig, ob Sie ein Einzelbild, zwei Einzelbilder oder einen Videoclip aufnehmen.

#### Einzelbilder:

- a. Drücken Sie den Auslöser halb herunter. Die Kamera misst und sperrt Fokus und Belichtung. Diese Einstellungen bleiben bis zum Aufnehmen des Bilds erhalten.
- b. Drücken Sie den Auslöser ganz herunter. Auf der Anzeige erscheint ein Countdown von zehn Sekunden, und das Selbstauslöser-/Fokus-Hilfslicht blinkt, bis das Bild aufgenommen wird. Ist die Option Selbstauslöser 2 Fotos ausgewählt, blinkt die Selbstauslöser-Kontrollleuchte bzw. das Fokus-Hilfslicht für einige weitere Sekunden, bevor das zweite Bild aufgenommen wird.
- **TIPP:** Wenn Sie den **Auslöser** sofort ganz herunter drücken, spertt die Kamera Fokus und Belichtung erst kurz vor Ende des Countdowns. Dies erweist sich als nützlich, wenn während des Countdowns mindestens ein weiteres Objekt zum Motiv hinzukommt.
- **TIPP:** Bei Verwendung der Selbstauslösereinstellungen können Sie keine Audiodaten zu Einzelbildern aufnehmen. Sie können jedoch später einen Audioclip hinzufügen (siehe Seite 115).

#### Videoclips:

Wenn Sie die Aufnahme des Videoclips starten möchten, drücken Sie die Taste **Video** T und lassen diese wieder los. Auf der Anzeige erscheint ein Countdown von zehn Sekunden, und die Selbstauslöser-Kontrollleuchte bzw. das Fokus-Hilfslicht blinkt, bis die Aufnahme des Videos gestartet wird.

Wenn Sie die Videoaufnahme stoppen möchten, drücken Sie die Taste **Video** a erneut und lassen diese wieder los. Andernfalls wird die Videoaufnahme fortgesetzt, bis der Speicher voll ist.
Nach Stoppen der Aufnahme verbleibt das Symbol 🕞 noch einige Sekunden auf der Bildanzeige.

HINWEIS: Bei Verwendung der Option Selbstauslöser oder Selbstauslöser – 2 Fotos wird nach dem Countdown nur ein Videoclip aufgenommen.

Die Einstellung **Selbstauslöser** wird auf die Standardeinstellung **Selbstauslöser Aus** zurückgesetzt, nachdem das Bild aufgenommen wurde.

# Verwenden der Einstellung "Burst"

Im Modus "Burst" können Sie zwei oder drei Bilder (je nach verfügbarem Speicherplatz) möglichst schnell nacheinander aufnehmen, wenn Sie den **Auslöser** ganz nach unten drücken und gedrückt halten.

- Drücken Sie die Taste ⊙/□ und heben Sie mit den Tasten ◆ die Option Burst □ hervor. Drücken Sie dann die Taste Menu/OK).
- Erfassen Sie das Objekt und drücken Sie den Auslöser halb herunter, um Fokus und Belichtung zu sperren. Drücken Sie den Auslöser ganz herunter und halten Sie diesen gedrückt. Die Kamera nimmt so schnell wie möglich nacheinander Bilder auf, bis Sie den Auslöser loslassen oder der Kameraspeicher voll ist.

Die Bildanzeige bleibt währenddessen ausgeschaltet. Nach der Aufnahme der Burst-Bilder erscheinen die einzelnen Bilder nacheinander in der **direkten Wiedergabe** (siehe Seite 139). Sie können die Bilder während der **direkten Wiedergabe** löschen, indem Sie die Taste ◀ drücken und danach im Untermenü Löschen die Option Gesamte Burst-Sequenz auswählen. Die jeweilige Einstellung für **Burst** bleibt erhalten, bis diese erneut geändert oder auf den Standardwert **Selbstausl./ Burst Aus** zurückgesetzt wird, wenn Sie die Kamera ausschalten. Mit Hilfe der Option **Mein Modus** können Sie geänderte Einstellungen speichern (siehe Seite 69).

- HINWEIS: Die Einstellung Burst ist weder beim Aufnehmen von Videoclips noch bei den Aufnahmemodi Panorama oder Dokument verfügbar. Im Modus Burst können Sie keine Audiodaten aufnehmen. Sie können jedoch später einen Audioclip hinzufügen (siehe Seite 115). Bei Verwendung der Einstellung Burst steht außerdem der Blitz nicht zur Verfügung.
- HINWEIS: Wenn die Einstellung **Bereich** (siehe Seite 80) in Kombination mit **Burst** verwendet wird, nimmt die Kamera eine Folge von drei Bildern auf, bei denen die für **Bereich** angegebenen Einstellungen verwendet werden.

# Verwenden des Menüs "Aufnahme"

Das **Menü "Aufnahme"** ermöglicht das Ändern verschiedener Kameraeinstellungen, die die Qualität aufgenommener Bilder und Videoclips beeinflussen.

Drücken Sie bei aktivierter **Vorschau** die Taste  $\frac{Menu}{OK}$  (Menü/ OK), um das **Menü "Aufnahme"** aufzurufen. Wenn die **Vorschau** nicht aktiviert ist, drücken Sie die Taste  $\square / \square$  und danach die Taste  $\frac{Menu}{OK}$  (Menü/OK). Weitere Informationen zum Auswählen von Menüoptionen, Einstellen von Eigenschaften für Optionen und zum Verlassen von Menüs finden Sie unter **Kameramenüs** auf Seite 32.

| ıÔı | 🖻 🖾 🍋 😡            | ufnahme"             | 🗅 💽 🖄 🗞 😯 🚥 🦛<br>Menü "Aufnahme' |
|-----|--------------------|----------------------|----------------------------------|
|     | Belichtungskomp.   | 0.0 •                | B Weißabgleich Autom.            |
| 8   | Adaptive Beleucht. | Aus                  | Autofokusbereich Multi           |
| Ф   | Bereich            | Aus                  | AE-Belichtungsm. Mitte           |
| ☆   | Bildqualität       | 5MP **               | ISO-Empfindl. Autom.             |
| 冾   | Videoqualität      | *** 2                | Farbe Vollfarben                 |
|     |                    | 🗈 🖾 🗞 😧<br>Menü "Auf | inahme"                          |
|     | ·                  | Menü "Auf            | nahme"                           |
|     | 83                 | Sättigung            | MR.                              |
|     | $\diamond$         | Schärfe              | MR                               |
|     | 0                  | Kontrast             | Mit.                             |
|     | 囁                  | Datums-/Zeitstempel  | Aus                              |
|     | Ð                  | BEENDEN              |                                  |

**TIPP:** Mit Hilfe der Option **Mein Modus** können Sie geänderte Einstellungen speichern (siehe Seite 69).

# Belichtungskompensation

Mit Hilfe der **Belichtungskompensation** können Sie die automatische Belichtungseinstellung der Kamera überschreiben. Die **Belichtungskompensation** erweist sich bei Motiven als hilfreich, die viele helle Objekte (wie z. B. ein helles Objekt vor einem hellen Hintergrund) oder viele dunkle Objekte enthalten (wie z. B. ein dunkles Objekt vor einem dunklen Hintergrund). Bei Aufnahme dieser Motive ohne **Belichtungskompensation** könnte sich ein durchgehender Grauton ergeben. Erhöhen Sie bei Motiven mit vielen hellen Objekten die **Belichtungskompensation** auf einen positiven Wert. Reduzieren Sie die **Belichtungskompensation** demgegenüber bei Motiven mit vielen dunklen Objekten.

- **TIPP:** Wenn Sie die Auswirkungen verschiedener Einstellungen für die **Belichtungskompensation** auf das jeweilige Motiv betrachten möchten, verwenden Sie die Option **Belichtung** unter **Bereich** (siehe Seite 80).
- Wählen Sie im Menü "Aufnahme" (siehe Seite 75) die Option Belichtungskomp. aus.

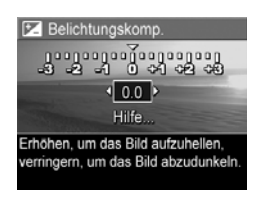

 Drücken Sie die Taste Menu OK (Menu/OK), um die Einstellung zu speichern. Wenn die Einstellung nicht dem Standardwert (**0.0**) entspricht, erscheint der Wert neben dem Symbol Z. Die Einstellung bleibt bis zur nächsten Änderung bzw. bis zum Ausschalten der Kamera erhalten. Mit Hilfe der Option **Mein Modus** können Sie geänderte Einstellungen speichern (siehe Seite 69).

- **TIPP:** Sie können die Ergebnisse verschiedener Einstellungen für die **Belichtungskompensation** betrachten, indem Sie die Option **Belichtung** unter **Bereich** verwenden (siehe Seite 80).
- HINWEIS: Beim Aufnahmemodus Manuell ist die Einstellung Belichtungskompensation nicht verfügbar.

#### Adaptive Beleuchtung

Diese Einstellung sorgt für ein ausgewogenes Verhältnis zwischen hellen und dunklen Bereichen in einem Bild. Auf diese Weise bleiben zwar leichte Kontraste erhalten, aber zu starke Kontraste werden reduziert. In Kombination mit dem Blitz können über die Funktion **Adaptive Beleuchtung** Bereiche aufgehellt werden, die der Blitz nicht erreicht. Im Folgenden sehen Sie ein Beispiel für die Verbesserung eines Bilds mit Hilfe von **Adaptive Beleuchtung**:

Ohne Adaptive Beleuchtung: Mit Adaptiver Beleuchtung:

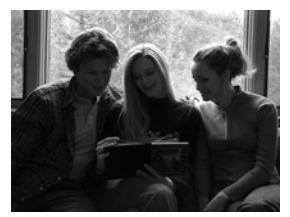

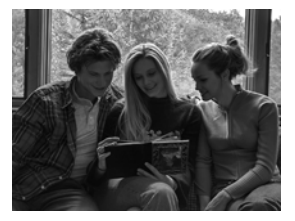

Die **Adaptive Beleuchtung** ist u. a. in folgenden Situationen nützlich:

- Motive im Freien, die teilweise in der Sonne und teilweise im Schatten liegen
- Bewölkte Tage, an denen der Himmel sehr grell leuchtet
- Motive in Innenräumen, bei denen Blitzlicht verwendet wird (um die Auswirkungen des Blitzlichts abzuschwächen oder auszugleichen)
- Hintergrundbeleuchtete Motive, bei denen das Motiv nicht vom Blitzlicht erreicht wird oder bei denen die Hintergrundbeleuchtung sehr stark ist (beispielsweise vor einem Fenster)

Sie können die Funktion **Adaptive Beleuchtung** mit oder ohne Blitz verwenden. Es empfiehlt sich jedoch nicht, diese Funktion anstelle des Blitzes zu verwenden. Im Gegensatz zum Blitz hat die **Adaptive Beleuchtung** keine Auswirkungen auf die Belichtungseinstellungen. Daher können aufgehellte Bereiche Störungen aufweisen und Innen- bzw. Nachtaufnahmen können verschwommen sein, sofern kein Blitz oder Stativ verwendet wird.

- Wählen Sie im Menü "Aufnahme" (siehe Seite 75) die Option Adaptive Beleuchtung aus.
- Heben Sie mit den Tasten ▲▼ eine Einstellung hervor.

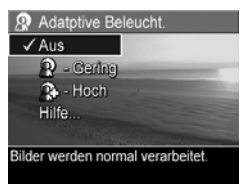

 Drücken Sie die Taste Menu OK (Menü/OK), um die Einstellung zu speichern.

| Einstel-<br>lung | Beschreibung                                                                                                   |
|------------------|----------------------------------------------------------------------------------------------------|
| Aus              | (Standardwert) Die Kamera verarbeitet das Bild wie<br>üblich.                                                  |
| Gering           | Die dunklen Bereiche des Bilds werden geringfügig aufge-<br>hellt, ohne hell erleuchtete Bereiche zu ändern.   |
| Hoch             | Die dunklen Bereiche des Bilds werden stark aufgehellt,<br>ohne hell erleuchtete Bereiche erheblich zu ändern. |

Wenn die neue Einstellung nicht der Standardeinstellung entspricht, erscheint das Symbol für die jeweilige Einstellung in der **Vorschau**.

Mit Ausnahme von **Mein Modus** (siehe Seite 68) bleibt die Einstellung **Adaptive Beleuchtung** erhalten, bis diese erneut geändert oder die Kamera ausgeschaltet wird.

- **TIPP:** Sie können die Ergebnisse verschiedener Einstellungen für die **adaptive Beleuchtung** betrachten, indem Sie die Option **Adaptive Beleuchtung** unter **Bereich** verwenden (siehe Seite 80).
- HINWEIS: Wenn die Funktion Adaptive Beleuchtung eingeschaltet ist, braucht die Kamera etwas mehr Zeit, um das Bild im Speicher abzulegen, da die Verarbeitung des Bilds vor dem Speichern länger dauert.
- HINWEIS: Die Einstellung für Adaptive Beleuchtung wird weder beim Aufnehmen von Videoclips noch bei der Einstellung Adaptive Beleuchtung für Bereich oder die Modi Panorama angewendet.

#### Bereich

Diese Einstellung dient zum Erstellen einer Folge von Bildern durch einfaches Drücken des **Auslösers**. Dabei wird für jedes Bild gemäß der Einstellung unter **Bereich** ein unterschiedlicher Wert verwendet. Verwenden Sie die Funktion **Bereich**, wenn Sie verschiedene Variationen desselben Bilds wünschen. Wenn Sie beispielsweise die Option **Farbe** verwenden, können Sie dasselbe Motiv in Farbe, Schwarzweiß oder Sepia für ein antikes Aussehen aufnehmen.

- Wählen Sie im Menü "Aufnahme" (siehe Seite 75) die Option Bereich aus.
- Drücken Sie die Taste ▲▼ (Menü/OK), um eine Option für Bereich auszuwählen. Bei Auswahl von Belichtung müssen Sie mit den Tasten ◀▶ einen Wert (0.3, 0.7 oder 1.0) auswählen.

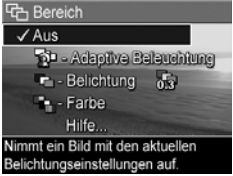

- Drücken Sie die Taste Menu OK (Menü/OK), um die Einstellung zu speichern.
- 4. Drücken Sie den **Auslöser** einmal ganz herunter, um die gesamte Folge von drei Bildern aufzunehmen.
- HINWEIS: Bei Verwendung des Blitzes in Kombination mit der Funktion Bereich kann sich je nach Lichtverhältnissen eine Verzögerung zwischen den drei Aufnahmen ergeben. Bei Verwendung von Selbstauslöser – 2 Fotos in Kombination mit der Funktion Bereich ergibt sich eine Folge von drei Fotos, wobei das erste Foto nach einer zehnsekündigen Verzögerung aufgenommen wird.

Nach Aufnehmen der Bildfolge wird jedes Bild in der **direkten Wiedergabe** (siehe Seite 139) angezeigt. Drücken Sie zum Löschen der Bildfolge die Taste ◀ und wählen Sie anschließend im Untermenü **Löschen** die Option **Gesamte Bereichssequenz** aus.

HINWEIS: Die Funktion **Bereich** ist weder bei den Modi für **Panorama** noch beim Aufnehmen von Videoclips anwendbar. Die Einstellung **Burst** wird bei Verwendung von **Bereich** ignoriert.

| Einstellung             | Beschreibung                                                                                                    |
|-------------------------|----------------------------------------------------------------------------------------------------|
| Aus                     | (Standardwert) Die Funktion $\ensuremath{\textbf{Bereich}}$ ist ausgeschaltet.                                                                                                    |
| Adaptive<br>Beleuchtung | Die Kamera nimmt ein Bild auf und verarbeitet und<br>speichert dieses anschließend mit den Einstellungen<br>für die adaptive Beleuchtung (siehe Seite 77) in fol-<br>gender Reihenfolge: <b>Aus, Gering, Hoch</b>                                                                                                    |
| Belichtung              | Die Kamera nimmt das erste Bild mit dem Wert auf,<br>der für <b>Belichtungskompensation</b> eingestellt ist (siehe<br>Seite 76) und die nächsten beiden Bilder gemäß<br>dem ausgewählten Wert unter- bzw. überbelichtet<br>auf. Wenn Sie beispielsweise die <b>Belichtung</b> auf den<br>Wert <b>0.3</b> und die <b>Belichtungskompensation</b> auf den<br>Wert <b>0.0</b> einstellen, wird das erste Bild mit dem<br>Wert <b>0.0</b> , das zweite mit dem Wert <b>-0.3</b> und das<br>dritte mit dem Wert <b>+0.3</b> aufgenommen.<br>Die Werte für die <b>Belichtung</b> müssen innerhalb des<br>gültigen Bereichs für die <b>Belichtungskompensation</b><br>(-3.0 bis 3.0) liegen. Wenn Sie beispielsweise die<br><b>Belichtung</b> auf den Wert <b>1.0</b> und die <b>Belichtungs-<br/>kompensation</b> auf den Wert <b>2.33</b> einstellen, werden<br>die drei Bilder mit den Werten <b>2.33</b> , <b>1.33</b> und <b>3.0</b><br>aufgenommen. |
| Farbe                   | Die Kamera nimmt ein Bild auf und verarbeitet und<br>speichert dieses anschließend mit den drei verschie-<br>denen Farbeinstellungen (siehe Seite 92) in folgen-<br>der Reihenfolge: <b>Vollfarben</b> , <b>Schwarzweiß</b> , <b>Sepia</b> .                                                                                                    |

Wenn die Einstellung für **Bereich** nicht dem Standardwert entspricht, erscheint das Symbol für die jeweilige Einstellung in der **Vorschau**.

Die Einstellung für **Bereich** bleibt bis zur nächsten Änderung bzw. bis zum Ausschalten der Kamera erhalten. Mit Hilfe der Option **Mein Modus** können Sie geänderte Einstellungen speichern (siehe Seite 69).

# Bildqualität

Die Einstellung für die **Bildqualität** kennzeichnet sowohl die Auflösung (z. B. **5MP**) als auch die Komprimierung (z. B.  $\bigstar$ ) von Bildern. (Weitere Informationen zum Einstellen der Auflösung und der Komprimierung für Videoclips finden Sie unter Seite 84.) Je höher die Anzahl der Megapixel ist, desto höher ist auch die Auflösung, und je höher die Anzahl an Sternen ist, desto geringer ist die Komprimierung. Bei der Einstellung **VGA** beträgt die Auflösung 640 x 480 Pixel.

Wenn Sie beabsichtigen, ein Bild auf ein größeres Format als 27,9 x 35,6 cm (11 x 14") zu vergrößern oder ein zugeschnittenes Bild mit mindestens dieser Größe zu drucken, wählen Sie **Anpassen…** und danach **5MP** ★★★★ aus.

- Wählen Sie im Menü "Aufnahme" (siehe Seite 75) die Option Bildqualität aus.
- Heben Sie mit den Tasten 
   eine vordefinierte Einstellung oder die Menüoption Anpassen... hervor. Der Zähler für verbleibende Bilder am unte- ren Rand der Anzeige wird aktualisiert, wenn Sie eine Ein

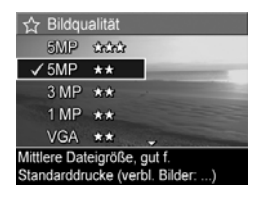

stellung hervorheben. Im Abschnitt **Speicherkapazität** auf Seite 227 finden Sie weitere Informationen dazu, wie die **Bildqualität** die Anzahl der Bilder beeinflusst, die im internen Speicher abgelegt werden können.

 Wenn Sie die Menüoption Anpassen... ausgewählt haben, können Sie mit den Tasten ▲▼ zwischen den Optionen Auflösung und Komprimierung wechseln. Verwenden Sie danach die Tasten ◀▶, um eine Einstellung anzugeben.

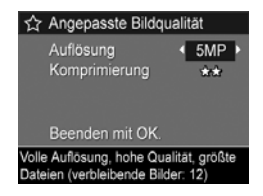

 Drücken Sie die Taste Menu OK (Menu/OK), um die Einstellung zu speichern.

| Ein-<br>stellung | Beschreibung                                                                                                    |
|------------------|----------------------------------------------------------------------------------------------------|
| 5MP<br>★★★       | Sorgt für Bilder mit sehr hoher Qualität, aber dem<br>größten Speicherbedarf. Nützlich zum Vergrößern oder<br>Drucken von Bildern in einem Format von bis zu<br>27,9 x 35,6 cm (11 x 14") und mehr.                                   |
| 5MP<br>★★        | (Standardwert) Ergibt Bilder mit hoher Qualität, jedoch<br>mit weniger Speicherplatzbedarf als die Einstellung<br>"5MP" ★★★ weiter oben. Nützlich zum Drucken<br>von Bildern in einem Format von bis zu 27,9 x 35,6 cm<br>(11 x 14"). |
| 3MP<br>★★        | Ergibt Bilder mit hoher Qualität, jedoch mit weniger<br>Speicherplatzbedarf als die Einstellung "5MP" weiter<br>oben. Nützlich zum Drucken von in einem Format von<br>bis zu 20,3 x 25,4 cm (8 x 10").                                |
| 1MP<br>★★        | Sorgt für Bilder mit geringstem Speicherbedarf. Nütz-<br>lich zum Drucken von Bildern in einem Format von bis<br>zu 10,2 x 15,2 cm (4 x 6".                                                                                           |

| Ein-<br>stellung | Beschreibung                                                                                                    |
|------------------|----------------------------------------------------------------------------------------------------|
| VGA<br>★★        | Sorgt für Bilder mit geringstem Speicherbedarf, aber<br>niedrigster Bildqualität. Nützlich zum Senden von Bildern<br>per E-Mail oder zum Verwenden von Bildern im Internet.                                                                                                    |
| Anpas-<br>sen    | <ul> <li>Ermöglicht es, eine angepasste Kombination aus Auflösung (5MP, 3MP, 1MP, VGA) und Komprimierung anzugeben.</li> <li>★ - Höchste Komprimierung, belegt am wenigsten Speicherplatz, niedrigste Qualität</li> <li>★★ - Mittlere Komprimierung</li> <li>★★★ - Geringste Komprimierung; belegt am meisten Speicherplatz, höchste Qualität</li> </ul> |

Die Einstellung für die **Bildqualität** erscheint in der **Vorschau**. Mit Ausnahme von **Mein Modus** (siehe Seite 68) bleibt die **Bildqualität** erhalten, bis diese erneut geändert. Die Einstellung bleibt auch nach Ausschalten der Kamera erhalten.

#### Videoqualität

Diese Einstellung dient zum Auswählen von Auflösung, Komprimierung und Anzahl der Einzelbilder pro Sekunde (fps – frames per second) für Videoclips. (Weitere Informationen zum Einstellen der Auflösung und der Komprimierung für Einzelbilder finden Sie unter Seite 82.) Die Einstellungen für die **Videoqualität** ermöglichen es Ihnen, eine ausgewogene Balance zu finden zwischen Videoclips, die sich zum Extrahieren von Einzelbildern eignen, und Videoclips, die eine höhere Aufnahmedauer gestatten.

 Wählen Sie im Menü "Aufnahme" (siehe Seite 75) die Option Bildqualität aus. 2. Heben Sie mit den Tasten ▲▼ eine Einstellung hervor. Im Abschnitt Speicherkapazität auf Seite 227 finden Sie weitere Informationen dazu, wie die Einstellungen sich auf die Anzahl der Bilder auswirken, die im

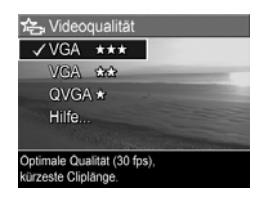

internen Speicher abgelegt werden können.

 Drücken Sie die Taste Menu OK (Menü/OK), um die Einstellung zu speichern.

| Ein-<br>stellung | Beschreibung                                                                                                    |
|------------------|----------------------------------------------------------------------------------------------------|
| VGA<br>★★★       | (Standardwert) Nimmt Einzelbilder mit 640 x 480<br>Pixeln mit 30 fps und geringer Komprimierung auf.<br>Sorgt für Videoclips mit sehr hoher Qualität, aber<br>höchstem Speicherbedarf. Nützlich zum Aufnehmen<br>von Videoclips im Freien oder zum Drucken von Einzel-<br>bildern aus den Videoclips in einem Format von bis zu<br>10,2 x 15.2 cm (4 x 6").         |
| VGA<br>★★        | Nimmt Einzelbilder mit 640 x 480 Pixeln mit 24 fps<br>und mittlerer Komprimierung auf. Sorgt für qualitativ<br>hochwertige Videoclips und belegt weniger Speicher<br>als VGA ★★★. Nützlich zum Aufnehmen von Video-<br>clips in geschlossenen Räumen oder zum Drucken von<br>Einzelbildern aus den Videoclips in einem Format von<br>bis zu 7,6 x 12,7 cm (3 x 5"). |
| QVGA<br>★        | Nimmt Einzelbilder mit 320 x 240 Pixeln mit 30 fps<br>und hoher Komprimierung auf. Nützlich zum Aufneh-<br>men langer Videoclips. Diese Einstellung empfiehlt sich<br>nicht, wenn Einzelbilder aus den Videoclips gedruckt<br>werden sollen.                                                                                                    |

Während der Aufnahme von Videoclips erscheinen die Einstellungen für die Auflösung und die Komprimierung auf der Bildanzeige. Mit Ausnahme von **Mein Modus** (siehe Seite 68) bleibt die **Videoqualität** erhalten, bis diese erneut geändert. Die Einstellung bleibt auch nach Ausschalten der Kamera erhalten.

# Weißabgleich

Unterschiedliche Lichtverhältnisse produzieren unterschiedliche Farben. Diese Einstellung ermöglicht der Kamera, diese Unterschiede zu kompensieren. Auf diese Weise werden Farben präziser wiedergegeben, und es wird sichergestellt, dass weiße Flächen im endgültigen Bild auch wirklich weiß sind. Darüber hinaus können Sie den Weißabgleich anpassen, um spezielle Effekte zu erzielen. Die Einstellung **Sonne** sorgt beispielsweise für wärmere Farben.

- Wählen Sie im Menü "Aufnahme" (siehe Seite 75) die Option Weißabgleich aus.
- Heben Sie mit den Tasten A
  eine Einstellung hervor. Die neue Einstellung wird auf die Vorschau im Hintergrund des Menüs angewendet, so dass Sie die Auswirkungen der jeweiligen Einstellung sofort sehen.

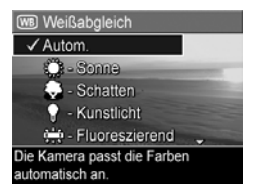

 Drücken Sie die Taste Menu OK (Menü/OK), um die Einstellung zu speichern.

| Einstellung         | Beschreibung                                                                                                    |
|---------------------|----------------------------------------------------------------------------------------------------|
| Autom.              | (Standardwert) Die Kamera ermittelt die Beleuchtung<br>des Motivs automatisch und nimmt bei Bedarf Korrek-<br>turen vor.                          |
| Sonne<br>Ç          | Gleicht die Farben in der Annahme an, dass die Auf-<br>nahme im Freien im Sonnenlicht oder bei bewölktem<br>Himmel und hellem Licht gemacht wird. |
| Schatten            | Gleicht die Farben in der Annahme an, dass die Auf-<br>nahme im Freien im Schatten, in der Dämmerung<br>oder bei bewölktem Himmel gemacht wird.   |
| Kunstlicht          | Gleicht die Farben in der Annahme an, dass die Auf-<br>nahme bei (oft im Haushalt verwendeten) Kunst- oder<br>Halogenlicht gemacht wird.          |
| Fluoreszie-<br>rend | Gleicht die Farben in der Annahme an, dass die Auf-<br>nahme bei fluoreszierendem Licht gemacht wird.                                             |
| Manuell             | Berechnet einen angepassten <b>Weißabgleich</b> , der auf<br>Ihrem Zielmotiv basiert (siehe folgender Unterab-<br>schnitt).                       |

Wenn die neue Einstellung nicht der Standardeinstellung entspricht, erscheint das Symbol für die jeweilige Einstellung in der **Vorschau**.

Die Einstellung für **Weißabgleich** bleibt bis zur nächsten Änderung bzw. bis zum Ausschalten der Kamera erhalten. Mit Hilfe der Option **Mein Modus** können Sie geänderte Einstellungen speichern (siehe Seite 69).

#### Manueller Weißabgleich

Wenn Sie die Option **Manuell** ausgewählt haben, erscheint die Anzeige **Manueller Weißabgleich**. Im **Vorschaubereich** der Anzeige erscheint die Farbauswahl des letzten **manuellen Weißabgleichs**.

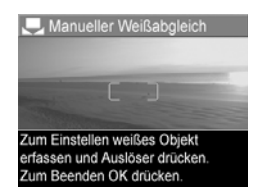

So ändern Sie die Einstellung für Manueller Weißabgleich:

- Richten Sie die Kamera auf ein weißes oder graues Objekt (beispielsweise auf ein Blatt Papier). Achten Sie darauf, dass die Anzeige das gesamte Objekt umfasst.
- Drücken Sie den Auslöser (die Kamera nimmt kein Bild auf). Die Kamera berechnet eine angepasste Einstellung für den Weißabgleich.
- Wiederholen Sie bei Bedarf die Schritte 1 und 2, bis Sie die gewünschte Einstellung für den manuellen Weißabgleich erhalten.
- Sobald Sie mit der Einstellung für Manuell zufrieden sind, drücken Sie die Taste Menu OK (Menü/OK), um die Einstellung zu speichern.
- **TIPP:** Wenn Sie die vorherige Einstellung für **Manueller Weißabgleich** wiederherstellen möchten, drücken Sie die Taste Menu /OK), ohne den **Auslöser** zu drücken.

#### Autofokusbereich

Mit Hilfe dieser Einstellung können Sie zwischen einem breiten, aus mehreren Zonen bestehenden Fokusbereich und einem punktuellen Fokusbereich auswählen. Beispiele für die Fokuseinstellungen **Multi** und **Spot** finden Sie unter **Fokussieren auf das Motiv** auf Seite 43.

| 1. | Wählen  | Sie im <b>Menü "Auf-</b> |
|----|---------|--------------------------|
|    | nahme'' | (Seite 75) die Option    |
|    | Autofok | usbereich aus.           |

- Heben Sie mit den Tasten ▲▼ eine Einstellung hervor.
- Drücken Sie die Taste Menu/OK (Menü/OK), um die Einstellung zu speichern.

| Autofokusbereich                                                                                                    |
|----------------------------------------------------------------------------------------------------|
| ✓ Multi                                                                                                    |
| O - Spot                                                                                                    |
| Hilfe                                                                                                    |
| and the second second se |
| Kamera fokussiert anhand 5 Zonen<br>auf nächstgelegenes Objekt.                                                                                                    |

| Einstel-<br>lung | Beschreibung                                                                                                    |
|------------------|----------------------------------------------------------------------------------------------------|
| Multi            | (Standardwert) Verwenden Sie diese Einstellung für all-<br>gemeine Bildaufnahmen oder zum Fokussieren auf ein<br>Objekt, das sich nicht in der Mitte des Motivs befindet.<br>Die Kamera versucht in allen fünf Zonen zu fokussieren.<br>Dabei wird zunächst die Zone mit dem geringsten<br>Abstand verwendet. |
| Spot<br>()       | Verwenden Sie diese Einstellung in Kombination mit<br>der <b>Fokussperre</b> (siehe Seite 46), wenn die Kamera<br>stets auf das falsche Objekt fokussiert. Die Kamera ver-<br>wendet zur Fokussierung einen kleinen Bereich in der<br>Mitte des Motivbereichs.                                                |

Wenn die neue Einstellung nicht der Standardeinstellung entspricht, erscheint das Symbol für die jeweilige Einstellung in der **Vorschau**.

Die Einstellung für **Autom. Fokus** bleibt bis zur nächsten Änderung bzw. bis zum Ausschalten der Kamera erhalten. Mit Hilfe der Option **Mein Modus** können Sie geänderte Einstellungen speichern (siehe Seite 69).

**HINWEIS:** Die Einstellung **Autofokusbereich** ist bei Verwendung von **Manueller Fokus** nicht verfügbar.

# AE-Belichtungsmessung

Diese Einstellung dient zum Angeben des Bereichs eines Motivs, den die Kamera zum Berechnen der Belichtung verwendet.

- Wählen Sie im Menü "Aufnahme" (siehe Seite 75) die Option AE-Belichtungsm. aus.
- Heben Sie mit den Tasten ▲▼ eine Einstellung hervor.
- Drücken Sie die Taste Menu (Menü/OK), um die Einstellung zu speichern.

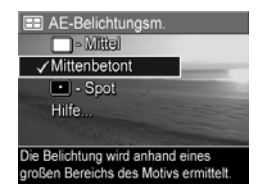

| Fired at          | D                                                                                                    |
|-------------------|----------------------------------------------------------------------------------------------------|
| Linstei-          | Beschreibung                                                                                                    |
| long              |                                                                                                    |
| Mittel            | Berechnet die Belichtung anhand des gesamten Motivs.                                                                                                    |
|                   | Nützlich, wenn alle Elemente des Bilds zu gleichen Tei-<br>len bei der Berechnung der Belichtung verwendet wer-<br>den sollen.                                                                                                    |
| Mitten-<br>betont | (Standardwert) Berechnet die Belichtung anhand eines<br>großen Bereichs in der Mitte des Motivs. Nützlich,<br>wenn sich das wichtigste Objekt des Bilds in der Mitte<br>des Motivs befindet. Die Belichtung basiert dann mehr<br>auf dem Objekt als auf dessen Umgebung.                                                                                                    |
| Spot              | Berechnet die Belichtung anhand eines kleinen                                                                                                    |
|                   | Bereichs in der Mitte des Motivs. Nützlich, wenn das<br>Motiv hintergrundbeleuchtet ist oder wenn das Motiv<br>im Vergleich zur übrigen Szene relativ dunkel oder hell<br>ist. Dabei werden Teile des Bilds möglicherweise über-<br>oder unterbelichtet. Verwenden Sie für optimale Ergeb-<br>nisse die <b>Fokussperre</b> (siehe Seite 39) in Kombination<br>mit der Einstellung <b>Spot</b> . |

Wenn die neue Einstellung nicht der Standardeinstellung entspricht, erscheint das Symbol für die jeweilige Einstellung in der **Vorschau**.

Die Einstellung für **AE-Belichtungsmessung** bleibt bis zur nächsten Änderung bzw. bis zum Ausschalten der Kamera erhalten. Mit Hilfe der Option **Mein Modus** können Sie geänderte Einstellungen speichern (siehe Seite 69).

**HINWEIS:** Die **Belichtungsmessung** ist beim Aufnahmemodus **Theater** nicht verfügbar.

# ISO-Empfindlichkeit

Diese Einstellung dient zum Anpassen der Empfindlichkeit der Kamera in Bezug auf Licht. Ist die **ISO-Empfindlichkeit** auf **Autom.** eingestellt, wählt die Kamera die optimale ISO-Empfindlichkeit für das Motiv aus.

Niedrigere ISO-Empfindlichkeiten sorgen für Bilder mit den geringsten Störeinstreuungen oder der geringsten Körnung. Die Belichtungszeit ist jedoch länger. Wenn Sie ein Bild bei schlechten Lichtverhältnissen ohne Blitz bei **ISO 100** (oder weniger) aufnehmen, müssen Sie ein Stativ verwenden.

Höhere ISO-Werte ermöglichen kürzere Belichtungszeiten. Verwenden Sie daher eine höhere ISO-Empfindlichkeit, wenn Sie Bilder in dunklen Bereichen ohne Blitz oder Bilder von bewegten Objekten aufnehmen. Bei höheren ISO-Werten weisen die aufgenommenen Bilder jedoch eine gröbere Körnung (mehr Störungen) auf, so dass sich die Qualität verschlechtern kann.

- Wählen Sie im Menü "Aufnahme" (siehe Seite 75) die Option ISO-Empfindl. aus.
- 2. Heben Sie mit den Tasten ▲▼ eine Einstellung hervor.
- Drücken Sie die Taste Menu OK
   Menu/OK
   Menu/OK
   Menu/OK
   Menu/OK
   Menu/OK
   Menu/OK
   Menu/OK
   Menu/OK
   Menu/OK
   Menu/OK
   Menu/OK
   Menu/OK
   Menu/OK
   Menu/OK
   Menu/OK
   Menu/OK
   Menu/OK
   Menu/OK
   Menu/OK
   Menu/OK
   Menu/OK
   Menu/OK
   Menu/OK
   Menu/OK
   Menu/OK
   Menu/OK
   Menu/OK
   Menu/OK
   Menu/OK
   Menu/OK
   Menu/OK
   Menu/OK
   Menu/OK
   Menu/OK
   Menu/OK
   Menu/OK
   Menu/OK
   Menu/OK
   Menu/OK
   Menu/OK
   Menu/OK
   Menu/OK
   Menu/OK
   Menu/OK
   Menu/OK
   Menu/OK
   Menu/OK
   Menu/OK
   Menu/OK
   Menu/OK
   Menu/OK
   Menu/OK
   Menu/OK
   Menu/OK
   Menu/OK
   Menu/OK
   Menu/OK
   Menu/OK
   Menu/OK
   Menu/OK
   Menu/OK
   Menu/OK
   Menu/OK
   Menu/OK
   Menu/OK
   Menu/OK
   Menu/OK
   Menu/OK
   Menu/OK
   Menu/OK
   Menu/OK
   Menu/OK
   Menu/OK
   Menu/OK
   Menu/OK
   Menu/OK
   Menu/OK
   Menu/OK
   Menu/OK
   Menu/OK
   Menu/OK
   Menu/OK
   Menu/OK
   Menu/OK
   Menu/OK
   Menu/OK
   Menu/OK
   Menu/OK
   Menu/OK
   Menu/OK
   Menu/OK
   Menu/OK
   Menu/OK
   Menu/OK
   Menu/OK

ISO-Empfindl

100 - ISO 100

200 - ISO 200 400 - ISO 4<u>00</u>

✓ Autom. [50] - IS© 50

Wenn die neue Einstellung nicht der Standardeinstellung entspricht, erscheint das Symbol für die jeweilige Einstellung in der **Vorschau**.

Die Einstellung für **ISO-Empfindlichkeit** bleibt bis zur nächsten Änderung bzw. bis zum Ausschalten der Kamera erhalten. Mit Hilfe der Option **Mein Modus** können Sie geänderte Einstellungen speichern (siehe Seite 69).

**HINWEIS:** Die Einstellung für die **ISO-Empfindlichkeit** wird beim Modus **Theater** und bei der Aufnahme von Videoclips nicht angewendet.

#### Farbe

Diese Einstellung ermöglicht das Einstellen der Farbe, in der das Bild aufgenommen wird.

- 1. Wählen Sie im **Menü "Aufnahme"** (siehe Seite 75) die Option **Farbe** aus.
- Heben Sie mit den Tasten ▲▼ eine Einstellung hervor. Die neue Einstellung wird auf die Vorschau im Hintergrund des Menüs angewendet, so dass Sie die Auswirkungen der jeweiligen Einstellung sofort sehen.

| Farbe                                        |
|----------------------------------------------|
| ✓ Vollfarben                                 |
| Schwarzweiß                                  |
| Sepia                                        |
| Hilfe                                        |
| Part of the second second second             |
| Bilder werden mit Vollfarben<br>aufgenommen. |

 Drücken Sie die Taste Menu/OK), um die Einstellung zu speichern.

| Einstellung      | Beschreibung                                                                                                    |
|------------------|----------------------------------------------------------------------------------------------------|
| Vollfarben       | (Standardwert) Bilder werden mit Vollfarben aufge-<br>nommen. Das Bild kann später mit Hilfe der<br>HP Image Zone-Software in ein Bild mit der Farbein-<br>stellung <b>Schwarzweiß</b> oder <b>Sepia</b> geändert werden. |
| Schwarz-<br>weiß | Bilder werden in Graustufen aufgenommen. Das Bild<br>kann später nicht in ein Bild mit der Einstellung <b>Voll-<br/>farben</b> geändert werden.                                                                           |
| Sepia            | Bilder werden in Brauntönen aufgenommen, um sie<br>"antik" aussehen zu lassen. Das Bild kann später<br>nicht in ein Bild mit der Einstellung <b>Vollfarben</b> geän-<br>dert werden.                                      |

Die Einstellung für **Farbe** bleibt bis zur nächsten Änderung bzw. bis zum Ausschalten der Kamera erhalten. Mit Hilfe der Option **Mein Modus** können Sie geänderte Einstellungen speichern (siehe Seite 69).

**TIPP:** Sie können die Auswirkungen der Einstellungen für **Farbe** betrachten, indem Sie die Funktion **Farbbereich** verwenden (siehe Seite 80).

# Sättigung

Diese Einstellung dient zum Festlegen der Farbsättigung in Ihren Bildern.

- Wählen Sie im Menü "Aufnahme" (siehe Seite 75) die Option Sättigung aus.
- 2. Heben Sie mit den Tasten ▲▼ eine Einstellung hervor.
- Drücken Sie die Taste Menu (Menü/OK), um die Einstellung zu speichern.

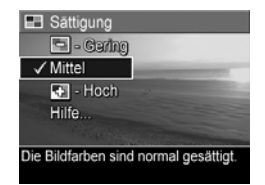

| Einstel-<br>lung | Beschreibung                                                                                                    |
|------------------|----------------------------------------------------------------------------------------------------|
| Gering           | Dämpft Farben, um ein weicheres, natürlicheres Aus-<br>sehen des Motivs zu erzielen.                                                                                                    |
| Mittel           | (Standardwert) Die Farben werden mit normaler Sätti-<br>gung dargestellt.                                                                                                    |
| Hoch             | Sorgt für lebendigere Farben in einem Motiv. Bei Außen-<br>aufnahmen dient eine höhere Sättigung dazu, den<br>Himmel blauer oder Sonnenuntergänge orangefarbener<br>erscheinen zu lassen. |

Wenn die neue Einstellung nicht der Standardeinstellung entspricht, erscheint das Symbol für die jeweilige Einstellung in der **Vorschau**.

Die Einstellung für die **Sättigung** bleibt bis zur nächsten Änderung erhalten (auch dann, wenn Sie die Kamera ausschalten).

#### Schärfe

Mit dieser Einstellung können Sie festlegen, wie scharf feine Bilddetails dargestellt werden.

- Wählen Sie im Menü "Aufnahme" (siehe Seite 75) die Option Schärfe aus.
- Heben Sie mit den Tasten ▲▼ eine Einstellung hervor.
- Drücken Sie die Taste Menu (Menü/OK), um die Einstellung zu speichern.

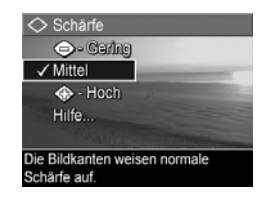

| Einstel-<br>lung | Beschreibung                                                                                                    |
|------------------|----------------------------------------------------------------------------------------------------|
| Gering           | Sorgt für weichere Konturen und weniger Störungen (weni-<br>ger Körnung). Verwenden Sie diese Einstellung für Portrait-<br>aufnahmen mit weicheren, natürlicheren Konturen. |
| Mittel           | (Standardwert) Sorgt für Bildkonturen mit normaler<br>Schärfe.                                                                                                    |
| Hoch             | Sorgt für stärker betonte Konturen. Diese Einstellung kann<br>bei Landschaftsaufnahmen hilfreich sein. Die Bilder ent-<br>halten jedoch mehr Störungen (Körnung).           |

Wenn die neue Einstellung nicht der Standardeinstellung entspricht, erscheint das Symbol für die jeweilige Einstellung in der **Vorschau**.

Die Einstellung für die **Schärfe** bleibt bis zur nächsten Änderung erhalten (auch dann, wenn Sie die Kamera ausschalten).

**HINWEIS:** Die Einstellung für die **Schärfe** hat keine Auswirkungen auf das Aufnehmen von Videoclips.

#### Kontrast

Mit Hilfe dieser Einstellung können Sie den Kontrast zwischen dunklen und hellen Bildfarben definieren. Dies umfasst auch die Detailtiefe in hellen und dunklen Bildbereichen.

- 1. Wählen Sie im **Menü "Auf**nahme" (siehe Seite 75) die Option **Kontrast** aus.
- Heben Sie mit den Tasten ▲▼ eine Einstellung hervor.
- Drücken Sie die Taste Menu (Menü/OK), um die Einstellung zu speichern.

| Kontrast     Kontrast     Kontrast |  |
|----------------------------------------------------------------------------------------------------|--|
| 🕒 - Garing                                                                                                    |  |
| ✓ Mittel                                                                                                    |  |
| 🚯 - Hoch                                                                                                    |  |
| Hilfe                                                                                                    |  |
| A CALL STORE STORE STORE STORE STORE STORE STORE STORE STORE STORE STORE STORE STORE STORE STORE STORE STORE ST                                                                                                    |  |
| Die Bilder werden mit normalem                                                                                                    |  |
| Kontrast aufgenommen.                                                                                                    |  |

| Einstel-<br>lung | Beschreibung                                                                                                    |
|------------------|----------------------------------------------------------------------------------------------------|
| Gering           | Bilder werden mit weniger Kontrast aufgenommen.<br>Helle und dunkle Farben unterscheiden sich weniger<br>deutlich, und helle bzw. dunkle Bereiche weisen mehr<br>Details auf. |
| Mittel           | (Standardwert) Bilder werden mit normalem Kontrast<br>aufgenommen.                                                                                                    |
| Hoch             | Bilder werden mit stärkerem Kontrast aufgenommen.<br>Helle und dunkle Farben unterscheiden sich stärker, und<br>helle bzw. dunkle Bereiche weisen weniger Details auf.        |

Wenn die neue Einstellung nicht der Standardeinstellung entspricht, erscheint das Symbol für die jeweilige Einstellung in der **Vorschau**. Die Einstellung für den **Kontrast** bleibt bis zur nächsten Änderung erhalten (auch dann, wenn Sie die Kamera ausschalten).

**HINWEIS:** Die Einstellung für den **Kontrast** hat keine Auswirkungen auf das Aufnehmen von Videoclips.

#### Datums-/Zeitstempel

Bei dieser Einstellung werden nur das Datum oder das Datum und die Uhrzeit der Bildaufnahme aufgedruckt. Für die Einstellung **Datums-/Zeitstempel** gilt Folgendes:

- Sie wirkt sich nur auf Bilder aus, die nach Aktivieren der Einstellung aufgenommen werden.
- Der Aufdruck ist permanent. Sie können ihn nicht aus einem Bild entfernen.
- Der Aufdruck wird mit dem Bild gedreht (siehe Seite 107).
- **TIPP:** Vergewissern Sie sich vor Verwendung dieser Funktion, dass das Datum und die Uhrzeit korrekt eingestellt sind (siehe Seite 141).
- Wählen Sie im Menü "Aufnahme" (siehe Seite 75) die Option Datums-/Zeitstempel aus.
- Heben Sie mit den Tasten ▲▼ eine Einstellung hervor.

| Contraction Datums-/Zeitstempel |  |
|---------------------------------|--|
| ✓ Aus                           |  |
| 💾 - Nur Datum                   |  |
| 🔂 - Datum/Zeit                  |  |
| Hilfe                           |  |
| The second second               |  |
| Die Bilder werden nicht mit     |  |
| Informationen versehen.         |  |

 Drücken Sie die Taste Menu/OK (Menü/OK), um die Einstellung zu speichern.

| Einstellung       | Beschreibung                                                                        |
|-------------------|-------------------------------------------------------------------------------------|
| Aus               | (Standardwert) Weder Datum noch Uhrzeit wird auf<br>das Bild aufgedruckt.           |
| Nur Datum         | Das Datum wird permanent links unten auf dem Bild<br>aufgedruckt.                   |
| Datum und<br>Zeit | Das Datum und die Uhrzeit werden permanent links<br>unten auf dem Bild aufgedruckt. |

Wenn die neue Einstellung nicht der Standardeinstellung entspricht, erscheint das Symbol für die jeweilige Einstellung in der **Vorschau**.

Die Einstellung **Datums-/Zeitstempel** bleibt bis zur nächsten Änderung erhalten (auch dann, wenn Sie die Kamera ausschalten).

**HINWEIS:** Die Einstellung **Datums-/Zeitstempel** wird weder in den Modi **Panorama** noch bei der Aufnahme von Videoclips angewendet.

#### Hilfe zu Menüoptionen

Die jeweils letzte Option in den Untermenüs des **Menüs "Aufnahme"** lautet **Hilfe**. Die Option **Hilfe** bietet Informationen zur betreffenden Option im **Menü "Aufnahme"** und deren Einstellungen. Wenn Sie beispielsweise die Taste

#### Weißabgleich

Der automatische Weißabgleich führt in der Regel zu den besten Ergebnissen. Verschieden Arten von Licht ergeben unterschiedliche Farben. Sonnenlicht hat beispielsweise einen höheren, Blauanteil, Kunstlicht im Innenbereich weist dagegen einen höheren Gelbantei

zum Scrollen. Beenden mit OK.

Menu (Menu/OK) drücken, während die Option **Hilfe** im Untermenü **Weißabgleich** hervorgehoben ist, wird der Hilfetext zu **Weißabgleich** angezeigt (siehe Abbildung).

Blättern Sie mit Hilfe der Tasten ▲▼ durch die Anzeigen in der **Hilfe**. Drücken Sie die Taste Menu/OK), um die **Hilfe** zu verlassen und zum Untermenü zurückzukehren.

100 HP Photosmart R817/R818 Benutzerhandbuch

# 3 Anzeigen von Bildern und Videoclips

Die **Wiedergabe** ermöglicht Ihnen, Bilder und Videoclips zu betrachten, Einzelbilder aus Videoclips zu speichern (siehe Seite 104), Miniaturansichten der Bilder anzuzeigen (siehe Seite 105) oder Bilder zu vergrößern (siehe Seite 106), so dass Sie diese genauer überprüfen können. Über das **Menü** "**Wiedergabe**" können Sie Bilder und Videoclips löschen, rote Augen aus Einzelbildern entfernen, Bild-Tipps abrufen, Informationen zu Bildern anzeigen, Audioclips aufnehmen und an vorhandene Bilder anhängen sowie Panoramasequenzen auf der Kamera zusammensetzen (siehe Seite 107).

# Verwenden der Wiedergabe

- Drücken Sie die Taste ▲ / ■, bis das Symbol oben links in der Bildanzeige erscheint. Das zuletzt aufgenommene oder betrachtete Bild bzw. der zuletzt aufgenommene oder betrachtete Videoclip wird angezeigt.
- Drücken Sie die Tasten ◀▶, um durch Ihre Bilder und Videoclips zu blättern.

Bei Panoramasequenzen können Sie die Einzelbilder in der Vorschau anzeigen, vergrößern und zu einem Bild zusammensetzen (siehe Seite 113).

Bei Videoclips wird zunächst das erste Einzelbild für zwei Sekunden angezeigt. Danach werden die Videoclips automatisch abgespielt. Bei Drücken der Taste Menu (Menü/OK) wird die Wiedergabe unterbrochen. 3. Drücken Sie die Taste ▲ / ►, um zur Vorschau zu wechseln.

Während der **Wiedergabe** erscheinen auf der Bildanzeige weitere Informationen zu den einzelnen Bildern bzw. Videoclips. In der folgenden Tabelle werden die verschiedenen Informationen erläutert.

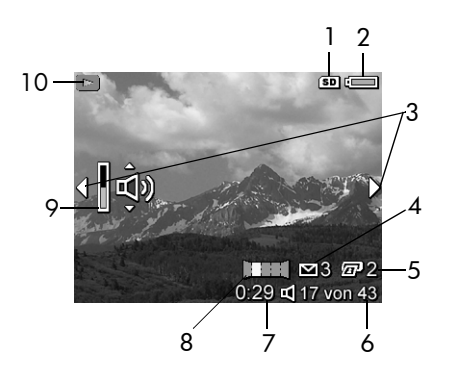

| # | Symbol     | Beschreibung                                                                                                    |
|---|------------|----------------------------------------------------------------------------------------------------|
| 1 | SD         | Zeigt an, dass eine Speicherkarte eingesetzt ist.                                                                                                    |
| 2 | oder       | <ul> <li>Stromversorgungsanzeige, wie z. B. die Batteriestatusanzeige (siehe Seite 205).</li> <li>Stromversorgungsanzeige bei Verwendung des HP Netzteils mit Hilfe des Cradle oder der HP Photosmart R-Series Dockingstation.</li> </ul> |
| 3 | <b>(</b> ) | Wird für einige Sekunden angezeigt, um Sie darauf<br>hinzuweisen, dass Sie mit Hilfe der Tasten<br>durch alle Bilder/Videoclips blättern können.                                                                                          |

| #  | Symbol       | Beschreibung                                                                                                    |
|----|--------------|----------------------------------------------------------------------------------------------------|
| 4  | ⊠ 3          | Zeigt an, dass dieses Bild ausgewählt wurde, um mit<br>HP Instant Share an ein Ziel gesendet zu werden<br>(siehe Seite 125). Die Zahl rechts neben dem<br>Symbol zeigt die Anzahl der ausgewählten Ziele an. |
| 5  | 2            | Zeigt an, dass dieses Bild ausgewählt wurde, um<br>zwei Kopien mit <b>HP Instant Share</b> zu drucken (siehe<br>Seite 125).                                                                                  |
| 6  | 17 von<br>43 | Zeigt die Nummer dieses Bilds/Videoclips und die<br>Gesamtzahl aller Bilder/Videoclips im Speicher an.                                                                                                    |
| 7  | 0:29         | • Zeigt die Länge des Audio-/Videoclips an.                                                                                                    |
|    | $\square$    | <ul> <li>Zeigt an, dass zu diesem Bild ein Audioclip ver-<br/>fügbar ist.</li> </ul>                                                                                                    |
|    | oder         | <ul> <li>Zeigt an, dass es sich um einen Videoclip han-<br/>delt</li> </ul>                                                                                                    |
|    | 더            |                                                                                                    |
| 8  |              | Zeigt an, dass es sich um das zweite Bild in einer<br>Panoramasequenz handelt, die im Modus <b>Panorama</b><br>aufgenommen wurde.                                                                            |
| 9  | پ<br>گ       | Zeigt die Lautstärke an. Drücken Sie die Tasten<br>T, um die Lautstärke anzupassen.                                                                                                    |
| 10 |              | Erscheint während der ersten Sekunden und zeigt<br>an, dass sich die Kamera im Modus <b>Wiedergabe</b><br>befindet.                                                                                          |

#### Wiedergabe und Audioclips

Im Modus **Wiedergabe** können Sie einen Audioclip zu einem vorhandenen Einzelbild hinzufügen sowie Audioclips prüfen, die bereits an Einzelbilder und Videoclips angehängt wurden (siehe **Audio aufnehmen** auf Seite 115).

# Bildübersicht

Wenn Sie beim Betrachten des letzten Bilds die Taste ▶ drücken, wird die **Bildübersicht** angezeigt. Zähler geben die Gesamtanzahl der für **HP Instant Share** und der für den Druck *I*<sup>™</sup> ausgewählten Bilder an. Symbole oben rechts zeigen

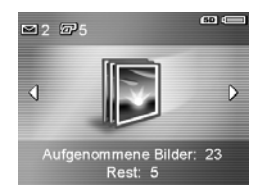

eine installierte Speicherkarte ((SD) sowie die verbleibende Strommenge an (siehe Seite 205).

#### Speichern von Einzelbildern aus Videoclips

Sie können die Wiedergabe eines Videoclips unterbrechen und ein Bild des Videos als Einzelbild mit doppelter Auflösung im Vergleich zum Videoclip speichern.

- Drücken Sie während der Videowiedergabe die Taste <sup>Menu</sup> OK (Menü/OK), um die Wiedergabe zu unterbrechen.
- Blättern Sie mit den Tasten ↓ jeweils um ein Bild vorwärts oder zurück.
- Drücken Sie die Taste ▲ (Menü/OK), um das angezeigte Einzelbild zu speichern.
- Drücken Sie die Taste ▲ / ►, um die Wiedergabe des Videoclips fortzusetzen.

#### Anzeigen von Miniaturansichten

Sie können Einzelbilder und die jeweils ersten Bilder von Videoclips in Form von neun Miniaturansichten pro Anzeige darstellen.

 Drücken Sie im Modus Wiedergabe (siehe Seite 101) die Taste Miniaturansicht (entspricht der Taste Auszoomen (and am Zoom-Hebel), um Miniaturansichten von bis zu neun Bildern oder neun Einzelbildern aus

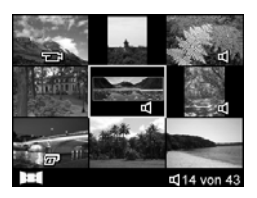

Videoclips anzuzeigen. Das zurzeit ausgewählte Bild bzw. der zurzeit ausgewählte Videoclip wird durch einen gelben Rahmen hervorgehoben.

- Blättern Sie mit Hilfe der Tasten ▲▼ und ↓ durch die Miniaturansichten.
- Drücken Sie die Taste Menu OK (Menü/OK), um die Anzeige mit den Miniaturansichten zu verlassen. Daraufhin erscheint das aktuelle Bild bzw. der aktuelle Videoclip in voller Größe auf der Bildanzeige.

Die Symbole am unteren Rand der jeweiligen Miniaturansicht geben die Informationen für das jeweilige Bild an.

# Vergrößern von Bildern

Bei dieser Funktion handelt es sich um eine Anzeigefunktion. Das betreffende Bild wird nicht verändert.

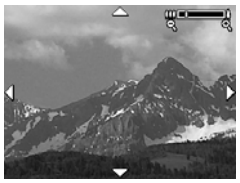

- Mit Hilfe der Tasten ↓ und
   ★ können Sie das vergrößerte Bild verschieben.
- Verwenden Sie die Tasten [4] und IIII, um den Vergrößerungsfaktor zu erhöhen bzw. zu reduzieren.
- Drücken Sie die Taste Menu/OK), um zur Wiedergabe zurückzukehren.
- **HINWEIS:** Sie können nur Einzelbilder vergrößern. Videoclips können nicht vergrößert werden.

# Verwenden des Menüs "Wiedergabe"

Über das **Menü "Wiedergabe**" können Sie folgende Arbeitsschritte ausführen: Löschen bzw. Wiederherstellen von Bildern oder Videoclips, Entfernen roter Augen aus Videoclips, Formatieren des internen Speichers oder einer Speicherkarte, Anzeigen von Bild-Tipps, Anzeigen der Aufnahmeinformationen zum Bild, Drehen von Bildern, Aufzeichnen von Audioclips und Anhängen an Bilder sowie Zusammensetzen von Panoramasequenzen auf der Kamera.

- Drücken Sie im Modus Wiedergabe die Taste Menu (Menü/OK), um das Menü "Wiedergabe" anzuzeigen. Wenn sich die Kamera zur Zeit nicht im Modus Wiedergabe befindet, drücken Sie die Taste D / D, bis der Modus Wiedergabe aktiviert ist. Drücken Sie dann die Taste Menu/OK).
- Heben Sie mit den Tasten ▲▼ die gewünschte Option hervor.
- Blättern Sie mit Hilfe der Tasten ↓ zum gewünschten Bild bzw. Videoclip.
- Drücken Sie zum Auswählen der hervorgehobenen Option die Taste Menu/OK). Befolgen Sie anschließend die angezeigten Anweisungen.
- Drücken Sie die Taste ▲ / ■, um das Menü "Wiedergabe" zu verlassen. Andere Methoden zum Beenden eines Menüs können Sie dem Abschnitt Seite 32 entnehmen.

Die folgende Tabelle enthält eine Kurzübersicht über die Optionen im **Menü "Wiedergabe**".

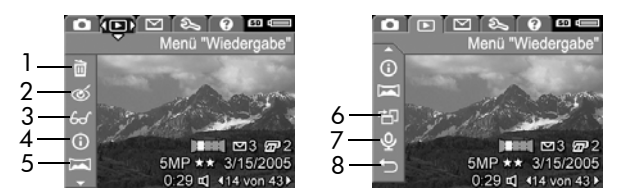

| # | Symbol | Beschreibung                                                                                                    |
|---|--------|----------------------------------------------------------------------------------------------------|
| 1 | ¶⊒     | Löschen – Ermöglicht das Löschen des aktuellen<br>Bilds, einer vollständigen Panoramasequenz oder<br>aller Bilder und Videoclips. Außerdem besteht die<br>Möglichkeit, den internen Speicher oder eine Spei-<br>cherkarte zu formatieren und das zuletzt gelöschte<br>Bild wiederherzustellen (siehe Seite 109). |
| 2 | ର୍ଭ    | <b>Rote Augen entfernen</b> – Korrigiert den Rote-Augen-<br>Effekt, der bei Einzelbildern von Menschen auftritt<br>(siehe Seite 110).                                                                                                    |
| 3 | 60     | <b>Bild-Tipp</b> – Liefert eine Analyse des Bilds, die u. a.<br>Probleme mit der Fokussierung und der Belichtung<br>herausstellt. Außerdem finden Sie hier Empfehlun-<br>gen zur zukünftigen Verbesserung ähnlicher Bilder<br>(siehe Seite 111).                                                                 |
| 4 | í      | <b>Bild-Info</b> – Ermöglicht das Anzeigen aller Einstel-<br>lungen, die zum Aufnehmen des Bilds verwendet<br>wurden (siehe Seite 112).                                                                                                    |
| 5 |        | <b>Panorama zusammensetzen</b> – Ermöglicht die Vor-<br>schau, das Vergrößern und das Zusammensetzen<br>einer Panoramasequenz (siehe Seite 113).                                                                                                    |
| 6 | r<br>D | <b>Drehen</b> – Dreht das zurzeit angezeigte Einzelbild<br>in Schritten von 90 Grad (siehe Seite 115).                                                                                                    |
| # | Symbol | Beschreibung                                                                                          |
|---|--------|----------------------------------------------------------------------------------------------------|
| 7 | Ŷ      | <b>Audio aufnehmen</b> – Nimmt einen Audioclip für<br>das jeweilige Einzelbild auf (siehe Seite 115). |
| 8 | ţ      | <b>BEENDEN</b> – Dient zum Verlassen des Menüs<br><b>Wiedergabe</b> .                                 |

#### Löschen

Wenn Sie im **Menü "Wiedergabe"** (siehe Seite 107) die Option **Löschen** auswählen, erscheint das Untermenü **Löschen**. Heben Sie mit den Tasten ▲▼ die gewünschte Option hervor, und drücken Sie dann die Taste Menu/OK).

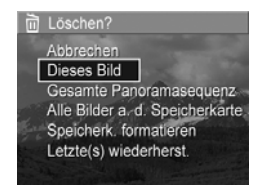

Das Untermenü Löschen enthält folgende Optionen:

- Abbrechen Sie kehren zum Menü "Wiedergabe" zurück, ohne dass das angezeigte Bild bzw. der Videoclip gelöscht wird.
- **Dieses Bild** Löscht das aktuelle Bild/den aktuellen Videoclip.
- Gesamte Panoramasequenz Löscht alle Bilder, die zu der jeweiligen Panoramasequenz gehören, wenn das aktuelle Bild Teil einer Panoramasequenz ist. Wenn Sie ein Einzelbild einer Panoramasequenz löschen, hat dies keine Auswirkungen auf die zusammengesetzte Panoramasequenz.
- Alle Bilder (im Speicher/a. d. Speicherkarte Löscht alle Bilder und Videoclips, die sich im internen Speicher bzw. auf der Speicherkarte befinden.

- Speicherk./Speicher formatieren Löscht sämtliche Bilder, Videoclips und Dateien aus dem internen Speicher bzw. von der Speicherkarte. Danach wird die Speicherkarte bzw. der interne Speicher formatiert.
- Letzte(s) wiederherst. Stellt das zuletzt gelöschte Bild wieder her. (Diese Option wird nur nach Durchführen eines Löschvorgangs angezeigt.) Wenn Sie nach einem Löschvorgang eine andere Operation ausführen, können gelöschte Bilder nicht mehr wiederhergestellt werden.
- HINWEIS: Wenn Sie ein Einzelbild inmitten einer Panoramasequenz löschen, werden alle Panoramakennungen aus der Panoramasequenz entfernt. Die verbleibenden Bilder werden zu getrennten Einzelbildern. Wenn Sie ein Bild am Anfang oder am Ende der Panoramasequenz löschen und mindestens zwei Bilder verbleiben, bleibt die Panoramasequenz erhalten.

#### Rote Augen entfernen

Wenn Sie im **Menü "Wiedergabe"** (siehe Seite 107) die Option **Rote Augen entfernen** auswählen, verarbeitet die Kamera das aktuelle Einzelbild, um die roten Augen aus allen Objekten zu entfernen.

Das Entfernen der roten Augen dauert einige Sekunden. Danach wird das korrigierte Bild mit grünen Rahmen zur Kennzeichnung der korrigierten Bereiche sowie mit dem Untermenü **Rote Augen entfernen** angezeigt:

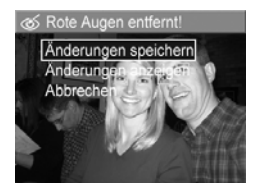

 Änderungen speichern – Speichert die Änderungen durch Entfernen der roten Augen (überschreibt das Originalbild) und ruft wieder das Menü "Wiedergabe" auf.

- Änderungen anzeigen Zeigt eine vergrößerte Ansicht des Bilds mit grünen Rahmen um die korrigierten Bereiche an. Sie können das Bild in dieser Ansicht vergrößern und verschieben. Drücken Sie die Taste Meru OK, um zum Menü "Rote Augen entfernen" zurückzukehren.
- Abbrechen Ruft wieder das Menü "Wiedergabe" auf, ohne die vorgenommenen Änderungen zu speichern.
- **HINWEIS:** Die Option **Rote Augen entfernen** ist nur bei Einzelbildern verfügbar, die mit Blitzlicht aufgenommen wurden.

### Bild-Tipp

Wenn Sie im **Menü "Wiedergabe**" (siehe Seite 107) die Option **Bild-Tipp** auswählen, analysiert die Kamera das Bild unter anderem hinsichtlich Fokussierung und Belichtung.

Wenn Verbesserungen erkannt werden, die in Zukunft bei ähnlichen Bildern möglich sind, werden in der Analyse das jeweilige Problem und die empfohlenen Lösungen beschrieben. Von **Bild-Tipp** werden bis zu zwei Probleme aufgelistet.

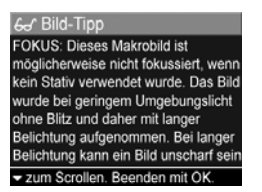

Wenn Sie die Anzeige **Bild-Tipp** verlassen möchten, drücken Sie die Taste  $\frac{Menu}{OK}$  (Menü/OK).

**HINWEIS:** Die Funktion **Bild-Tipp** ist weder für Videoclips noch für Einzelbilder verfügbar, die aus Videoclips extrahiert wurden.

#### Bild-Info

Wenn Sie im **Menü "Wiedergabe"** (siehe Seite 107) die Option **Bild-Info** anzeigen, erscheint die Anzeige mit der **Bild-Info**. Diese enthält die Einstellungen, die bei Aufnahme des zurzeit angezeigten Bilds bzw. Videoclips verwendet wurden.

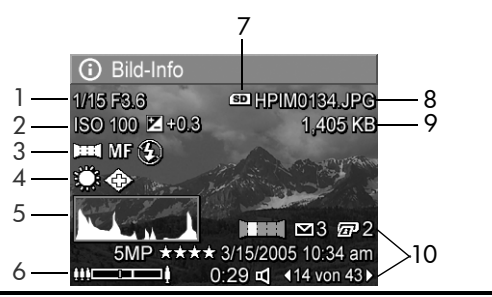

#### # Beschreibung

- 1 Belichtungszeit und Blendenstufe (Blende).
- 2 Einstellung für ISO-Empfindlichkeit und Belichtungskompensation.
- 3 Anderer Aufnahmemodus als der Standardmodus (siehe Seite 59), Einstellung für Fokus (siehe Seite 49) und Einstellung für Blitz (siehe Seite 56).
- 4 Alle vom Standard abweichenden Einstellungen im **Menü** "Aufnahme".
- 5 Histogramm, das von links nach rechts die Verteilung dunkler, mittelheller und heller Pixel im aufgenommenen Bild darstellt.
- 6 Zoom-Symbol.
- 7 Wird nur angezeigt, wenn eine Speicherkarte installiert ist.

#### # Beschreibung

- 8 Dateiname des Bilds.
- 9 Dateigröße des Bilds.
- 10 Die Informationen in der ersten und der dritten Zeile in der rechten unteren Bildecke entsprechen den Informationen, die angezeigt werden, wenn Sie das Bild über das Menü "Wiedergabe" auswählen. Die zweite Zeile gibt die Auflösung und die Komprimierung sowie das Datum und die Uhrzeit der Bildaufnahme an.

#### Panorama zusammensetzen

Wenn im **Menü "Wiedergabe"** (siehe Seite 107) ein Bild aus einer Panoramasequenz angezeigt wird und Sie die Option **Panorama zusammensetzen** auswählen, zeigt die Kamera eine Ansicht der zusammengesetzten Panoramasequenz an. Sie können eine Vorschau der Panoramasequenz anzeigen, das Panoramabild vergrößern oder eine permanent zusammengesetzte Panoramasequenz erstellen.

Wenn auf der Kamera Bilder der Sequenz zusammengesetzt werden, die größer als 2MP sind, wird deren Größe vorübergehend in 2MP geändert (Bilder in der Sequenz verbleiben in ihrer ursprünglichen Größe). Folglich können auf der Kamera zusammengesetzte Panoramasequenzen eine geringere Auflösung besitzen. Wenn ein Panoramabild mit der Auflösung zusammengesetzt werden soll, mit der die Panoramasequenz aufgenommen wurde, übertragen Sie die Panoramasequenz mit den Bildern auf Ihren Computer. Verwenden Sie dazu die Vollversion der HP Image Zone-Software (siehe Seite 117). Sie können ein zusammengesetztes Panoramabild auch ohne HP Image Zone-Software auf einen Computer übertragen (siehe Seite 152). Die ursprüngliche Panoramasequenz verbleibt dabei im internen Speicher oder auf der Speicherkarte.

- Mit Hilfe der Tasten () können Sie zu einem der Bilder in der Panoramasequenz blättern.
- Wählen Sie die Option
   Panorama zusammensetzen aus und drücken Sie die Taste Menu (Menü/OK), um das Panoramabild zusammenzusetzen.
- Nach dem Zusammensetzen des Panoramas drücken Sie die Taste [♣], um das zusammengesetzte Panoramabild zu vergrößern. Danach können Sie mit den Tasten ▲▼ und ◀▶ zu verschiedenen Bereichen des Bilds

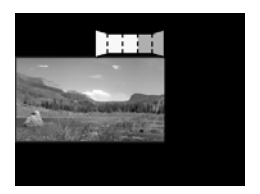

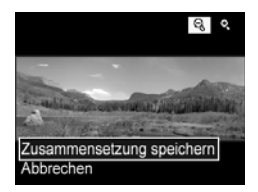

wechseln. Drücken Sie die Taste 🎹, um zu einem Untermenü zurückzukehren.

 Heben Sie mit den Tasten ▲▼ eine Option im jeweiligen Untermenü hervor und drücken Sie anschließend die Taste Menu/OK).

Das Untermenü enthält folgende Optionen:

- Zusammensetzung speichern Erstellt eine zusammengesetzte Panoramasequenz. Nach Erstellen des zusammengesetzten Panoramabilds kehrt die Kamera zum **Menü "Wiedergabe**" zurück.
- Abbrechen Dient zum Verlassen des aktuellen Menüs für das Zusammensetzen und zum Zurückkehren zur Wiedergabe.

#### Drehen

Wenn Sie im **Menü "Wiedergabe**" (siehe Seite 107) die Option **Drehen** auswählen, zeigt die Kamera ein Untermenü an, mit dessen Hilfe Sie das Bild in Schritten von 90 Grad drehen können.

- Wählen Sie im Menü "Wiedergabe" die Option Drehen aus.
- Drücken Sie die Tasten (↓), um das Bild im bzw. gegen den Uhrzeigersinn zu drehen. Das Bild wird auf der Bildanzeige gedreht.
- Drücken Sie die Taste Meru OK (Menü/OK), um das Bild in seiner neuen Ausrichtung zu speichern.
- C Drehen
   C Drehen
   C Drehen
   C Drehen
   C Drehen
   C Drehen
   C Drehen
   C Drehen
   C Drehen
   C Drehen
   C Drehen
   C Drehen
   C Drehen
   C Drehen
   C Drehen
   C Drehen
   C Drehen
   C Drehen
   C Drehen
   C Drehen
   C Drehen
   C Drehen
   C Drehen
   C Drehen
   C Drehen
   C Drehen
   C Drehen
   C Drehen
   C Drehen
   C Drehen
   C Drehen
   C Drehen
   C Drehen
   C Drehen
   C Drehen
   C Drehen
   C Drehen
   C Drehen
   C Drehen
   C Drehen
   C Drehen
   C Drehen
   C Drehen
   C Drehen
   C Drehen
   C Drehen
   C Drehen
   C Drehen
   C Drehen
   C Drehen
   C Drehen
   C Drehen
   C Drehen
   C Drehen
   C Drehen
   C Drehen
   C Drehen
   C Drehen
   C Drehen
   C Drehen
   C Drehen
   C Drehen
   C Drehen
   C Drehen
   C Drehen
   C Drehen
   C Drehen
   C Drehen
   C Drehen
   C Drehen
   C Drehen
   C Drehen
   C Drehen
   C Drehen
   C Drehen
   C Drehen
   C Drehen
   C Drehen
   C Drehen
   C Drehen
   C Drehen
   C Drehen
   C Drehen
   C Drehen
   C Drehen
   C Drehen
   C Drehen
   C Drehen
   C Drehen
   C Drehen
   C Drehen
   C Drehen
   C Drehen
   C Drehen
   C Drehen
   C Drehen
   C Drehen
   C Drehen
   C Drehen
   C Drehen
   C Drehen
   C Drehen
   C Drehen
   C Drehen
   C Drehen
   C Drehen
   C Drehen
   C Drehen
   C Drehen
   C Drehen
   C Drehen
   C Drehen
   C Drehen
   C Drehen
   C Drehen
   C Drehen
   C Drehen
   C Drehen
   C Drehen
   C Drehen
   C Drehen
   C Drehen
   C Drehen
   C Drehen
   C Drehen
   C Drehen
   C Drehen
   C Drehen
   C Drehen
   C Drehen
   C Drehen
   C Drehen
   C Drehen
   C Drehen
   C Drehen
   C Drehen
   C Drehen
   C Drehen
   C Drehen
   C Drehen
   C Drehen
   C Drehen
   C Drehen
   C Drehen
   C Drehen
   C Drehen
   C Drehen
   C Drehen
   C Drehen
   C Drehen
   C Drehen
   C Drehen
   C Drehen
   C Drehen
   C Drehen
   C Drehen
   C Drehen

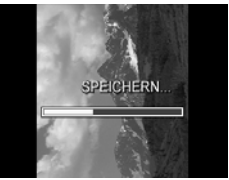

HINWEIS: Die Option Drehen steht für Videoclips oder Einzel-

bilder, die Teil einer Panorama-

sequenz sind, und zusammengesetzte Panoramabilder nicht zur Verfügung.

#### Audio aufnehmen

Sie können einen Audioclip an ein Einzelbild anhängen, während Sie ein Bild aufnehmen (siehe Seite 40) oder indem Sie den Audioclip gemäß den Erläuterungen in diesem Abschnitt nach Aufnahme des Bilds hinzufügen. Mit der in diesem Abschnitt beschriebenen Methode können Sie auch einen Audioclip ersetzen, der an ein Bild angehängt ist.

- Wählen Sie im Menü "Wiedergabe" (siehe Seite 107) die Option Audio aufnehmen aus. Die Audioaufnahme startet direkt nach Auswahl dieser Menüoption.
- Drücken Sie die Taste Menu OK (Menü/OK), um die Audioaufnahme zu stoppen. Ansonsten wird bis zu 60 Sekunden lang Audio gespeichert oder bis kein Speicher mehr in der Kamera verfügbar ist.
- HINWEIS: Sie können Audioclips an die Einzelbilder in einer Panoramasequenz anhängen. Wenn Sie die Panoramasequenz zusammensetzen (auf der Kamera oder auf einem Computer), werden jedoch keine Audioclips an das zusammengesetzte Bild angehängt. Sie können aber wie weiter oben beschrieben einen Audioclip an ein zusammengesetztes Audiobild anhängen.

Wurde dem aktuellen Bild bereits ein Audioclip zugeordnet, erscheint beim Auswählen der Option **Audio aufnehmen** das Untermenü **Audio aufnehmen**.

- Aktuellen Clip behalten Bewahrt den aktuellen Audioclip und kehrt zum Menü "Wiedergabe" zurück.
- Neuen Clip aufnehmen Nimmt einen neuen Audioclip auf, der den vorherigen ersetzt.
- Clip löschen Löscht den aktuellen Audioclip und kehrt zum Menü "Wiedergabe" zurück.
- **TIPP:** Sie können die Lautstärke der Audiowiedergabe durch Drücken der Tasten ▲▼ anpassen.
- **HINWEIS: Audio aufnehmen** steht bei Videoclips nicht zur Verfügung.

# 4 Übertragen und Drucken von Bildern

### Übertragen von Bildern auf einen Computer

- **TIPP:** Sie können diese Aufgabe auch mit Hilfe eines Speicherkartenlesegeräts (siehe Seite 155) oder der HP Photosmart R-Series Dockingstation ausführen (siehe Benutzerhandbuch zur Dockingstation).
- 1. Stellen Sie Folgendes sicher:
  - Die HP Image Zone-Software oder die HP Image Zone Express-Software (nur Windows) ist auf Ihrem Computer installiert (siehe Seite 21). Informationen zum Übertragen von Bildern auf einen Computer, auf dem die HP Image Zone-Software nicht installiert ist, finden Sie auf Seite 152.
  - Wurden auf der Kamera Bilder zum Drucken oder für HP Instant Share-Ziele ausgewählt, stellen Sie sicher, dass der Computer mit einem Drucker und/oder dem Internet verbunden ist.

- Ihre Kamera wurde mit einem USB-Kabel geliefert. Schließen Sie das flache Ende des USB-Kabels an den Computer an.
- 3. Schließen Sie das andere Ende am Cradle oder an der HP Photosmart R-Series Dockingstation an und setzen Sie die Kamera in das Cradle oder die Dockingstation ein.

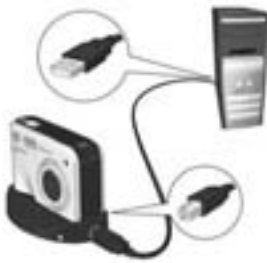

- 4. Schalten Sie die Kamera ein.
  - **Unter Windows**: Von der HP Image Zone-Übertragungssoftware und der Quick Print-Software wird die Funktionaliät zum Herunterladen bereitgestellt. Klicken Sie in der Anzeige **Bilder übertragen und drucken** auf:
    - Übertragung, um Bilder auf Ihren Computer zu kopieren.
    - Übertragung mit Schnelldruck, um die Bilder auf Ihren Computer zu übertragen und zu druckende Bilder auszuwählen.

Die Bilder werden auf den Computer übertragen. Wenn Bilder für **HP Instant Share**-Ziele markiert wurden (siehe Seiten 130 und 132), werden die Bilder gesendet. Wenn Sie auf **Übertragung mit Schnelldruck** klicken, wird von der HP Image-Übertragungssoftware und der Quick Print-Software eine Folge von Anzeigen aufgerufen, in denen Sie Bilder auswählen, deren Druckoptionen angeben und den Druck starten können. Wenn das Dialogfenster **Verarbeitete Bilder und Aktionen** auf dem Computer angezeigt wird, können Sie die Verbindung zwischen Kamera und Computer trennen. Wenn Sie eine Panoramasequenz von Bildern auf einen Windows-Computer übertragen, muss die Vollversion der HP Image Zone-Software installiert sein, damit die Bilder der Panoramasequenz während der Bildübertragung automatisch zusammengefügt werden (siehe **HP Image Zone-Software** auf Seite 150).

 Auf Macintosh: Die Funktionalität zum Übertragen wird von Image Capture oder iPhoto bereitgestellt. Befolgen Sie die angezeigten Anweisungen, um die Bilder von Ihrer Kamera aus zu übertragen. Wenn Bilder für HP Instant Share-Ziele markiert wurden (siehe Seiten 130 und 132), erscheint auf der Anzeige HP Photosmart Kamera-Aktionen eine Meldung, sobald die Bilder verarbeitet werden können. Klicken Sie auf Weiter, um die Bilder an ihre Ziele zu senden. Nach dem Übertragen können Sie die Kamera wieder vom Computer lösen.

### Drucken von Bildern direkt von der Kamera

Sie können die Kamera über das Cradle oder die Dockingstation an einen PictBridge-zertifizierten Drucker anschließen, um Einzelbilder und aus einem Videoclip gespeicherte Bilder (siehe

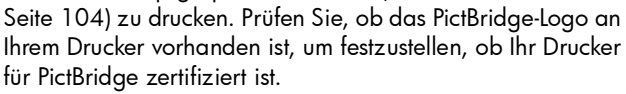

- Stellen Sie sicher, dass der Drucker eingeschaltet und Papier im Drucker eingelegt ist und dass keine Druckerfehlermeldungen angezeigt werden.
- 2. Schließen Sie das größere, flache Ende des USB-Kabels an den entsprechenden Anschluss am PictBridge-zertifizierten Drucker an.
- **TIPP:** Der PictBridge Anschluss befindet sich in der Regel an der Vorderseite des Druckers.

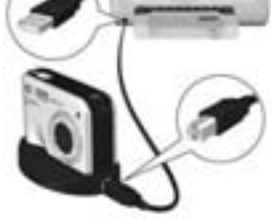

- **3.** Schließen Sie das andere Ende am Cradle oder an der Dockingstation an.
- Legen Sie f

   ür die Einstellung USB-Konfiguration die Option Digitalkamera fest (siehe Seite 142). Setzen Sie die Kamera danach in das Cradle oder die Dockingstation ein.

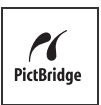

5. Ist die Kamera mit dem Drucker verbunden, erscheint auf der Bildanzeige der Kamera das Menü Druckeinrichtung. Wenn Sie bereits Bilder mit Hilfe des Kameramenüs HP Instant Share zum Drucken ausgewählt haben, wird die Anzahl der ausgewählte

| Druckeinrichtung          |               |  |  |
|---------------------------|---------------|--|--|
| Bilder:                   | 12 ausgewählt |  |  |
| Druckformat:              | 4"x6"         |  |  |
| Papiertyp:                | Foto          |  |  |
| Papierformat:             | 8.5"x11"      |  |  |
| zum Bearb. der Druckausw. |               |  |  |

wird die Anzahl der ausgewählten Bilder angezeigt. Andernfalls erscheint die Meldung **Bilder: ALLE**.

- Wählen Sie mit den Tasten ▲▼ an der Kamera eine Menüoption aus und ändern Sie die Einstellung mit Hilfe der Tasten ◀▶ an der Kamera, um die Einstellungen im Menü Druckeinrichtung zu ändern.
- Wenn die Einstellungen korrekt sind, drücken Sie die Taste Menu/OK), um den Druckvorgang zu starten.

Nach Verbinden der Kamera mit dem Drucker können Sie entweder alle auf der Kamera vorhandenen Bilder (siehe Seite 132) oder nur ausgewählte Bilder (siehe Seite 130) drucken. Beim direkten Druck von der Kamera aus gelten folgende Einschränkungen:

- Eine Folge von Bildern, die als Panoramasequenz markiert sind, wird in Form von Einzelbildern gedruckt. Weitere Informationen zum Drucken zusammengesetzter Panoramabilder finden Sie auf Seite 123.
- Wenn Sie Panoramabilder drucken möchten, die auf der Kamera zusammengesetzt wurden, übertragen Sie die zusammengesetzten Panoramabilder auf Ihren Computer (siehe Seite 117). Wenn Ihr Drucker Panoramabilder drucken kann und über einen Speicherkartensteckplatz verfügt, können Sie alternativ dazu, eine Speicherkarte einsetzen und direkt auf dem Drucker drucken (siehe Anweisungen im Druckerhandbuch).

 Sie können direkt von der Kamera aus Einzelbilder drucken, die aus einem Videoclip gespeichert wurden (siehe Seite 104). Es ist jedoch nicht möglich, Videoclips direkt von der Kamera aus zu drucken. Wenn Ihr Drucker mit einem Speicherkartensteckplatz ausgestattet ist und Videoclips drucken kann, können Sie die Speicherkarte direkt in den Speicherkartensteckplatz des Druckers einsetzen und den Videoclip drucken. Weitere Informationen hierzu finden Sie im Druckerhandbuch.

Wenn Sie diese Einschränkungen ausschließen möchten, verwenden Sie die HP Image Zone-Software (siehe Seite 150).

- HINWEIS: Wenn Sie Ihre Kamera an einen Drucker eines anderen Herstellers (nicht HP) anschließen und Probleme beim Druck auftreten, wenden Sie sich an den Hersteller des Druckers. HP bietet keinen Kunden-Support für Drucker anderer Hersteller.
- **TIPP:** Zusätzlich zu den in diesem Abschnitt beschriebenen Methoden können Sie Bilder mit folgenden Verfahren direkt vom Drucker aus drucken:
  - Wenn Sie eine Speicherkarte besitzen und Ihr Drucker über einen Speicherkartensteckplatz verfügt, setzen Sie die Speicherkarte in den Speicherkartensteckplatz des Druckers ein. Spezifische Anweisungen hierzu finden Sie im Druckerhandbuch.
  - Wenn Sie eine optionale HP Photosmart R-Series Dockingstation besitzen, können Sie die Kamera über diese Dockingstation an den Drucker anschließen. Die Anweisungen hierzu finden Sie im Benutzerhandbuch der HP Kamera-Dockingstation.

# Drucken von Panoramabildern

Wenn Sie eine Folge von Bildern, die als Panoramasequenz markiert sind (aber nicht auf der Kamera zusammengesetzt wurden) auf Ihren Computer übertragen, setzt die HP Image Zone-Software die Bilder automatisch zusammen, um ein einziges Panoramabild zu erstellen. Wenn eine Panoramasequenz auf der Kamera zusammengesetzt wurde (siehe Seite 113), überträgt die Software das zusammengesetzte Panoramabild in Form eines Einzelbilds.

Mit Hilfe der HP Image Zone-Software können Sie das Panoramabild unabhängig davon drucken, ob es mit der Software oder auf der Kamera zusammengesetzt wurde.

- **NOTE:** Auf Windows-Computern muss die Vollversion der HP Image Zone-Software installiert sein, damit Panoramabilder gedruckt werden können (siehe Seite 150).
- 1. Starten Sie die HP Image Zone-Software auf Ihrem Computer.
- Wählen Sie auf der Registerkarte Ansicht (Windows) oder Bilder (Macintosh) das zu druckende Panoramabild aus. Klicken Sie dann auf Drucken.

Daraufhin wird die Anwendung **Print Images** (Windows) oder die Anwendung **HP Image Print** (Macintosh) gestartet, die die Optionen und die Funktionalität zum Drucken des Bilds bereitstellt.

124 HP Photosmart R817/R818 Benutzerhandbuch

# 5 Verwenden von HP Instant Share

Diese Kamera verfügt über eine neue Technologie namens HP Instant Share. Mit Hilfe dieser Funktion können Sie Einzelbilder bequem in Ihrer Kamera auswählen, um diese automatisch an verschiedene Ziele oder einen Drucker zu senden, wenn Sie die Kamera das nächste Mal an Ihren Computer oder Drucker anschließen. Sie können das **Menü** "HP Instant Share" auch so anpassen, dass es E-Mail-Adressen (einschließlich Gruppenverteiler), Online-Alben und andere von Ihnen angegebene Online-Dienste enthält.

Nach der Aufnahme von Bildern mit der Kamera ist die Verwendung von **HP Instant Share** sehr einfach:

- 1. Legen Sie auf Ihrer Kamera Ziele fest (siehe Seite 128).
- Wählen Sie auf Ihrer Kamera Bilder aus, die an die Online-Ziele gesendet werden sollen (siehe Seiten 130 und 132).
- HINWEIS: Auf Ihrem Computer muss die Vollversion der HP Image Zone-Software vorhanden sein, damit Sie die Funktionen von HP Instant Share nutzen können. Wenn Ihr Computer mit einem Windows-Betriebssystem arbeitet, lesen Sie den Abschnitt Systemvoraussetzungen bei Windows-Computern auf Seite 150, um festzustellen, ob die Vollversion installiert ist.

HINWEIS: Die verfügbaren Online-Dienste können je nach Region variieren. Besuchen Sie die www.hp.com/go/instantshare, um sich mit der Funktionsweise von HP Instant Share vertraut zu machen.

#### Verwenden des Menüs "HP Instant Share"

Über das **Menü "HP Instant Share**" können Sie die Bilder auswählen, die automatisch an bestimmte Ziele, z. B. E-Mail-Adressen gesendet werden, wenn Sie das nächste Mal eine Verbindung zwischen Ihrer Kamera und dem Computer herstellen.

Über das Standardmenü **HP Instant Share** können Sie einige oder alle Bilder auswählen, so dass diese beim nächsten Herstellen einer Verbindung zu Ihrem Computer oder Drucker automatisch gedruckt werden. Sie können Ziele wie E-Mail-Adressen (einschließlich Gruppenverteiler), Online-Alben oder andere Online-Dienste zum **Menü "HP Instant Share"** hinzufügen. Dazu verwenden Sie die Menüoption **HP Instant Share Einrichten...** S(siehe Seite 128).

Wenn Sie das **Menü "HP Instant Share**" öffnen möchten, wählen Sie zunächst ein anderes Menü aus (siehe Seite 32) und blättern Sie dann mit Hilfe der Tasten **↓** zur Registerkarte für das **Menü "HP Instant Share**" <sup>[]</sup>. Weitere Informationen zum Auswählen von Menüoptionen, Einstellen von Eigenschaften für Optionen und zum Verlassen von Menüs finden Sie unter **Kameramenüs** auf Seite 32.

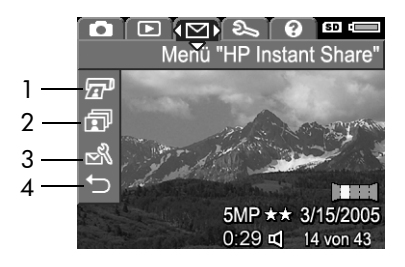

Die folgende Tabelle beschreibt die Standardoptionen im **Menü "HP Instant Share"**:

| # | Sym-<br>bol | Beschreibung                                                                                                    |
|---|-------------|----------------------------------------------------------------------------------------------------|
| 1 |             | <b>Drucken</b> ermöglicht Ihnen, die Anzahl der Kopien<br>anzugeben, die vom zurzeit angezeigten Foto<br>gedruckt werden sollen (siehe Seite 130).                                         |
| 2 | ī           | <b>Alle Bilder gem. nutzen</b> ermöglicht Ihnen, alle Einzel-<br>bilder im internen Speicher oder auf einer Speicher-<br>karte dem ausgewählten Ziel bereitzustellen (siehe<br>Seite 132). |
| 3 | N           | HP Instant Share Einrichten ermöglicht Ihnen, spezifi-<br>sche E-Mail-Adressen und andere HP Instant Share-<br>Ziele zum Menü "HP Instant Share" hinzuzufügen<br>(siehe Seite 128).        |
| 4 | Ð           | BEENDEN ermöglicht Ihnen, das Menü "HP Instant<br>Share" zu verlassen.                                                                                                    |

**TIPP:** Wenn Sie mit **HP Instant Share** zu druckende Bilder auswählen und diese dann zu einem Fotodruckservice bringen, weisen Sie die Mitarbeiter darauf hin, dass eine DPOF-Datei vorhanden ist, die angibt, welche Bilder und wie viele Abzüge jeweils gedruckt werden sollen.

#### Festlegen von Online-Zielen auf der Kamera

Sie können maximal 34 **HP Instant Share**-Ziele (beispielsweise einzelne E-Mail-Adressen oder Gruppenverteiler) im **Menü "HP Instant Share**" festlegen.

HINWEIS: Dazu benötigen Sie eine Internet-Verbindung.

- **HINWEIS:** Ist in Ihrer Kamera eine Speicherkarte eingesetzt, stellen Sie sicher, dass diese nicht gesperrt ist und dass sie über ausreichend Speicherplatz verfügt.
- Stellen Sie sicher, dass die HP Image Zone-Software auf Ihrem Computer installiert ist (siehe Seiten 21 und 150).
- Heben Sie mit der Taste ▼ die Option HP Instant Share Einrichten... B hervor und drücken Sie die Taste Menu (Menü/OK). Die Informationsanzeige für HP Instant Share Einrichten erscheint auf der Bildanzeige.

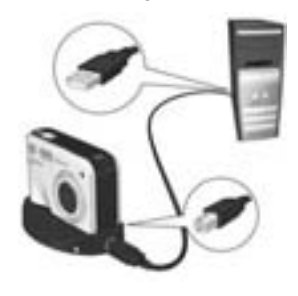

Sobald Sie die Kamera an den Computer anschließen, wird das Programm **HP Instant Share** aktiviert. Sollte ein Dialogfenster eines anderen Anbieters (nicht HP) angezeigt werden, schließen Sie dieses. Befolgen Sie die Anweisungen im Dialogfenster **HP Instant Share**, um die Ziele auf Ihrer Kamera einzurichten.

 Lösen Sie die Kamera vom Computer und wechseln Sie wieder zum Menü "HP Instant Share", um sicherzustellen, dass die neuen Ziele jetzt auf der Kamera vorhanden sind.

### Senden von Einzelbildern an Ziele

Sie können ein oder mehrere Einzelbilder an eine beliebige Anzahl von **HP Instant Share**-Zielen senden. Sie können keine Videoclips senden. Sie können jedoch Einzelbilder senden, die aus Videoclips gespeichert wurden (siehe Seite 104).

 Schalten Sie die Kamera ein, drücken Sie die Taste <sup>Menu</sup> (Menü/OK) und blättern Sie mit den Tasten ↓ zum Menü "HP Instant Share" <sup>[</sup>].

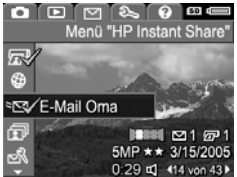

- Heben Sie mit den Tasten 
   das erste Ziel hervor, an das ein oder mehrere Bilder gesendet werden sollen.
- Blättern Sie mit den Tasten ↓ zu einem Einzelbild, das an das ausgewählte Ziel gesendet werden soll. Drücken Sie dann die Taste Menu OK, um das Ziel auszuwählen.
  - Wenn Drucken als Ziel ausgewählt wurde, erscheint das Untermenü Drucken. Legen Sie mit Hilfe der Tasten ▲▼ die Anzahl der Kopien fest, die gedruckt werden sollen (bis zu 99). Drücken Sie dann

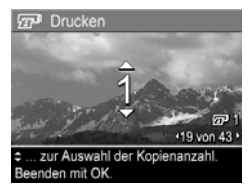

die Taste Menu/OK). Im **Menü "HP Instant Share"** erscheint neben der Option **Drucken** das Symbol  $\checkmark$ . Wenn Sie die Option **Drucken** abwählen möchten, drücken Sie die Taste Menu/OK (Menü/OK), stellen die Kopienanzahl auf Null (0) ein und drücken dann erneut die Taste Menu/OK).

- b. Wurde ein anderes Ziel ausgewählt, erscheint das Symbol ✓ oberhalb dieses Ziels im Menü "HP Instant Share". Wenn Sie das Ziel abwählen möchten, drücken Sie erneut die Taste Menü/OK). In beiden Fällen erscheint das Symbol II mit der Anzahl der zu druckenden Kopien und das Symbol
   Mit der Anzahl der ausgewählten Ziele rechts unten auf dem Bild.
- Heben Sie mit den Tasten ▲▼ das nächste Ziel hervor. Drücken Sie dann die Taste Menu OK, um das Ziel auszuwählen. Wiederholen Sie diesen Schritt, um weitere Ziele auszuwählen.
- Drücken Sie die Taste Vorschau/Wiedergabe ▲ / ► , um das Menü "HP Instant Share" zu verlassen.
- Schließen Sie die Kamera wie im Abschnitt Seite 117 erläutert an Ihren Computer an. Die Bilder werden automatisch an die jeweiligen HP Instant Share-Ziele gesendet.
  - Für den Versand an E-Mail-Ziele ausgewählte Bilder werden auf eine sichere HP Website hochgeladen. Gleichzeitig wird eine diesbezügliche Nachricht an die relevanten E-Mail-Adressen gesendet. Die Nachricht enthält Miniaturansichten sowie einen Link zu einer Web-Seite. Über diese Seite können die Empfänger Ihnen unter anderem antworten, die Bilder drucken, die Bilder auf den eigenen Computern speichern oder diese weiterleiten.
  - Bei Bildern, die mit der Angabe Drucken an Ziele gesendet wurden, erfolgt ein automatischer Druck der Bilder über den Computer.
- **HINWEIS:** Wenn Sie die Kamera direkt an einen Drucker anschließen (siehe Seite 120), werden alle für den Druck ausgewählten Bilder automatisch gedruckt.

# Senden aller Bilder an Ziele

 Schalten Sie die Kamera ein, drücken Sie die Taste Menu (Menü/OK) und wechseln Sie mit den Tasten ↓ zum Menü "HP Instant Share" <sup>[</sup>.

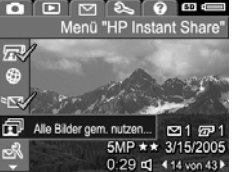

- Heben Sie mit den Tasten ▼ die Option ① Alle Bilder gem. nutzen... hervor und drücken Sie die Taste Menu/ OK), um das Untermenü Alle Bilder gem. nutzen anzuzeigen.
- Blättern Sie mit den Tasten
   ▲▼ zu dem Ziel, an das alle Bilder gesendet werden sollen und drücken Sie die Taste <sup>Menu</sup> (Menü/OK).
  - Wenn Drucken als Ziel ausgewählt wurde, erscheint das Untermenü Alle Bilder drucken. Geben Sie mit den Tasten ▲▼ bis zu fünf zu druckende Kopien an. Drü cken Sie dann die Taste <sup>Menu</sup> OK

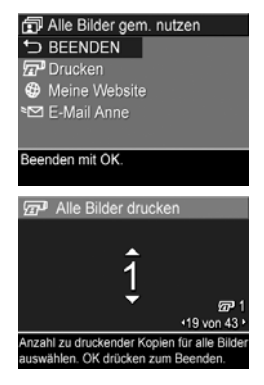

(Menü/OK). Ein Haken ✓ und die von Ihnen angegebene Anzahl an Kopien erscheint neben der Option **Drucken** im Untermenü **Alle Bilder gem. nutzen**. Wenn Sie **Drucken** abwählen möchten, wählen Sie erneut **Drucken** im Untermenü **Alle Bilder gem. nutzen** aus, stellen die Anzahl der Kopien auf Null (0) ein und drücken erneut die Taste Meru/OK).

- b. Wurde ein anderes Ziel ausgewählt, erscheint das Symbol ✓ oberhalb dieses Ziels im Untermenü Alle Bilder gem. nutzen. Wenn Sie das Ziel abwählen möchten, drücken Sie erneut die Taste Menu/OK (Menü/ OK).
- 4. Wiederholen Sie Schritt 3, um weitere Ziele auszuwählen.
- Nach Auswahl der gewünschten Ziele drücken Sie die Taste ▲ / ►, um das Menü "HP Instant Share" zu verlassen.
- 6. Schließen Sie die Kamera wie im Abschnitt Übertragen von Bildern auf einen Computer auf Seite 117 erläutert an Ihren Computer an. Die Bilder werden automatisch an die jeweiligen HP Instant Share-Ziele gesendet (siehe letzter Schritt unter Senden von Einzelbildern an Ziele auf Seite 130).
- **HINWEIS:** Wurde die Option **Drucken** ausgewählt, können Sie die Kamera auch direkt an einen Drucker anschließen (siehe Seite 120).

134 HP Photosmart R817/R818 Benutzerhandbuch

# 6 Verwenden des Menüs "Einrichten"

Das **Menü "Einrichten"** ermöglicht das Anpassen verschiedener Kameraeinstellungen, wie beispielsweise Kameratöne, Datum und Zeit sowie die Konfiguration der USB- oder TV-Verbindung.

Wenn Sie das **Menü** "**Einrichten**" öffnen möchten, wählen Sie zunächst ein anderes Menü aus (siehe Seite 32) und blättern Sie dann mit Hilfe der Tasten ◀▶ zur Registerkarte für das **Menü** "**Einrichten**" <a>. Weitere Informationen zum Auswählen von Menüoptionen, Einstellen von Eigenschaften für Optionen und zum Verlassen von Menüs finden Sie unter **Kameramenüs** auf Seite 32.

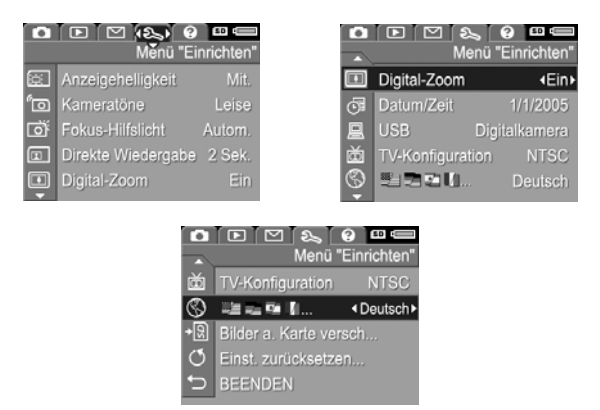

# Anzeigehelligkeit

Diese Einstellung ermöglicht das Anpassen der Helligkeit der Bildanzeige. Mit Hilfe dieser Einstellung können Sie die Helligkeit erhöhen, wenn Sie sich in einer Umgebung mit grellem Licht befinden. Sie können die Helligkeit jedoch auch verringern, um Batteriestrom zu sparen.

Die Standardeinstellung für Anzeigehelligkeit lautet Mittel.

- Wählen Sie im Menü "Einrichten" (siehe Seite 135) die Option Anzeigehelligkeit aus.
- Heben Sie mit den Tasten A eine Einstellung hervor. Die neue Einstellung wird auf die Vorschau im Hintergrund des Menüs angewendet, so dass Sie das Ergebnis sofort sehen.

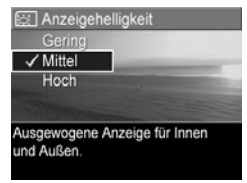

 Drücken Sie die Taste Menu (Menü/OK), um die Einstellung zu speichern und zum Menü "Einrichten" zurückzukehren.

### Kameratöne

Diese Einstellung wirkt sich auf die Signaltöne aus, die die Kamera beim Einschalten, beim Drücken einer Taste und beim Aufnehmen eines Bilds ausgibt. Diese Einstellung hat keine Auswirkungen auf die Audioclips, die für Bilder oder Videoclips aufgenommen werden.

າດ Kameratöne

Lautstärke für Töne ein.

I eise

Die Standardeinstellung für Kameratöne ist Leise.

- Wählen Sie im Menü "Einrichten" (siehe Seite 135) die Option Kameratöne aus.
- Heben Sie mit den Tasten ▲▼ eine Einstellung hervor.
- Drücken Sie die Taste Menu (Menü/OK), um die Einstellung zu speichern und zum Menü "Einrichten" zurückzukehren.

Die neue Einstellung bleibt bis zur nächsten Änderung erhalten (auch dann, wenn Sie die Kamera ausschalten).

HINWEIS: Kameratöne wird beim Modus Theater auf Aus eingestellt.

## Fokus-Hilfslicht

Bei geringer Beleuchtung verwendet die Kamera bisweilen das Fokus-Hilfslicht, um den Fokus zu ermitteln. Mit dieser Einstellung können Sie das Fokus-Hilfslicht deaktivieren (beispielsweise dann, wenn Sie das Motiv nicht durch das Fokus-Hilfslicht ablenken möchten).

Die Standardeinstellung für das **Fokus-Hilfslicht** lautet **Autom**.

- Wählen Sie im Menü "Einrichten" (siehe Seite 135) die Option Fokus-Hilfslicht aus.
- Heben Sie mit den Tasten ▲▼ eine Einstellung hervor.

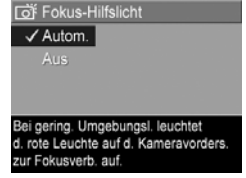

#### Drücken Sie die Taste Menu OK (Menü/OK), um die Einstellung zu speichern und zum Menü "Einrichten" zurückzukehren.

**HINWEIS:** HP empfiehlt den Wert **Autom.** für diese Einstellung beizubehalten. Ansonsten kann die Kamera bei schlechten Lichtverhältnissen den Fokus nicht ermitteln.

Die neue Einstellung bleibt bis zur nächsten Änderung erhalten (auch dann, wenn Sie die Kamera ausschalten).

# HINWEIS: Fokus-Hilfslicht wird beim Modus Theater auf Aus eingestellt.

## Direkte Wiedergabe

Über diese Einstellung können Sie die Zeitdauer festlegen, für die Bilder, Panoramasequenzen oder Videoclips bei der direkten Wiedergabe angezeigt werden.

Die direkte Wiedergabe zeigt das Einzelbild bzw. den Videoclip direkt nach dessen Aufnahme an. Wenn Sie das Bild oder den Videoclip löschen möchten, drücken Sie die Taste 🖣 und wählen Sie danach eine Option im Untermenü Löschen aus. Die verfügbaren Optionen sind von bestimmten Kameraeinstellungen abhängig. Wenn beispielsweise eine Panoramasequenz aufgenommen wurde, erscheint eine Option zum Speichern der Panoramasequenz als zusammengesetztes Bild (siehe Seite 64).

Die Standardeinstellung für Direkte Wiedergabe lautet 2 Sekunden. Bei Einstellung höherer Werte steht Ihnen mehr Zeit zum Prüfen eines Bilds zur Verfügung. Wenn Sie die Einstellung Aus verwenden, kehrt die Kamera sofort nach Aufnahme eines Bilds zur Vorschau zurück. Sie können die direkte Wiederaabe verlassen, indem Sie den Auslöser halb herunter drücken.

- 1. Wählen Sie im Menü "Einrichten" (siehe Seite 135) die Option Direkte Wiedergabe aus.
- 2. Heben Sie mit den Tasten 🔺 eine Einstellung hervor.
- 3. Drücken Sie die Taste Menu (Menü/OK), um die Einstellung

Direkte Wiedergabe 2 Sekunden Das Bild wird nach der Aufnahme zwei Sekunden lang angezeigt

zu speichern und zum Menü "Einrichten" zurückzukehren.

# Digital-Zoom

Über diese Einstellung können Sie den Digital-Zoom aktivieren oder deaktivieren (siehe Seite 53).

Die Standardeinstellung für Digital-Zoom lautet Ein (aktiviert).

- Wählen Sie im Menü "Einrichten" (siehe Seite 135) die Option Digital-Zoom aus.
- Heben Sie mit den Tasten ▲▼ eine Einstellung hervor.

| Digital-Zoom                    |  |  |
|---------------------------------|--|--|
| Aus                             |  |  |
| ✓ Ein                           |  |  |
|                                 |  |  |
|                                 |  |  |
| Der Digital-Zoom ist verfügbar, |  |  |
| sobald der optische Zoom voll   |  |  |
| ausgeschöpft wurde.             |  |  |

 Drücken Sie die Taste Menu (Menü/OK), um die Einstellung zu speichern und zum Menü "Einrichten" zurückzukehren.

# Datum/Zeit

Diese Option ermöglicht das Einstellen des Datums-/Zeitformats sowie des aktuellen Datums/der aktuellen Zeit für die Kamera.

Die Kamera verwendet das Datums-/Zeitformat, um die Datumsinformationen in der **Wiedergabe** anzuzeigen sowie für den **Datums-/Zeitstempel** (siehe Seite 97).

- 1. Wählen Sie im **Menü "Einrichten**" (siehe Seite 135) die Option **Datum/Zeit** aus.
- Drücken Sie die Tasten ↓, um zu anderen Optionen zu blättern.

| Datum und Zeit                                                   |  |  |  |  |
|------------------------------------------------------------------|--|--|--|--|
| mm/tt/jiji 12 Std                                                |  |  |  |  |
| Datum: 01 / 01 / 2005                                            |  |  |  |  |
| Z-11 10 00 AM                                                    |  |  |  |  |
| Zeit: 12:00 AW                                                   |  |  |  |  |
| <ul> <li>zum Ändern des Werts.</li> <li>zum Wechseln.</li> </ul> |  |  |  |  |

- Wiederholen Sie die Schritte 2 und 3, bis das Datums-/Zeitformat und die Werte f
  ür Datum und Zeit korrekt eingestellt sind.
- Drücken Sie die Taste Menu OK (Menü/OK), um die Einstellung zu speichern und zum Menü "Einrichten" zurückzukehren.

Die neue Einstellung bleibt bis zur nächsten Änderung erhalten (auch dann, wenn Sie die Kamera ausschalten).

HINWEIS: Die Einstellungen für **Datum und Zeit** bleiben aktuell, sofern die Kamera über eine aufgeladene Batterie in der Kamera oder ein HP Netzteil mit Strom versorgt wird bzw. die Batterie nicht länger als 10 Minuten aus der Kamera entfernt wird.

# USB-Konfiguration

Diese Einstellung legt fest, als welches Gerät der Computer die Kamera erkennt.

- 1. Wählen Sie im **Menü "Einrichten**" (siehe Seite 135) die Option **USB** aus.
- Heben Sie mit den Tasten ▲▼ eine Einstellung hervor.
  - Digitalkamera Der Computer erkennt die Kamera als Digitalkamera gemäß dem Standardprotokoll PTP (Picture Transfer Protocol). Dies ist die Standardeinstellung.

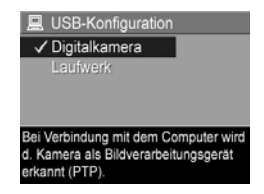

- Laufwerk Der Computer erkennt die Kamera als Laufwerk gemäß dem Standard MSDC (Mass Storage Device Class). Verwenden Sie diese Einstellung, um Bilder auf den Computer zu übertragen, ohne die HP Image Zone-Software zu verwenden (siehe Seite 153). Diese Einstellung kann auf einem Windows 98-Computer, auf dem keine HP Image Zone-Software installiert ist, nicht verwendet werden.
- Drücken Sie die Taste Menu OK (Menü/OK), um die Einstellung zu speichern und zum Menü "Einrichten" zurückzukehren.

# TV-Konfiguration

Über diese Einstellung wird das Format des Videosignals zum Anzeigen von Kamerabildern auf einem Fernsehgerät eingestellt, das über eine HP Photosmart R-Series Kamera-Dockingstation verbunden ist. Weitere Informationen zum Anschließen der Kamera an ein Fernsehgerät finden Sie im Benutzerhandbuch für die Kamera-Dockingstation.

Die Standardeinstellung der Option **TV-Konfiguration** variiert je nach Sprache und Region, die Sie beim ersten Einschalten der Kamera ausgewählt haben.

- 1. Wählen Sie im **Menü "Einrichten**" (siehe Seite 135) die Option **TV-Konfiguration** aus.
- Heben Sie mit den Tasten ▲▼ eine der beiden folgenden Auswahlmöglichkeiten aus:
  - NTSC wird hauptsächlich in Nordamerika, Teilen von Südamerika, Japan, Korea und Taiwan verwendet.

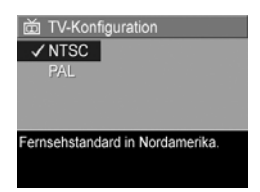

- **PAL** wird hauptsächlich in Europa, Uruguay, Paraguay, Argentinien und Teilen von Asien verwendet.
- **TIP:** Wenn die aktuelle Einstellung an Ihrem Wohnort nicht funktioniert, probieren Sie die andere Einstellung aus.
- Drücken Sie die Taste Menu OK (Menu/OK), um die Einstellung zu speichern und zum Menu "Einrichten" zurückzukehren.

HINWEIS: Wenn Sie Bilder auf einem TV-Gerät betrachten, wird die Geschwindigkeit, mit der die Bilder angezeigt werden, möglicherweise durch zwei Faktoren beeinflusst: die Geschwindigkeit einer Speicherkarte sowie die Menge und die Größe der angezeigten Bilder oder Videoclips.

# Sprache

Diese Einstellung ermöglicht das Anpassen der Sprache für die Bedienerschnittstelle der Kamera (beispielsweise für den Text in Menüs).

- Wählen Sie im Menü "Einrichten" (siehe Seite 135) die Option ■ ■ ■ ■ aus.
- Heben Sie mit den Tasten ▲▼ und ◀▶ die gewünschte Sprache hervor.

| 🕲 Sprache                    |         |  |  |  |
|------------------------------|---------|--|--|--|
| ✓ English                    |         |  |  |  |
|                              |         |  |  |  |
|                              |         |  |  |  |
| Portugués                    |         |  |  |  |
|                              |         |  |  |  |
|                              | Русский |  |  |  |
|                              |         |  |  |  |
| + v. Ausw., dann OK drücken. |         |  |  |  |

 Drücken Sie die Taste Menu OK (Menü/OK), um die Einstellung zu speichern und zum Menü "Einrichten" zurückzukehren.
## Verschieben von Bildern auf die Speicherkarte

Außerdem dient diese Option zum Verschieben von Bildern aus dem internen Speicher auf eine Speicherkarte (siehe **Einsetzen und Formatieren einer Speicherkarte** auf Seite 19). Diese Option ist im **Menü "Einrichten"** verfügbar, wenn eine Speicherkarte eingesetzt ist und der interne Speicher mindestens ein Bild enthält.

- Heben Sie im Menü "Einrichten" (siehe Seite 135) die Option Bilder a. Karte versch.... hervor und drücken Sie die Taste Menu/OK).
- 2. Daraufhin erscheint ein Bestätigungsfenster auf der Bildanzeige.
  - Wenn der Platz auf der Speicherkarte f
    ür alle Bilder aus dem internen Speicher ausreicht, werden Sie im Best
    ätigungsfenster gefragt, ob alle Bilder verschoben werden sollen.
  - Wenn nur einige Bilder auf die Karte passen, wird im Bestätigungsfenster die Anzahl der Bilder mitgeteilt, die verschoben werden können. Außerdem werden Sie gefragt, ob diese verschoben werden sollen.
  - Wenn keine Bilder auf die Speicherkarte verschoben werden können, erscheint im Bestätigungsfenster die Angabe **SPEICHERKARTE VOLL**.
- Heben Sie zum Verschieben der Bilder die Option Ja hervor und drücken Sie die Taste Menu/OK).
- **HINWEIS:** Die Bilder einer Panoramasequenz müssen gemeinsam verschoben werden. Wenn der Platz nicht ausreicht, um alle Bilder einer Panoramasequenz zu verschieben, wird keines der Bilder verschoben.

Während des Verschiebens wird ein Fortschrittsbalken angezeigt. Alle verschobenen Bilder werden aus dem internen Speicher der Kamera gelöscht. Nach Abschluss des Verschiebens wird wieder das **Menü** "**Einrichten**" angezeigt.

## Einstellungen zurücksetzen

Mit Hilfe dieser Option können Sie die Kamera auf die werkseitigen Standardeinstellungen zurücksetzen.

- 1. Ist eine Speicherkarte in der Kamera eingesetzt, entfernen Sie diese (siehe Seite 19).
- 2. Wählen Sie im Menü "Einrichten" (siehe Seite 135) die Option Einst. zurücksetzen... aus.
- 3. Heben Sie mit den Tasten ▲▼ eine Einstellung hervor.
  - Abbrechen Verlässt das Menü, ohne die Einstellungen zurückzusetzen.
  - Ja Setzt alle Kameraeinstellungen in den Menüs Aufnahme, Mein Modus Aufn. und Einrichten (außer Datum/Zeit, Sprache, TV-Konfiguration und USB-Konfiguration) auf Ihre Standardwerte zurück.
- Drücken Sie die Taste Menu OK (Menü/OK), um die Einstellungen zurückzusetzen und zum Menü "Einrichten" zurückzukehren.
- 5. Wenn in Schritt 1 eine Speicherkarte entfernt wurde, setzen Sie diese wieder ein.

# 7 Fehlerbehebung und Support

In diesem Kapitel werden folgende Themen behandelt:

- Zurücksetzen der Kamera (siehe Seite 148)
- Formatieren einer Speicherkarte mit Hilfe eines Computers (siehe Seite 149)
- HP Image Zone-Software, einschließlich Systemvoraussetzungen und HP Image Zone Express (Seite 150)
- Verwenden der Kamera ohne die HP Image Zone-Software (siehe Seite 152)
- Mögliche Probleme, Ursachen und Lösungen (siehe Seite 157)
- Fehlermeldungen auf der Bildanzeige der Kamera (siehe Seite 176)
- Fehlermeldungen am Computerbildschirm (siehe Seite 192)
- Unterstützung durch HP, einschließlich Web- und telefonischem Support (siehe Seite 195)
- HINWEIS: Weitere Informationen zu Lösungen für hier genannte Probleme sowie weitere Probleme, die möglicherweise mit der Kamera oder der HP Image Zone-Software auftreten, finden Sie auf der HP Customer Website unter: www.hp.com/support.

## Zurücksetzen der Kamera

Wenn die Kamera beim Drücken von Tasten nicht reagiert, setzen Sie die Kamera zurück.

- 1. Schalten Sie die Kamera aus.
- 2. Wenn eine optionale Speicherkarte installiert ist, entfernen Sie diese, um sie als mögliche Ursache für das Problem auszuschließen.
- 3. Nehmen Sie die Kamerabatterie heraus.
- 4. Drücken Sie mit einer gerade gebogenen Büroklammer den Reset-Schalter (in der kleinen Öffnung über dem Batteriesteckplatz, siehe Abb.). Halten Sie den Schalter für drei bis sechs Sekunden gedrückt und ziehen Sie die Büroklammer wieder aus der Öffnung.

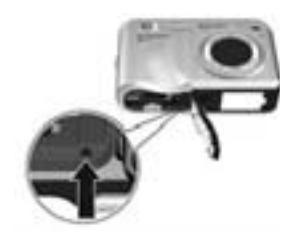

- Setzen Sie die Batterie wieder ein und schließen Sie die Klappe des Batterie-/Speicherkartenfachs.
- **6.** Nachdem Sie sichergestellt haben, dass die Kamera ohne optionale Speicherkarte funktioniert, setzen Sie die Karte wieder ein, sofern diese in Schritt 2 entfernt wurde.

Beim Zurücksetzen der Kamera werden alle Einstellungen auf ihre werkseitigen Standardwerte zurückgesetzt. Dabei bleiben die Bilder erhalten, die im internen Speicher oder auf einer Speicherkarte gespeichert sind. Die Datums- und Zeiteinstellungen bleiben ebenfalls erhalten, sofern Sie die Batterie nicht für längere Zeit herausnehmen.

## Formatieren einer Speicherkarte mit Hilfe eines Computers (Windows)

Sie können eine optionale Speicherkarte formatieren, während diese in der Kamera eingesetzt ist (siehe Seite 19). Sie können dazu aber auch einen Windows-Computer verwenden.

- Stellen Sie sicher, dass die Speicherkarte in der Kamera oder in einem optionalen Speicherkarten-Lesegerät eingesetzt ist.
  - Wenn die Speicherkarte in die Kamera eingesetzt ist, konfigurieren Sie die Kamera als **Laufwerk** (siehe Seite 154) und schließen Sie die Kamera über das Cradle oder eine optionale HP Photosmart R-Series Dockingstation an den Computer an.
  - Wenn Sie ein Speicherkarten-Lesegerät verwenden, vergewissern Sie sich, dass das Lesegerät am Computer angeschlossen ist (siehe Seite 155).
- Suchen Sie im Explorer nach der Kamera oder dem Speicherkarten-Lesegerät, die/das in der Geräteliste als Wechseldatenträger angezeigt wird.
- Klicken Sie mit der rechten Maustaste auf den Wechseldatenträger und wählen Sie im daraufhin angezeigten Popup-Menü die Option Formatieren... aus.
- Stellen Sie das Dateisystem auf FAT ein und klicken Sie dann auf Start.

# HP Image Zone-Software

Die Vollversion der HP Image Zone-Software ermöglicht Ihnen die Verwendung von **HP Instant Share**, um Bilder per E-Mail an von Ihnen angegebene Adressen (einschließlich Verteilern) zu senden, Online-Alben zu erstellen oder automatisch Bilder zu drucken, wenn Sie die Kamera mit Ihrem Computer verbinden. Sie können auch zusammengesetzte Panoramabilder übertragen und drucken (siehe Seiten 117 und 123).

#### Systemvoraussetzungen bei Macintosh-Computern

Für die Installation von HP Image Zone muss der Macintosh über einen integrierten USB-Anschluss, 128 MB physischen RAM, Mac OSX v.10.2 (oder höher) und 250 MB freien Festplattenplatz verfügen.

#### Systemvoraussetzungen bei Windows-Computern

Je nach Systemkonfiguration Ihres Computers wird bei der Installation die Vollversion der HP Image Zone-Software, die HP Image Zone Express-Version oder keine HP Image Zone-Software installiert.

- Wenn Ihr Computer mit Windows 2000 oder XP und 128 MB RAM (oder mehr) ausgestattet ist, wird die Vollversion der HP Image Zone-Software installiert.
- Wenn Ihr Computer mit Windows 2000 oder XP und zwischen 64 und 128 MB RAM ausgestattet ist, wird die HP Image Zone Express-Software installiert (siehe Seite 151).

- Wenn Ihr Computer mit Windows 98, 98 SE oder ME und mindestens 64 MB RAM ausgestattet ist, wird die HP Image Zone Express-Software installiert.
- Wenn Ihr Computer mit weniger als 64 MB RAM ausgestattet ist, können Sie die HP Image Zone-Software nicht installieren. Die Kamera ist in diesem Fall zwar weiterhin verwendbar, aber es ist nicht möglich, die HP Instant Share-Funktion auf der Kamera zu verwenden (siehe Verwenden der Kamera ohne die HP Image Zone-Software auf Seite 152).

### HP Image Zone Express

HINWEIS: HP Image Zone Express ist nur auf Computern verfügbar, die unter einem Windows-Betriebssystem laufen. Macintosh-Computer verwenden ausschließlich die Vollversion von HP Image Zone.

HP Image Zone Express verfügt nicht über alle Funktionen der Vollversion.

Sie können die HP Image Zone Express-Software mit keiner der HP Instant Share-Funktionen auf der Kamera verwenden. Sie können beispielsweise keine Bilder zum Drucken auswählen und diese Bilder dann automatisch mit Hilfe der HP Image Zone-Software drucken. Sie haben aber die Möglichkeit, zu druckende Bilder im Menü "HP Instant Share" auf der Kamera auszuwählen und diese dann direkt auf einem Drucker zu drucken (siehe Seite 120). Darüber hinaus können Sie die HP Instant Share-Funktionen verwenden, die in der HP Image Zone Express-Software selbst enthalten sind.

- Im Modus Panorama aufgenommene Bilder werden automatisch zusammengesetzt, wenn Sie die Bilder auf Ihren Computer übertragen. Sie können aber weiterhin den Modus Panorama auf der Kamera verwenden. Zum Erstellen des Panoramabilds besteht die Möglichkeit, die Option Panorama zusammensetzen auf der Kamera (siehe Seite 113) oder eine andere Software zum Zusammensetzen der Bilder auf dem Computer zu verwenden.
- HP Image Zone Express lässt Sie zwar Videoclips auf Ihren Computer übertragen, aber Sie können diese nur mit einem anderen Viewer-Softwarepaket betrachten.

## Verwenden der Kamera ohne die HP Image Zone-Software

Wenn Sie weder HP Image Zone oder HP Image Zone Express auf Ihrem Computer installieren, hat dies Auswirkungen auf einige Funktionen, die die Kamera normalerweise bietet.

- Sie können die Software **HP Instant Share** nicht auf der Kamera verwenden.
- Panoramasequenzen werden nicht automatisch zusammengesetzt, wenn Sie Bilder auf Ihren Computer übertragen.
- Für den Druck markierte Bilder werden nicht automatisch gedruckt, wenn Sie die Kamera an den Computer anschließen.
- Die Vorgehensweise zum Übertragen von Bildern und Videoclips auf Ihren Computer ist anders. Siehe hierzu auch den folgenden Abschnitt.

### Übertragen von Bildern auf einen Computer ohne die HP Image Zone-Software

Wenn Sie HP Image Zone nicht auf Ihrem Computer installieren können oder möchten, können Sie dennoch Bilder und Videoclips auf Ihren Computer übertragen. Dazu müssen Sie eine der folgenden Methoden verwenden:

- Anschließen Ihrer Kamera an den Computer als Digitalkamera (siehe Seite 153)
- Anschließen Ihrer Kamera an den Computer als **Laufwerk** (siehe Seite 154)
- Verwenden eines Speicherkarten-Lesegeräts (siehe Seite 155)

#### Anschließen der Kamera als Digitalkamera

Wenn Sie mit einem Windows XP System oder einem Mac OS X System arbeiten:

- 1. Stellen Sie für die USB-Konfiguration der Kamera den Wert Digitalkamera ein (siehe Seite 142).
- Schließen Sie das Cradle oder die Dockingstation über das USB-Kabel an Ihren Computer an und setzen Sie die Kamera in das Cradle oder die Dockingstation ein.

#### Anschließen der Kamera als Laufwerk

Sie können Ihre Kamera so einrichten, dass sie wie ein Laufwerk funktioniert, wenn sie mit Ihrem Computer verbunden wird. In diesem Fall können Sie Bilder ohne HP Image Zone übertragen.

- **HINWEIS:** Diese Methode kann bei Windows 98-Computern möglicherweise nicht verwendet werden.
- 1. Stellen Sie für die USB-Konfiguration der Kamera den Wert Laufwerk ein (siehe Seite 142).
- Schließen Sie das Cradle oder die Dockingstation über das USB-Kabel an Ihren Computer an und setzen Sie die Kamera in das Cradle oder die Dockingstation ein. Ab diesem Zeitpunkt sind die Arbeitsschritte mit denjenigen auf Seite 155 identisch. Bei Windows-Computern wird die Kamera im Explorer als Wechseldatenträger angezeigt.
- Nach Übertragen der Bilder lösen Sie die Kamera vom Computer. Läuft Ihr Computer unter Windows 2000 oder XP und wird nach Lösen der Kamera vom Computer die Warnung Unzulässiges Entfernen angezeigt, ignorieren Sie diese Warnung.
- HINWEIS: Wenn bei Macintosh-Computern weder Image Capture noch iPhoto automatisch gestartet wird, suchen Sie auf dem Desktop nach dem Laufwerkssymbol mit der Beschriftung HP\_R817 oder HP\_R818. Weitere Informationen zum Kopieren von Dateien finden Sie in der Mac Hilfe.

#### Übertragen von Bildern mit Hilfe anderer Geräte

Sie können die Speicherkarte der Kamera in ein (separat erhältliches) Speicherkarten-Lesegerät einsetzen, das wie ein Wechseldatenträger oder ein CD-ROM-Laufwerk behandelt wird. Einige Computer und HP Photosmart-Drucker besitzen auch eingebaute Speicherkartensteckplätze, die wie ein Speicherkarten-Lesegerät funktionieren.

#### Übertragen auf einen Windows-Computer

- HINWEIS: Weitere Informationen zur Verwendung des Explorers zum Suchen, Kopieren und Einfügen von Dateien sowie zum Erstellen und Umbenennen von Ordnern (Verzeichnissen), finden Sie in der Windows-Hilfe auf Ihrem Computer.
- 1. Geben Sie auf Ihrem Computer einen Ordner an, in dem die Bilder gespeichert werden sollen.
- Setzen Sie die Speicherkarte der Kamera in das Speicherkarten-Lesegerät (oder in den Speicherkartensteckplatz des Computers) ein.
- Klicken Sie auf dem Desktop mit der rechten Maustaste auf Arbeitsplatz und wählen Sie Explorer aus. Die Speicherkarte wird als Wechseldatenträger angezeigt.
- Erweitern Sie den Ordner f
  ür den Wechseldatentr
  äger, erweitern Sie den Ordner DCIM und klicken Sie dann auf den Ordner f
  ür Ihre Kamera. Wenn Sie die Bilder nicht finden k
  önnen, 
  überpr
  üfen Sie alle Ordner im Ordner DCIM.
- 5. Wählen Sie alle Bilder aus und kopieren Sie diese.
- **6.** Fügen Sie die kopierten Bilder in den Ordner ein, der in Schritt 1 angegeben wurde.

- 7. Sobald Sie sichergestellt haben, dass alle Bilder übertragen wurden, setzen Sie die Speicherkarte wieder in die Kamera ein. Wenn Sie Speicherplatz auf der Karte freigeben möchten, können Sie entweder Bilder löschen oder die Speicherkarte formatieren (siehe Seiten 109 und 149).
- **HINWEIS:** Es empfiehlt sich, die Karte zu formatieren anstatt die Bilder zu löschen, um eine Beschädigung der Karte oder der Bilder zu vermeiden.

#### Übertragen auf einen Macintosh-Computer

- **HINWEIS:** Weitere Informationen zum Kopieren von Dateien finden Sie in der Mac Hilfe auf Ihrem Computer.
- Setzen Sie die Speicherkarte der Kamera in das Speicherkarten-Lesegerät (oder in den Speicherkartensteckplatz des Computers) ein.
- Daraufhin wird entweder Image Capture oder iPhoto automatisch gespeichert, und Sie werden von der Software durch die Arbeitsschritte zum Übertragen der Bilder geführt.
  - Image Capture: Klicken Sie entweder auf Download Some oder Download All, um die Bilder auf Ihren Computer zu übertragen. Standardmäßig werden die Bilder im Ordner Bilder oder Filme abgelegt (je nach Dateityp).
  - **iPhoto**: Klicken Sie auf **Import**, um die Bilder auf Ihren Computer zu übertragen. Die Bilder werden in der Anwendung iPhoto gespeichert. Führen Sie zum Zugreifen auf die Bilder iPhoto aus.

Wenn sich keine Anwendung automatisch öffnet oder Sie die Bilder manuell kopieren möchten, suchen Sie auf dem Desktop nach dem Laufwerkssymbol der Speicherkarte und kopieren Sie die Bilder von dort auf Ihre lokale Festplatte.

## Probleme und Lösungen

| Problem                                                                                                    | Mögliche<br>Ursache                                                                                                    | Lösung                                                                                                    |
|----------------------------------------------------------------------------------------------------|----------------------------------------------------------------------------------------------------|----------------------------------------------------------------------------------------------------|
| Die Kamera<br>lässt sich<br>nicht ein-<br>schalten.<br>Die Batterie<br>funktioniert<br>nicht korrekt, ist<br>leer, falsch<br>installiert, fehlt<br>oder ist nicht<br>vom richtigen<br>Typ. | <ul> <li>Setzen Sie eine neue oder auf-<br/>geladene Batterie ein.</li> <li>Stellen Sie sicher, dass die Bat-<br/>terie korrekt eingesetzt wurde<br/>(siehe Seite 15).</li> <li>Stellen Sie sicher, dass Sie den<br/>korrekten Batterietyp ver-<br/>wenden – eine aufladbare<br/>HP Photosmart R07 Lithium-<br/>lonen-Batterie für HP Photo-<br/>smart R-Series Kameras<br/>(L1812A/L1812B).</li> </ul> |                                                                                                    |
|                                                                                                    | Das optionale<br>HP Netzteil ist<br>nicht an der<br>Kamera ange-<br>schlossen, nicht<br>mit einer Netz-<br>steckdose ver-<br>bunden oder<br>funktioniert<br>nicht korrekt.                                                                                                    | <ul> <li>Stellen Sie sicher, dass das<br/>HP Netzteil über das Cradle<br/>oder die Dockingstation mit<br/>der Kamera verbunden und an<br/>einer funktionierenden Netz-<br/>steckdose angeschlossen ist.</li> <li>Stellen Sie sicher, dass das<br/>HP Netzteil nicht beschädigt<br/>oder defekt ist.</li> </ul> |
| _                                                                                                    | Die Kamera<br>funktioniert<br>nicht mehr.                                                                                                    | Setzen Sie die Kamera zurück<br>(siehe Seite 148).                                                                                                    |

| Problem                                                              | Mögliche<br>Ursache                                                                        | Lösung                                                                                                    |
|----------------------------------------------------------------------|--------------------------------------------------------------------------------------------|----------------------------------------------------------------------------------------------------|
| Die Kamera<br>lässt sich<br>nicht ein-<br>schalten<br>(Fortsetzung). | Die Speicher-<br>karte wird nicht<br>unterstützt oder<br>ist beschädigt.                   | Stellen Sie sicher, dass die Spei-<br>cherkarte kompatibel ist (siehe<br>Seite 222). Ist dies der Fall, neh-<br>men Sie die Speicherkarte heraus<br>und schalten Sie die Kamera ein.<br>Lässt sich die Kamera jetzt ein-<br>schalten, ist die Karte wahrschein-<br>lich beschädigt. Formatieren Sie<br>die Speicherkarte mit Hilfe Ihres<br>Computers (siehe Seite 149).<br>Lässt sich die Kamera weiterhin<br>nicht einschalten, tauschen Sie die<br>Speicherkarte aus. |
| Die Batterie-<br>anzeige<br>schwankt<br>häufig.                      | Verschiedene<br>Betriebsmodi<br>verbrauchen<br>unterschiedlich<br>viel Batterie-<br>strom. | Siehe <b>Stromversorgungsanzeigen</b><br>auf Seite 205.                                                                                                    |

| Problem                                                                      | Mögliche<br>Ursache                                                                                                    | Lösung                                                                                                    |
|------------------------------------------------------------------------------|----------------------------------------------------------------------------------------------------|----------------------------------------------------------------------------------------------------|
| Die Lithium-<br>Ionen-Batte-<br>rie muss häu-<br>fig aufgela-<br>den werden. | Die häufige<br>Verwendung<br>der <b>Vorschau</b><br>oder die Auf-<br>nahme von<br>Videos sowie<br>der übermä-<br>ßige Gebrauch<br>von Blitz und/<br>oder Zoom ver-<br>brauchen viel<br>Batteriestrom. | Siehe <b>Verlängern der Batterie-<br/>lebensdauer</b> auf Seite 202.                                                                                       |
|                                                                              | Die Lithium-<br>Ionen-Batterie<br>wurde nicht<br>korrekt aufge-<br>Iaden.                                                                                                    | Eine neue oder in letzter Zeit nicht<br>aufgeladene Batterie muss aufge-<br>laden werden, damit sie ihre volle<br>Kapazität erreicht (siehe<br>Seite 201). |
|                                                                              | Die Batterie hat<br>sich von selbst<br>entladen.                                                                                                    | Wenn Sie die Batterie für zwei<br>oder mehr Monate nicht verwen-<br>den, müssen Sie diese aufladen<br>(siehe Seite 201).                                   |
| Die Lithium-<br>Ionen-Batte-<br>rie wird nicht                               | Die Batterie ist<br>vollständig auf-<br>geladen.                                                                                                    | Versuchen Sie, die Batterie aufzu-<br>laden, wenn Sie diese eine Zeit<br>lang verwendet haben.                                                             |
| avigeiaaen.                                                                  | Sie verwenden<br>das falsche<br>Netzteil.                                                                                                    | Verwenden Sie ausschließlich das<br>zertifizierte HP Netzteil (siehe<br>Seite 212).                                                                        |

| Problem                                                                                                    | Mögliche<br>Ursache                                                                    | Lösung                                                                                                    |
|----------------------------------------------------------------------------------------------------|----------------------------------------------------------------------------------------|----------------------------------------------------------------------------------------------------|
| Die Lithium-<br>Ionen-Batte-<br>rie wird nicht<br>aufgeladen.<br>(Fortsetzung)                                                                             | Die Batterie-<br>spannung ist<br>zum Starten<br>des Aufladevor-<br>gangs zu<br>gering. | Von der Kamera werden defekte<br>oder zu stark entladene Batterien<br>nicht aufgeladen. Laden Sie die<br>Batterie im HP Schnellladegerät<br>oder dem freien Fach zum Aufla-<br>den von Batterien in der<br>Dockingstation auf (beide sepa-<br>rat erhältlich). Probieren Sie die<br>Batterie dann erneut in der<br>Kamera aus. Sollte dies nicht funk-<br>tionieren, erwerben Sie einen<br>neue Lithium-Ionen-Batterie (siehe<br>Seite 212). |
|                                                                                                    | Die Batterie ist<br>beschädigt<br>oder fehlerhaft.                                     | Erkennt die Kamera ein Batterie-<br>problem, wird das Aufladen nicht<br>gestartet oder der Ladevorgang<br>wird vorzeitig abgebrochen.<br>Erwerben Sie eine neue Batterie<br>(siehe Seite 212).                                                                                                    |
| Die Kamera<br>schaltet sich<br>nicht ein,<br>wenn ein<br>Netzteil an-<br>geschlossen,<br>dann wieder<br>entfernt und<br>erneut ange-<br>schlossen<br>wird. | In der Kamera<br>befindet sich<br>keine Batterie.                                      | <ul> <li>Setzen Sie eine Batterie in die<br/>Kamera ein.</li> <li>Setzen Sie die Kamera zurück<br/>(siehe Seite 148).</li> </ul>                                                                                                    |

| Problem                                               | Mögliche<br>Ursache                                                     | Lösung                                                                                                    |
|-------------------------------------------------------|-------------------------------------------------------------------------|----------------------------------------------------------------------------------------------------|
| Die Kamera<br>reagiert nicht<br>auf Tasten-<br>druck. | Die Kamera ist<br>ausgeschaltet<br>oder wurde<br>herunterge-<br>fahren. | Schalten Sie die Kamera ein.                                                                                                    |
|                                                       | Die Kamera ist<br>mit einem<br>Computer ver-<br>bunden.                 | Die meisten der Kameratasten rea-<br>gieren nicht, wenn die Kamera<br>über das Cradle oder die<br>Dockingstation an einen Com-<br>puter angeschlossen ist. Wenn Sie<br>dennoch reagieren, dient dies<br>häufig nur zum Aktivieren oder<br>Deaktivieren der Bildanzeige. |
|                                                       | Die Kamera<br>verarbeitet<br>gerade ein<br>Bild.                        | Warten Sie, bis die Speicherkon-<br>trollleuchte nicht mehr blinkt. Dies<br>zeigt an, dass das zuvor aufge-<br>nommene Bild von der Kamera<br>verarbeitet wurde.                                                                                                    |
|                                                       | Die Batterie ist<br>leer.                                               | Tauschen Sie die Batterie aus oder<br>laden Sie diese auf.                                                                                                    |
|                                                       | Die Kamera<br>muss den Fokus<br>und die Belich-<br>tung einstellen.     | Verwenden Sie die <b>Fokussperre</b><br>(siehe Seite 46).                                                                                                    |

| Problem                                                                | Mögliche<br>Ursache                                                                           | Lösung                                                                                                    |
|------------------------------------------------------------------------|-----------------------------------------------------------------------------------------------|----------------------------------------------------------------------------------------------------|
| Die Kamera<br>reagiert nicht<br>auf Tasten-<br>druck<br>(Fortsetzung). | Die Kamera<br>funktioniert<br>nicht mehr.                                                     | <ul> <li>Setzen Sie die Kamera zurück.<br/>(Ist das HP Netzteil über das<br/>Cradle oder die Dockingsta-<br/>tion mit der Kamera verbun-<br/>den, trennen Sie zunächst die<br/>Verbindung.) Siehe<br/>Seite 148.</li> <li>Prüfen Sie, ob die Speicher-<br/>karte defekt ist. Ist dies der<br/>Fall, tauschen Sie die Spei-<br/>cherkarte aus.</li> <li>Formatieren Sie den internen<br/>Speicher und/oder die Spei-<br/>cherkarte (siehe Seite 150).</li> </ul> |
|                                                                        | Die Kamera<br>verwendet eine<br>Blitzeinstellung<br>mit <b>Rote-</b><br>Augen-Auto-<br>matik. | Das Aufnehmen eines Bilds mit<br>Rote-Augen-Automatik dauert<br>länger, da der Auslöser bis zum<br>zweiten Blitz verzögert wird.<br>Stellen Sie daher sicher, dass die<br>aufgenommenen Personen auf<br>den zweiten Blitz warten.                                                                                                    |
|                                                                        | Das Motiv ist<br>dunkel, und die<br>Kamera belich-<br>tet das Bild<br>länger.                 | <ul> <li>Verwenden Sie den Blitz.</li> <li>Wenn der Blitzeinsatz nicht<br/>möglich ist, verwenden Sie ein<br/>Stativ, um die Kamera bei län-<br/>gerer Belichtung zu stabili-<br/>sieren.</li> <li>Stellen Sie sicher, dass das<br/>Fokus-Hilfslicht auf Autom. ein-<br/>gestellt ist (siehe Seite 138).</li> </ul>                                                                                                    |

| Problem                                                                                                    | Mögliche<br>Ursache                                                                                                    | Lösung                                                                                                    |
|----------------------------------------------------------------------------------------------------|----------------------------------------------------------------------------------------------------|----------------------------------------------------------------------------------------------------|
| Die Kamera<br>nimmt beim<br>Drücken des<br>Auslösers<br>kein Bild auf.<br>Speicher od<br>die Speicher<br>karte ist voll | Sie haben den<br><b>Auslöser</b> nicht<br>ganz herunter<br>gedrückt.                                                                                                    | Drücken Sie den <b>Auslöser</b> ganz<br>herunter.                                                                                                    |
|                                                                                                    | Der interne<br>Speicher oder<br>die Speicher-<br>karte ist voll.                                                                                                    | Übertragen Sie Bilder von der<br>Kamera auf Ihren Computer und<br>formatieren Sie dann den internen<br>Speicher oder die Speicherkarte<br>(siehe Seite 150). Sie können die<br>Speicherkarte auch gegen eine<br>neue Speicherkarte austauschen. |
|                                                                                                    | Die Speicher-<br>karte ist<br>gesperrt.                                                                                                    | Heben Sie die Sperre mit Hilfe der<br>Verriegelung an der Speicherkarte<br>auf.                                                                                                    |
|                                                                                                    | Der Blitz wird<br>aufgeladen.                                                                                                    | Warten Sie mit dem Aufnehmen<br>des nächsten Bilds, bis der Blitz<br>aufgeladen ist.                                                                                                    |
|                                                                                                    | Die Kamera<br>verwendet die<br>Fokuseinstel-<br>lung <b>Makro</b><br>oder <b>Super-</b><br><b>Makro W</b> und<br>kann erst dann<br>ein Bild aufneh-<br>men, wenn der<br>Fokus ermittelt<br>wurde. | Stellen Sie den Fokus neu ein (ver-<br>wenden Sie die <b>Fokussperre</b> –<br>siehe dazu Seite 46).<br>Stellen Sie sicher, dass sich das<br>Motiv im Fokusbereich für <b>Makro</b><br>oder <b>Super-Makro</b> befindet (siehe<br>Seite 49).     |

| Problem                                                                                | Mögliche<br>Ursache                                                                                            | Lösung                                                                                                    |
|----------------------------------------------------------------------------------------|----------------------------------------------------------------------------------------------------|----------------------------------------------------------------------------------------------------|
| Die Kamera<br>nimmt beim<br>Drücken des<br>Auslösers<br>kein Bild auf<br>(Fortsetzung) | Die Kamera<br>speichert noch<br>das zuletzt auf-<br>genommene<br>Bild.                                         | Warten Sie mit dem Aufnehmen<br>des Bilds einige Sekunden, bis die<br>Kamera das vorherige Bild verar-<br>beitet hat.                                                                                                    |
| Die Bildan-<br>zeige funktio-<br>niert nicht.                                          | Die Batterie ist<br>zu stark oder<br>vollkommen<br>entladen, oder<br>die Kamera<br>funktioniert<br>nicht mehr. | <ul> <li>Tauschen Sie die Batterie aus<br/>oder laden Sie diese auf.<br/>Wenn die Bildanzeige nicht<br/>eingeschaltet wird, nehmen<br/>Sie die Batterie aus der<br/>Kamera heraus und schließen<br/>Sie das HP Netzteil über das<br/>Cradle an, um zu überprüfen,<br/>ob die Bildanzeige dann ein-<br/>geschaltet wird.</li> <li>Wenn die Bildanzeige nicht<br/>eingeschaltet wird, setzen Sie<br/>die Kamera zurück (siehe<br/>Seite 148).</li> </ul> |

| Problem                   | Mögliche<br>Ursache                                                                                                    | Lösung                                                                                                    |
|---------------------------|----------------------------------------------------------------------------------------------------|----------------------------------------------------------------------------------------------------|
| Das Bild ist<br>unscharf. | Die Lichtverhält-<br>nisse reichen<br>nicht aus, und<br>der Blitz ist auf<br><b>Blitz Aus</b> (*)<br>oder <b>Nacht 2</b> 4<br>eingestellt. | <ul> <li>Verwenden Sie die Option<br/>Bild-Tipp (siehe Seite 111).</li> <li>Bei geringem Umgebungslicht<br/>ist eine längere Belichtungszeit<br/>erforderlich. Stabilisieren Sie<br/>die Kamera mit Hilfe eines Sta-<br/>tivs oder verbessern Sie die<br/>Lichtverhältnisse.</li> <li>Stellen Sie den Blitz auf<br/>Autom. Blitz <sup>A</sup><sup>4</sup> (siehe<br/>Seite 56).</li> <li>Halten Sie die Kamera beim<br/>Drücken des Auslösers mit bei-<br/>den Händen oder verwenden<br/>Sie ein Stativ. Wenn das Sym-<br/>bol <sup>(M)</sup> (winkende Hand) auf<br/>der Bildanzeige erscheint, ver-<br/>wenden Sie ein Stativ.</li> </ul> |
|                           | Die Kamera<br>wurde nicht auf<br>den korrekten<br>Fokus einge-<br>stellt.                                                                  | Stellen Sie den Fokus auf <b>Makro</b><br><b>Super-Makro</b><br>oder <b>Unendlich</b> (ein und<br>nehmen Sie das Bild erneut auf<br>(siehe Seite 49).                                                                                                    |

| Problem                                    | Mögliche<br>Ursache                                                                                                   | Lösung                                                                                                    |
|--------------------------------------------|----------------------------------------------------------------------------------------------------|----------------------------------------------------------------------------------------------------|
| Das Bild ist<br>unscharf<br>(Fortsetzung). | Das Motiv hat<br>sich bewegt<br>oder Sie haben<br>die Kamera<br>bewegt, als<br>das Bild aufge-<br>nommen<br>wurde.    | <ul> <li>Stellen Sie den Blitz auf<br/>Autom. Blitz A4 oder Blitz<br/>Ein 4 und den Aufnahmemo-<br/>dus auf Action 20 ein.</li> <li>Halten Sie die Kamera beim<br/>Drücken des Auslösers mit bei-<br/>den Händen oder verwenden<br/>Sie ein Stativ. Wenn das Sym-<br/>bol 10 (winkende Hand) auf<br/>der Bildanzeige erscheint, ver-<br/>wenden Sie ein Stativ.</li> </ul> |
|                                            | Die Kamera hat<br>den Fokus am<br>falschen Objekt<br>eingestellt bzw.<br>konnte den<br>Fokus gar nicht<br>einstellen. | <ul> <li>Stellen Sie vor dem Aufnehmen des Bilds sicher, dass die Fokusklammern in Grün angezeigt werden (siehe Seiten 43 und 46).</li> <li>Verwenden Sie die Fokussperre (siehe Seite 46).</li> </ul>                                                                                                    |
| Das Bild ist<br>zu hell.                   | Der Blitz hat<br>das Objekt zu<br>stark<br>beleuchtet.                                                                | <ul> <li>Verwenden Sie die Option<br/>Bild-Tipp (siehe Seite 111).</li> <li>Schalten Sie den Blitz aus<br/>(siehe Seite 56).</li> <li>Entfernen Sie sich etwas vom<br/>Motiv und erfassen Sie dieses<br/>mit Hilfe des Zooms neu.</li> </ul>                                                                                                    |
|                                            | Die Anzeige-<br>helligkeit muss<br>angepasst<br>werden.                                                               | Stellen Sie die <b>Anzeigehelligkeit</b><br>auf <b>Gering</b> oder <b>Mittel</b> ein (siehe<br>Seite 136).                                                                                                    |

| Problem                                   | Mögliche<br>Ursache                                                                                                    | Lösung                                                                                                    |
|-------------------------------------------|----------------------------------------------------------------------------------------------------|----------------------------------------------------------------------------------------------------|
| Das Bild ist<br>zu hell.<br>(Fortsetzung) | Sie haben<br>fälschlicher-<br>weise die<br><b>Belichtungs-<br/>kompensation</b><br>verwendet.                                       | Stellen Sie die <b>Belichtungs-<br/>kompensation</b> auf <b>0.0</b> ein (siehe<br>Seite 76).                                                                                                    |
|                                           | Eine andere<br>natürliche oder<br>künstliche Licht-<br>quelle war zu<br>hell.                                                       | <ul> <li>Versuchen Sie, das Bild aus<br/>einem anderen Winkel aufzu-<br/>nehmen.</li> <li>Halten Sie die Kamera an<br/>einem sonnigen Tag nicht in<br/>Richtung einer hellen Licht-<br/>quelle oder einer reflektieren-<br/>den Fläche.</li> <li>Verringern Sie die Belichtungs-<br/>kompensation (siehe<br/>Seite 76).</li> <li>Verwenden Sie zur Belichtung<br/>die Einstellung Bereich (siehe<br/>Seite 80).</li> </ul> |
|                                           | Das Motiv ent-<br>hielt viele<br>dunkle<br>Objekte, bei-<br>spielsweise ein<br>schwarzes<br>Objekt vor<br>dunklem Hinter-<br>grund. | Verringern Sie die <b>Belichtungs-<br/>kompensation</b> (siehe Seite 76).                                                                                                    |

| Problem                    | Mögliche<br>Ursache                                     | Lösung                                                                                                    |
|----------------------------|---------------------------------------------------------|----------------------------------------------------------------------------------------------------|
| Das Bild ist<br>zu dunkel. | Die Beleuch-<br>tung war nicht<br>ausreichend.          | <ul> <li>Verwenden Sie die Option<br/>Bild-Tipp (siehe Seite 111).</li> <li>Warten Sie, bis sich die Lichtverhältnisse verbessern.</li> <li>Fügen Sie indirekte Beleuchtung hinzu.</li> <li>Verwenden Sie den Blitz (siehe Seite 56).</li> <li>Passen Sie die Belichtungskompensation an (siehe Seite 76).</li> <li>Verwenden Sie zur Belichtung die Einstellung Bereich (siehe Seite 80).</li> <li>Verwenden Sie die Funktion Adaptive Beleuchtung (siehe Seite 77).</li> </ul> |
|                            | Die Anzeige-<br>helligkeit muss<br>angepasst<br>werden. | Stellen Sie die <b>Anzeigehelligkeit</b><br>auf <b>Hoch</b> ein (siehe Seite 136).                                                                                                    |

| Problem                                     | Mögliche<br>Ursache                                                                                                    | Lösung                                                                                                    |
|---------------------------------------------|----------------------------------------------------------------------------------------------------|----------------------------------------------------------------------------------------------------|
| Das Bild ist<br>zu dunkel<br>(Fortsetzung). | Der Blitz war<br>aktiviert, aber<br>das Objekt war<br>zu weit weg.                                                     | Stellen Sie sicher, dass sich das<br>Motiv innerhalb der Reichweite<br>des Blitzes befindet (siehe<br>Seite 221). Ist dies nicht der Fall,<br>verwenden Sie probeweise die<br>Einstellung <b>Blitz Aus</b> (*) (siehe<br>Seite 56), die eine längere Belich-<br>tungszeit erfordert. Verwenden<br>Sie ein Stativ oder die Funktion<br><b>Adaptive Beleuchtung</b> (siehe<br>Seite 77). |
|                                             | Hinter dem<br>Objekt befin-<br>det sich eine<br>Lichtquelle.                                                           | <ul> <li>Verwenden Sie die Einstellung<br/>Blitz Ein 4 (siehe Seite 56)<br/>oder die adaptive Beleuchtung<br/>(siehe Seite 77).</li> <li>Verwenden Sie die Einstellung<br/>Spot für die AE-Belichtungs-<br/>messung (siehe Seite 90).</li> </ul>                                                                                                    |
|                                             | Das Motiv ent-<br>hielt viele helle<br>Objekte, bei-<br>spielsweise ein<br>weißes Objekt<br>vor hellem<br>Hintergrund. | Erhöhen Sie die <b>Belichtungs-<br/>kompensation</b> (siehe Seite 76).                                                                                                    |

| Problem                                   | Mögliche<br>Ursache                                                                                                    | Lösung                                                                                                    |
|-------------------------------------------|----------------------------------------------------------------------------------------------------|----------------------------------------------------------------------------------------------------|
| Das Bild zeigt<br>eine starke<br>Körnung. | Die Kamera<br>war bei der<br>Bildaufnahme<br>zu stark er-<br>wärmt. Dies<br>führt zu Bildern<br>mit mehr Stör-<br>einstreuungen<br>(Körnung). | <ul> <li>Verwenden Sie die Option<br/>Bild-Tipp (siehe Seite 111).</li> <li>Wenn sich die Kamera<br/>abkühlt, verringert sich der<br/>Effekt. Damit sie eine opti-<br/>male Bildqualität erhalten, dün<br/>fen Sie die Kamera nicht an<br/>sehr heißen Orten aufbewah-<br/>ren.</li> </ul> |
|                                           | Die Einstellung<br>für die <b>ISO-</b><br><b>Empfindlich-</b><br><b>keit</b> war zu<br>hoch.                                                  | Verwenden Sie eine niedrigere<br>Einstellung für die <b>ISO-Empfind-<br/>lichkeit</b> (siehe Seite 91).                                                                                                    |
|                                           | Die Einstellung<br>für die Kompri-<br>mierung von<br>Bildern oder<br>Videoclips war<br>zu hoch.                                               | Verwenden Sie eine niedrigere<br>Komprimierungseinstellung für die<br><b>Bildqualität</b> oder die <b>Video-</b><br><b>qualität</b> (siehe Seiten 82 und 84).                                                                                                    |
| Die Be<br>tung w<br>ausreic               | Die Beleuch-<br>tung war nicht<br>ausreichend.                                                                                                | <ul> <li>Warten Sie, bis sich die Licht-<br/>verhältnisse verbessern.</li> <li>Fügen Sie indirekte Beleuch-<br/>tung hinzu.</li> <li>Verwenden Sie den Blitz<br/>(siehe Seite 56).</li> </ul>                                                                                              |

| Problem                                                                                        | Mögliche<br>Ursache                                                                                                    | Lösung                                                                                                    |
|------------------------------------------------------------------------------------------------|----------------------------------------------------------------------------------------------------|----------------------------------------------------------------------------------------------------|
| Auf meiner<br>Kamera<br>fehlen Bilder.                                                         | Die Speicher-<br>karte wurde<br>nach Auf-<br>nahme von<br>einem oder<br>mehreren Bil-<br>dern einge-<br>setzt. Deshalb<br>sind die Bilder<br>im internen<br>Speicher nicht<br>sichtbar. | <ul> <li>Nehmen Sie die Speicherkarte<br/>heraus.</li> <li>Verschieben Sie die Bilder aus<br/>dem internen Speicher auf die<br/>Speicherkarte (siehe<br/>Seite 145).</li> </ul> |
| Das falsche<br>Datum/die<br>falsche Uhr-<br>zeit wird<br>angezeigt.                            | Datum und/<br>oder Uhrzeit<br>wurden falsch<br>eingestellt,<br>oder Sie befin-<br>den sich in<br>einer anderen<br>Zeitzone.                                                             | Setzen Sie Datum und Zeit im<br><b>Menü "Einrichten"</b> mit Hilfe der<br>Option <b>Datum/Zeit</b> zurück (siehe<br>Seite 141).                                                 |
| Die Netzkon-<br>trollleuchte<br>leuchtet, aber<br>die Bildan-<br>zeige ist aus-<br>geschaltet. | Die Bildan-<br>zeige wurde<br>nach 45 Sekun-<br>den wegen<br>Inaktivität aus-<br>geschaltet.                                                                                            | Drücken Sie die Taste <b>Vorschau/</b><br>Wiedergabe A / D, um die<br>Bildanzeige wieder zu aktivieren.                                                                         |
|                                                                                                | Auf der Kamera<br>ist möglicher-<br>weise ein vor-<br>übergehendes<br>Problem aufge-<br>treten.                                                                                         | Setzen Sie die Kamera zurück<br>(siehe Seite 148).                                                                                                    |

| Problem                                                                                                    | Mögliche<br>Ursache                                                                                                    | Lösung                                                                                                    |
|----------------------------------------------------------------------------------------------------|----------------------------------------------------------------------------------------------------|----------------------------------------------------------------------------------------------------|
| Die Netzkon-<br>trollleuchte<br>leuchtet, aber<br>die Kamera<br>scheint zu<br>blockieren<br>und funktio-<br>niert nicht<br>richtig.      | Auf der Kamera<br>ist möglicher-<br>weise ein vor-<br>übergehendes<br>Problem aufge-<br>treten.                          | Setzen Sie die Kamera zurück<br>(siehe Seite 148).                                                                                                    |
| Die Kamera<br>reagiert beim<br>Anzeigen von<br>Bildern lang-<br>sam.                                                                     | Eine langsame<br>Speicherkarte<br>(wie eine<br>MMC-Karte)<br>kann sich auf<br>die Verarbei-<br>tungszeiten<br>auswirken. | Tipps zu Speicherkarten finden<br>Sie in den Abschnitten <b>Speicher</b><br>auf Seite 222 und<br><b>Speicherkapazität</b> auf Seite 227.                                                                                                    |
| Videoauf-<br>nahme stoppt<br>abrupt. Der<br>Videoclip<br>wurde erfolg-<br>reich gespei-<br>chert, aber er<br>ist kürzer als<br>erwartet. | Sie besitzen<br>eine ältere,<br>langsamere<br>Speicherkarte.                                                             | <ul> <li>Wählen Sie eine niedrigere<br/>Kombination aus Auflösung<br/>und Komprimierung für den<br/>Videoclip aus (siehe Seite 84).</li> <li>Tauschen Sie Ihre Speicher-<br/>karte durch eine schnellere<br/>Karte aus. Es empfehlen sich<br/>Karten mit der Bezeichnung<br/>High Performance, Pro, Ultra<br/>oder High Speed.</li> </ul> |

| Problem                                                                                             | Mögliche<br>Ursache                                                                                                    | Lösung                                                                                                    |
|----------------------------------------------------------------------------------------------------|----------------------------------------------------------------------------------------------------|----------------------------------------------------------------------------------------------------|
| Die Videoauf-<br>nahme stoppt<br>abrupt und<br>der Video-<br>clip lässt sich<br>nicht<br>abspielen. | lhre Speicher-<br>karte ist mögli-<br>cherweise<br>beschädigt<br>oder defekt.                                                                                                    | <ul> <li>Formatieren Sie die Karte in<br/>der Kamera neu (siehe<br/>Seite 19).</li> </ul>                                                                                                    |
| Die Kamera<br>klappert,<br>wenn sie<br>geschüttelt<br>wird.                                         | Der Ausrich-<br>tungssensor<br>verwendet eine<br>kleine Kugel<br>innerhalb einer<br>Metallhalte-<br>rung, um die<br>Ausrichtung zu<br>bestimmen.<br>Diese verur-<br>sacht bei<br>Kamerabewe-<br>gungen das<br>Klapperge-<br>räusch (siehe<br>Seite 41). | Dies ist normal.                                                                                                    |
| Die Kamera<br>wird warm<br>(oder sogar<br>heiß).                                                    | Sie verwenden<br>das HP Netz-<br>teil, oder die<br>Kamera wurde<br>mindestens<br>15 Minuten<br>lang ver-<br>wendet.                                                                                                    | Dies ist normal. Sollten Sie jedoch<br>unsicher sein, schalten Sie die<br>Kamera aus, trennen die Verbin-<br>dung zum Cradle oder zur<br>Dockingstation und lassen die<br>Kamera abkühlen. Prüfen Sie die<br>Kamera und die Batterie auf mög-<br>liche Schäden. |

| Problem                                                                                | Mögliche<br>Ursache                                                                      | Lösung                                                                                                    |
|----------------------------------------------------------------------------------------|------------------------------------------------------------------------------------------|----------------------------------------------------------------------------------------------------|
| Die Kamera<br>blockiert<br>beim Herstel-<br>len einer Ver-<br>bindung zum<br>Computer. | Das USB-Kabel<br>sitzt nicht fest in<br>der Kamera<br>oder im Com-<br>puter.             | Stellen Sie sicher, dass das USB-<br>Kabel über das Cradle oder die<br>Dockingstation korrekt an der<br>Kamera und am Computer ange-<br>schlossen ist. Lässt sich das Pro-<br>blem dadurch nicht beheben,<br>schließen Sie das USB-Kabel an<br>einen anderen USB-Anschluss am<br>Computer an.             |
|                                                                                        | Es liegt ein<br>Problem mit<br>der Kamera-<br>firmware vor.                              | <ul> <li>Schalten Sie die Kamera aus<br/>und dann wieder ein. Wenn<br/>das Problem auf diese Weise<br/>nicht behoben werden kann,<br/>setzen Sie die Kamera zurück<br/>(siehe Seite 148).</li> <li>Besteht das Problem weiterhin,<br/>wenden Sie sich an den<br/>HP Support (siehe Seite 195).</li> </ul> |
| Die Bilder<br>können nicht<br>von der<br>Kamera auf<br>den Compu-<br>ter übertra-      | Die HP Image<br>Zone-Software<br>ist nicht auf<br>Ihrem Compu-<br>ter installiert.       | Installieren Sie die HP Image<br>Zone-Software (siehe Seite 21)<br>oder lesen Sie den Abschnitt<br>Verwenden der Kamera ohne die<br>HP Image Zone-Software auf<br>Seite 152.                                                                                                    |
| gen werden.                                                                            | Der Computer<br>unterstützt den<br>PTP-Standard<br>(Picture Transfer<br>Protocol) nicht. | Richten Sie Ihre Kamera als <b>Lauf-<br/>werk</b> ein (siehe Seite 157).                                                                                                    |

| Problem                                                                                                    | Mögliche<br>Ursache                                                                                                    | Lösung                                                                                                    |
|----------------------------------------------------------------------------------------------------|----------------------------------------------------------------------------------------------------|----------------------------------------------------------------------------------------------------|
| Beim Über-<br>tragen von<br>Bildern auf<br>den Compu-<br>ter wird eine<br>Fehlermel-<br>dung ange-<br>zeigt. | Die Übertra-<br>gung wurde<br>möglicher-<br>weise durch<br>eine Strom-<br>spitze oder<br>eine elektrosta-<br>tische Entla-<br>dung unter-<br>brochen. | Schließen Sie die HP Image Zone-<br>Übertragungssoftware, nehmen<br>Sie die Kamera aus dem Cradle<br>oder der Dockingstation heraus<br>und setzen Sie die Kamera zurück<br>(siehe Seite 148). Starten Sie<br>danach die Bildübertragung<br>erneut (siehe Seite 117). |
| Beim Instal-<br>lieren oder<br>Verwenden<br>der HP Image<br>Zone-Soft-<br>ware tritt ein<br>Problem auf.     |                                                                                                    | <ul> <li>Lesen Sie die Systemvorausset-<br/>zungen für Ihren Computer<br/>(siehe Seite 150).</li> <li>Weitere Informationen hierzu<br/>finden Sie auf der<br/>HP Customer Support Web-<br/>site: www.hp.com/support.</li> </ul>                                      |

## Fehlermeldungen auf der Bildanzeige der Kamera

| Meldung                                                                                                    | Mögliche<br>Ursache                                                                                                    | Lösung                                                                                                    |
|----------------------------------------------------------------------------------------------------|----------------------------------------------------------------------------------------------------|----------------------------------------------------------------------------------------------------|
| BATTERIE LEER.                                                                                                    | Die Batteriela-<br>dung reicht für<br>den weiteren<br>Betrieb nicht aus.                                                                                                    | Tauschen Sie die Batterie<br>aus, laden Sie diese auf<br>oder verwenden Sie das<br>HP Netzteil.                                           |
| Batterie zu<br>schwach zum<br>Aufnehmen von<br>Bildern.<br>oder<br>Batterie zu<br>schwach zum<br>Aufnehmen eines<br>Videoclips. | Die Batteriespan-<br>nung reicht nicht<br>mehr zum Auf-<br>nehmen von Ein-<br>zelbildern oder<br>Videoclips.                                                                                                   | Erwerben Sie eine neue<br>Batterie.                                                                                                    |
| Batterie kann<br>nicht aufgeladen<br>werden.                                                                                    | Beim Laden ist<br>ein Fehler oder<br>eine Netzstrom-<br>unterbrechung<br>aufgetreten, Sie<br>verwenden ein<br>falsches Netzteil,<br>die Batterie ist<br>defekt, oder es ist<br>keine Batterie ein-<br>gesetzt. | Laden Sie die Batterie<br>mehrmals auf. Besteht das<br>Problem danach weiterhin,<br>erwerben Sie eine neue<br>Batterie (siehe Seite 212). |
| Batterie ist defekt.                                                                                                    | Die Batterie<br>wurde kurzge-<br>schlossen oder<br>stark überladen.                                                                                                    | Erwerben Sie eine neue<br>Batterie (siehe Seite 212).                                                                                     |

| Meldung                                                              | Mögliche<br>Ursache                                                                                                    | Lösung                                                                                                    |
|----------------------------------------------------------------------|----------------------------------------------------------------------------------------------------|----------------------------------------------------------------------------------------------------|
| Batterie ist nicht<br>aufladbar.                                     | Es befindet sich<br>keine Batterie in<br>der Kamera, oder<br>die Batterie ist<br>nicht aufladbar.                                                    | Vergewissern Sie sich,<br>dass sich eine aufladbare<br>Batterie in der Kamera<br>befindet. Versuchen Sie<br>danach erneut, die Batte-<br>rie aufzuladen. Besteht<br>das Problem danach wei-<br>terhin, erwerben Sie eine<br>neue Batterie (siehe<br>Seite 212).                                                                             |
| Batterie ist nicht<br>aufladbar oder<br>vollständig auf-<br>geladen. | Es befindet sich<br>keine Batterie in<br>der Kamera, die<br>Batterie ist nicht<br>aufladbar oder<br>die Batterie ist<br>vollständig auf-<br>geladen. | <ul> <li>Befindet sich eine Ein-<br/>wegbatterie in der<br/>Kamera, tauschen Sie<br/>diese durch eine auf-<br/>ladbare Lithium-Ionen-<br/>Batterie aus.</li> <li>Befindet sich eine<br/>Lithium-Ionen-Batterie in<br/>der Kamera, ist diese<br/>vollständig aufgeladen,<br/>und Sie können die<br/>Kamera jetzt verwen-<br/>den.</li> </ul> |
| IN BEARBEI-<br>TUNG                                                  | Die Kamera ver-<br>arbeitet Daten,<br>beispielsweise<br>wird noch das<br>zuvor aufgenom-<br>mene Bild gespei-<br>chert.                              | Warten Sie mit dem Auf-<br>nehmen des Bilds bzw. mit<br>dem Drücken einer Taste<br>einige Sekunden, bis die<br>Kamera das vorherige Bild<br>verarbeitet hat.                                                                                                    |

| Meldung                                               | Mögliche<br>Ursache                                                                                                    | Lösung                                                                                                    |
|-------------------------------------------------------|----------------------------------------------------------------------------------------------------|----------------------------------------------------------------------------------------------------|
| BLITZ WIRD<br>GELADEN                                 | Die Kamera lädt<br>den Blitz auf.                                                                                                    | Bei geringem Ladezu-<br>stand der Batterie dauert<br>das Laden des Blitzes län-<br>ger. Erscheint diese Mel-<br>dung häufiger, müssen Sie<br>die Batterie eventuell aus-<br>tauschen oder aufladen.                                                  |
| FOKUS ZU WEIT<br>ENTFERNT und<br>blinkendes<br>Symbol | Die Fokusentfer-<br>nung liegt außer-<br>halb des<br>Bereichs, der<br>beim Fokusbe-<br>reich <b>Makro S</b><br>erfasst werden<br>kann.                                              | <ul> <li>Wählen Sie einen<br/>anderen Fokusbereich<br/>als Makro aus<br/>(siehe Seite 49).</li> <li>Treten Sie näher an<br/>das Motiv heran, so<br/>dass sich die Kamera<br/>im Fokusbereich für<br/>Makro befindet<br/>(siehe Seite 49).</li> </ul> |
| FOKUS ZU NAH<br>und blinkendes<br>Symbol 💥            | Die Fokusentfer-<br>nung liegt unter-<br>halb des<br>Bereichs, der<br>beim Fokusbe-<br>reich <b>Makro &amp;</b><br>oder <b>Super-</b><br><b>Makro &amp;</b> erfasst<br>werden kann. | Entfernen Sie sich vom<br>Objekt, so dass sich die<br>Kamera im Fokusbereich<br>für <b>Makro 🔮</b> oder <b>Super-</b><br><b>Makro 😭</b> befindet (siehe<br>Seite 49).                                                                                |

| Meldung                                                | Mögliche<br>Ursache                                                                                                    | Lösung                                                                                                    |
|--------------------------------------------------------|----------------------------------------------------------------------------------------------------|----------------------------------------------------------------------------------------------------|
| LICHT ZU<br>SCHWACH -<br>FOKUSSIEREN<br>NICHT MÖGL.    | Das Motiv ist zu<br>dunkel, und die<br>Kamera kann<br>nicht fokussieren.                                                                                                    | <ul> <li>Fügen Sie eine externe<br/>Lichtquelle hinzu.</li> <li>Verwenden Sie die<br/>Fokussperre (siehe<br/>Seite 46). Richten Sie<br/>die Kamera auf einen<br/>heller beleuchteten Teil<br/>des Motivs.</li> <li>Stellen Sie sicher, dass<br/>das Fokus-Hilfslicht auf<br/>Autom. eingestellt ist<br/>(siehe Seite 138).</li> </ul>                                     |
| FOKUSSIEREN<br>NICHT MÖGL.<br>und blinkendes<br>Symbol | Die Kamera kann<br>den Fokus im<br>Fokusbereich<br><b>Makro 🏵</b> oder<br><b>Super-Makro 🏠</b><br>nicht ermitteln.<br>Möglicherweise<br>reicht der Kon-<br>trast nicht aus. | <ul> <li>Verwenden Sie die<br/>Fokussperre (siehe<br/>Seite 46). Zeigen Sie<br/>auf einen Teil des<br/>Motivs, der heller ist<br/>oder über eine Kontur<br/>mit hohem Kontrast ver-<br/>fügt.</li> <li>Stellen Sie sicher, dass<br/>sich das Motiv inner-<br/>halb des Fokusbe-<br/>reichs für Makro oder<br/>oder Super-Makro obefindet (siehe<br/>Seite 49).</li> </ul> |

| Meldung                                                       | Mögliche<br>Ursache                                                                                                    | Lösung                                                                                                    |
|---------------------------------------------------------------|----------------------------------------------------------------------------------------------------|----------------------------------------------------------------------------------------------------|
| ' <sup>™</sup> (Warnung vor<br>Kamerazittern)                 | Das Licht reicht<br>nicht aus, und<br>das Bild wird auf-<br>grund der lan-<br>gen Belichtung<br>sehr wahrschein-<br>lich verwackeln.                                                                                                    | Verwenden Sie den Blitz<br>(siehe Seite 56), stellen Sie<br>die Kamera auf eine sta-<br>bile Unterlage oder ver-<br>wenden Sie ein Stativ.                                                                                                    |
| Speicherkarte<br>gesperrt. Karte<br>aus der Kamera<br>nehmen. | Die Speicherkarte<br>ist gesperrt.                                                                                                    | Schalten Sie die Kamera<br>aus und heben Sie die<br>Sperre mit Hilfe der Ver-<br>riegelung an der Speicher-<br>karte auf.                                                                                                    |
| KARTE NICHT<br>LESBAR                                         | Die Kamera kann<br>die Speicher-<br>karte nicht lesen.<br>Wie bei anderen<br>Datenträgern<br>können auch bei<br>Speicherkarten<br>Fehler auftreten.<br>Möglicherweise<br>ist die Karte<br>defekt, oder der<br>Kartentyp wird<br>nicht unterstützt. | <ul> <li>Schalten Sie die<br/>Kamera aus und<br/>wieder ein.</li> <li>Formatieren Sie die<br/>Speicherkarte erneut<br/>(siehe Seiten 109 und<br/>149).</li> <li>Stellen Sie sicher, dass<br/>die Speicherkarte mit<br/>Ihrer Kamera kompa-<br/>tibel ist (siehe<br/>Seite 222). Wird das<br/>Kartenformat unter-<br/>stützt, formatieren Sie<br/>die Speicherkarte. Lässt<br/>sich die Speicherkarte<br/>nicht formatieren, tau-<br/>schen Sie diese aus.</li> </ul> |
| Meldung                                                                                             | Mögliche<br>Ursache                                                                                                    | Lösung                                                                                                    |
|----------------------------------------------------------------------------------------------------|----------------------------------------------------------------------------------------------------|----------------------------------------------------------------------------------------------------|
| SPEICHERKARTE<br>GESPERRT                                                                           | Die Speicherkarte<br>ist gesperrt.                                                                                                    | Schalten Sie die Kamera<br>aus und heben Sie die<br>Sperre mit Hilfe der Ver-<br>riegelung an der Speicher-<br>karte auf.                                                                                                    |
| KARTE NICHT<br>UNTERSTÜTZT                                                                          | Bei der Speicher-<br>karte handelt es<br>sich nicht um eine<br>unterstützte Spei-<br>cherkarte.                                                | Stellen Sie sicher, dass die<br>Speicherkarte mit Ihrer<br>Kamera kompatibel ist<br>(siehe Seite 222).                                                                                                    |
| SPEICHER VOLL<br>oder<br>SPEICHERKARTE<br>VOLL                                                      | Der Speicher-<br>platz im internen<br>Speicher oder<br>auf der Speicher-<br>karte reicht nicht<br>aus, um weitere<br>Bilder zu spei-<br>chern. | Übertragen Sie Bilder von<br>der Kamera auf Ihren<br>Computer und löschen Sie<br>alle Bilder aus dem inter-<br>nen Speicher bzw. von der<br>Speicherkarte (siehe<br>Seite 109). Sie können<br>die Speicherkarte auch<br>gegen eine neue Speicher-<br>karte austauschen.       |
| Speicher für<br>Audioaufnahme<br>zu voll.<br>oder<br>Speicherkarte für<br>Audioaufnahme<br>zu voll. | Der Speicher-<br>platz im internen<br>Speicher oder<br>auf der Speicher-<br>karte reicht nicht<br>aus, um Audio-<br>clips aufzuneh-<br>men.    | Übertragen Sie Bilder von<br>der Kamera auf Ihren<br>Computer und löschen Sie<br>danach Dateien aus dem<br>internen Speicher bzw.<br>von der Speicherkarte<br>(siehe Seite 109). Sie kön-<br>nen die Speicherkarte<br>auch gegen eine neue<br>Speicherkarte aus-<br>tauschen. |

| Meldung                                                                                                    | Mögliche<br>Ursache                                                                                                    | Lösung                                                                                                    |
|----------------------------------------------------------------------------------------------------|----------------------------------------------------------------------------------------------------|----------------------------------------------------------------------------------------------------|
| Keine Bilder auf<br>der Speicher-<br>karte.                                                                   | Sie sind der<br>Ansicht, dass Bil-<br>der fehlen, aber<br>auf der Speicher-<br>karte befinden<br>sich keine Bilder.                              | <ul> <li>Nehmen Sie die Spei-<br/>cherkarte heraus und<br/>überprüfen Sie den<br/>internen Speicher auf<br/>vorhandene Bilder.</li> <li>Nehmen Sie einige<br/>Bilder auf.</li> </ul>                                                                     |
| KARTE NICHT<br>FORMATIERT<br>oder<br>FALSCHES<br>KARTENFORMAT.                                                | Die Speicherkarte<br>muss formatiert<br>werden.                                                                                                  | Formatieren Sie die Spei-<br>cherkarte. Beim Formatie-<br>ren der Speicherkarte wer-<br>den alle Dateien von der<br>Karte gelöscht.                                                                                                    |
| KEINE KARTE IN<br>DER KAMERA:<br>Fehler beim Spei-<br>chern des Bilds.<br>Dieselbe Karte<br>erneut einsetzen. | Die Speicherkarte<br>wurde beim Spei-<br>chern von Bil-<br>dern entfernt,<br>oder es befindet<br>sich keine Spei-<br>cherkarte in der<br>Kamera. | Setzen Sie eine Speicher-<br>karte in die Kamera ein.                                                                                                    |
| VIDEOSPEICHER-<br>FEHLER<br>oder<br>BILDSPEICHER-<br>FEHLER                                                   | Die Speicherkarte<br>ist halb gesperrt<br>oder wurde ent-<br>fernt, bevor die<br>Kamera den<br>Schreibvorgang<br>zur Karte been-<br>det hatte.   | <ul> <li>Stellen Sie sicher, dass<br/>die Kartensperre voll-<br/>ständig aufgehoben<br/>wurde.</li> <li>Warten Sie, bis die<br/>Speicherkontrollleuchte<br/>nicht mehr blinkt, bevor<br/>Sie die Karte aus der<br/>Kamera herausneh-<br/>men.</li> </ul> |

| Meldung                                                                                                    | Mögliche<br>Ursache                                                                                                    | Lösung                                                                                                    |
|----------------------------------------------------------------------------------------------------|----------------------------------------------------------------------------------------------------|----------------------------------------------------------------------------------------------------|
| Formatieren nicht<br>möglich.                                                                                  | Die Speicherkarte<br>ist beschädigt.                                                                                                    | Tauschen Sie die Speicher-<br>karte aus.                                                                                                    |
| Bild kann nicht<br>angezeigt wer-<br>den.<br><dateiname></dateiname>                                           | Ein Bild wurde<br>mit einer anderen<br>Kamera aufge-<br>nommen, oder<br>die Bilddatei<br>wurde durch nicht<br>ordnungsgemä-<br>ßes Ausschalten<br>der Kamera<br>beschädigt. | <ul> <li>Übertragen Sie das<br/>Bild auf Ihren Compu-<br/>ter und versuchen Sie,<br/>es mit der HP Image<br/>Zone Software zu<br/>öffnen.</li> <li>Entfernen Sie die Spei-<br/>cherkarte nicht, wenn<br/>die Kamera eingeschal-<br/>tet ist.</li> </ul> |
| Mit der Kamera-<br>Dockingstation<br>sind keine Geräte<br>verbunden.                                           | Die Kamera sitzt<br>ggf. nicht korrekt<br>in der Docking-<br>station, oder die<br>Kabel sind ggf.<br>nicht fest ange-<br>schlossen.                                         | Stellen Sie sicher, dass die<br>Kamera korrekt in die<br>Dockingstation eingesetzt<br>ist. Prüfen Sie die USB-<br>Kabelanschlüsse an bei-<br>den Enden (an der<br>Dockingstation und am<br>Drucker, Computer oder<br>Fernsehgerät) auf festen<br>Sitz.  |
| Keine druckba-<br>ren Bilder im<br>Speicher.<br>oder<br>Keine druckba-<br>ren Bilder auf der<br>Speicherkarte. | Auf der Kamera<br>befinden sich<br>keine Einzel-<br>bilder. Video-<br>clips können<br>nicht direkt von<br>der Kamera aus<br>gedruckt werden.                                | Lösen Sie die Kamera vom<br>Drucker. Nehmen Sie<br>danach Einzelbilder auf,<br>bevor Sie die Kamera<br>erneut mit dem Drucker<br>verbinden.                                                                                                    |

| Meldung                                                                                                    | Mögliche<br>Ursache                                                                                                    | Lösung                                                                                                    |
|----------------------------------------------------------------------------------------------------|----------------------------------------------------------------------------------------------------|----------------------------------------------------------------------------------------------------|
| Drucken von<br>Videoclips nicht<br>möglich.                                                                                                    | Sie haben ver-<br>sucht, einen<br>Videoclip zum<br>Drucken auszu-<br>wählen.                                                                                                    | Wenn Ihr Drucker das Dru-<br>cken von Videoclips unter-<br>stützt, übertragen Sie den<br>Videoclip auf Ihren Com-<br>puter und drucken Sie die-<br>sen dann vom Computer<br>aus.                                                                                        |
| Speicherkarte<br>voll. Kamera<br>kann Auswahl im<br>Menü "Gemein-<br>sam" nicht<br>speichern.<br>oder<br>Speicher voll.<br>Kamera kann<br>Auswahl im Menü<br>"Gemeinsam"<br>nicht speichern. | Der Platz im inter-<br>nen Speicher<br>oder auf der<br>Speicherkarte<br>reicht nicht aus,<br>um die von Ihnen<br>mit <b>HP Instant</b><br><b>Share</b> getroffene<br>Auswahl wieder<br>auf der Kamera<br>zu speichern. | Übertragen Sie Bilder von<br>der Kamera auf Ihren<br>Computer und löschen Sie<br>alle Bilder aus dem inter-<br>nen Speicher bzw. von der<br>Speicherkarte (siehe<br>Seite 109). Sie können<br>die Speicherkarte auch<br>gegen eine neue Speicher-<br>karte austauschen. |
| Platz auf der<br>Speicherkarte<br>reicht zum Drehen<br>des Bilds nicht<br>aus.<br>oder<br>Platz im Speicher<br>reicht zum Drehen<br>des Bilds nicht<br>aus.                                  | Der Speicher-<br>platz im internen<br>Speicher oder<br>auf der Speicher-<br>karte ist zum<br>Drehen eines<br>Bilds nicht aus-<br>reichend.                                                                             | Übertragen Sie Bilder von<br>der Kamera auf Ihren<br>Computer und löschen Sie<br>alle Bilder aus dem inter-<br>nen Speicher bzw. von der<br>Speicherkarte (siehe<br>Seite 109). Drehen Sie<br>anschließend das Bild.                                                    |

| Meldung                                                                                                    | Mögliche<br>Ursache                                                                                                    | Lösung                                                                                                    |
|----------------------------------------------------------------------------------------------------|----------------------------------------------------------------------------------------------------|----------------------------------------------------------------------------------------------------|
| Platz auf der<br>Speicherkarte<br>reicht zum Spei-<br>chern des aktuali-<br>sierten Bilds nicht<br>aus.<br>oder<br>Platz im Speicher<br>reicht zum Spei-<br>chern des aktuali-<br>sierten Bilds nicht<br>aus. | Der Speicher-<br>platz im internen<br>Speicher oder<br>auf der Speicher-<br>karte reicht nicht<br>zum Speichern<br>des Bilds, nach-<br>dem rote Augen<br>entfernt wurden. | Übertragen Sie Bilder von<br>der Kamera auf Ihren<br>Computer und löschen Sie<br>alle Bilder aus dem inter-<br>nen Speicher bzw. von der<br>Speicherkarte (siehe<br>Seite 109). Entfernen Sie<br>dann die roten Augen mit<br>Hilfe der HP Image Zone-<br>Software.         |
| Das Bild ist zum<br>Vergrößern zu<br>groß.                                                                                                    | Das Bild wurde<br>mit einer anderen<br>Kamera aufge-<br>nommen.                                                                                                    | Übertragen Sie das Bild<br>auf Ihren Computer und<br>versuchen Sie, das Bild mit<br>Hilfe der HP Image Zone-<br>Software anzuzeigen.                                                                                                    |
| Das Bild ist zum<br>Drehen zu groß.                                                                                                    | Das Bild wurde<br>mit einer anderen<br>Kamera aufge-<br>nommen.                                                                                                    | Übertragen Sie das Bild<br>auf Ihren Computer und<br>versuchen Sie, das Bild mit<br>der HP Image Zone-Soft-<br>ware zu drehen.                                                                                                    |
| Unbekannter Bild-<br>fehler. Funktion<br>kann nicht ausge-<br>führt werden.                                                                                                    | Von der Kamera<br>konnte die von<br>Ihnen angefor-<br>derte Bildände-<br>rung nicht durch-<br>geführt werden.                                                             | <ul> <li>Versuchen Sie erneut,<br/>das Bild zu ändern.</li> <li>Wenn dieselbe Mel-<br/>dung erneut angezeigt<br/>wird, übertragen Sie<br/>das Bild auf Ihren Com-<br/>puter und versuchen<br/>Sie, das Bild mit der<br/>HP Image Zone-Soft-<br/>ware zu ändern.</li> </ul> |

| Meldung                                                                                                    | Mögliche<br>Ursache                                                                                                    | Lösung                                                                                                    |
|----------------------------------------------------------------------------------------------------|----------------------------------------------------------------------------------------------------|----------------------------------------------------------------------------------------------------|
| In der Kamera ist<br>ein Fehler aufge-<br>treten.<br>oder<br>In der Kamera ist<br>ein Fehler aufge-<br>treten. Die<br>Kamera wird her-<br>untergefahren. | Auf der Kamera<br>ist möglicher-<br>weise ein vor-<br>übergehendes<br>Problem aufge-<br>treten.                                                                                                    | Schalten Sie die Kamera<br>aus und dann wieder ein.<br>Wenn das Problem auf<br>diese Weise nicht beho-<br>ben werden kann, setzen<br>Sie die Kamera zurück<br>(siehe Seite 148). Besteht<br>das Problem weiterhin,<br>notieren Sie den Fehler-<br>code und wenden Sie sich<br>an den HP Support (siehe<br>Seite 195).                                                                                                    |
| Nicht unterstütz-<br>tes USB-Kabel.                                                                                                    | Ihr Kamera-<br>Cradle oder Ihre<br>Kamera-Docking-<br>station wurde mit<br>einem falschen<br>Kabel an einen<br>Drucker ange-<br>schlossen, oder<br>beim Drucker<br>handelt es sich<br>nicht um einen<br>PictBridge-zertifi-<br>zierten Drucker. | Verwenden Sie das mit<br>Ihrer Kamera gelieferte<br>USB-Kabel. Der größere<br>flachere Stecker des<br>Kabels (siehe Seite 120)<br>muss am Drucker ange-<br>schlossen werden. Der<br>USB-Anschluss befindet<br>sich in der Regel vorne am<br>Drucker. Wenn Ihr Drucker<br>nicht über einen Anschluss<br>für ein derartiges USB-<br>Kabel verfügt, handelt es<br>sich nicht um einen Pict-<br>Bridge-zertifizierten Dru-<br>cker, und er wird nicht in<br>Kombination mit Ihrer<br>Kamera unterstützt. Der<br>Drucker muss das<br>PictBridge Logo meter auf- |

| Meldung                                                                 | Mögliche<br>Ursache                                                   | Lösung                                                                                                    |
|-------------------------------------------------------------------------|-----------------------------------------------------------------------|----------------------------------------------------------------------------------------------------|
| Gewähltes Druck-<br>format ist größer<br>als gewähltes<br>Papierformat. | Das Druckformat<br>ist zu groß für<br>das Papierformat.               | Drücken Sie an der<br>Kamera die Taste Menu<br>(Menü/OK), um zur<br>Anzeige <b>Druckeinrichtung</b><br>zurückzukehren. Wählen<br>Sie ein passendes Druck-<br>format aus. Sie können<br>auch ein größeres Papier-<br>format auswählen und<br>größeres Papier in den<br>Drucker einlegen. |
| Papierfehler.                                                           | Das Papierfach<br>ist leer, oder es<br>liegt ein Papier-<br>stau vor. | <ul> <li>Überprüfen Sie das<br/>Papierfach. Ist dieses<br/>leer, legen Sie Papier<br/>ein.</li> <li>Überprüfen Sie den<br/>Papierweg auf<br/>Papierstaus. Liegt ein<br/>Papierstau vor, besei-<br/>tigen Sie diesen.</li> </ul>                                                         |
| Kein Papier im<br>Drucker.                                              | Der Papierein-<br>zug des Druckers<br>ist leer.                       | Legen Sie Papier in den<br>Drucker ein und drücken<br>Sie danach die Taste <b>OK</b><br>oder <b>Weiter</b> an Ihrem<br>Drucker.                                                                                                    |
| Das Papier wurde<br>nicht korrekt in<br>den Drucker ein-<br>gelegt.     | Das Papier im<br>Papierfach ist<br>nicht korrekt aus-<br>gerichtet.   | Richten Sie das Papier aus<br>und versuchen Sie es<br>erneut.                                                                                                    |

| Meldung                                                                                             | Mögliche<br>Ursache                                                                                                    | Lösung                                                                                                    |
|----------------------------------------------------------------------------------------------------|----------------------------------------------------------------------------------------------------|----------------------------------------------------------------------------------------------------|
| Papierstau im<br>Drucker.                                                                           | Das Papier staut<br>sich im Drucker.                                                                                                    | Schalten Sie den Drucker<br>aus, beheben Sie den<br>Papierstau und schalten<br>Sie den Drucker wieder<br>ein.        |
| Die ausgewählte<br>Kombination von<br>Papiertyp und<br>Papierformat<br>wird nicht unter-<br>stützt. | Sie versuchen,<br>ein Bild zu dru-<br>cken, das größer<br>als das Papierfor-<br>mat ist, randlose<br>Bilder auf Nor-<br>malpapier zu dru-<br>cken oder einen<br>Drucker zu ver-<br>wenden, der<br>diese Funktion<br>nicht unterstützt. | Wählen Sie probeweise<br>ein kleineres Druckformat<br>aus oder verwenden Sie<br>für randlose Drucke Foto-<br>papier. |
| Es liegt ein Prob-<br>lem mit der<br>Druckertinte vor.                                              | Die Druckpa-<br>trone ist mögli-<br>cherweise leer,<br>oder der Typ der<br>Druckpatrone<br>wird vom Drucker<br>nicht unterstützt.                                                                                                    | Tauschen Sie die Druck-<br>patrone durch eine unter-<br>stützte Druckpatrone aus.                                    |
| Druckpatrone(n)<br>leer.                                                                            | Die Druckpa-<br>trone im Drucker<br>ist leer.                                                                                                    | Tauschen Sie die Druck-<br>patrone aus.                                                                              |

| Meldung                       | Mögliche<br>Ursache                             | Lösung                                                                                                    |
|-------------------------------|-------------------------------------------------|----------------------------------------------------------------------------------------------------|
| Druckpatrone(n)<br>fast leer. | Die Druckpa-<br>trone ist nahezu<br>leer.       | Tauschen Sie die Druck-<br>patrone aus. Sie können<br>möglicherweise noch<br>einige Bilder mit der aktu-<br>ellen Druckpatrone dru-<br>cken, aber die Farbge-<br>bung und die Qualität<br>können schlecht sein. |
| Druckerfehler.                | Es liegt ein<br>Problem mit dem<br>Drucker vor. | Schalten Sie den Drucker<br>aus und dann wieder ein.<br>Drücken Sie die Taste Menu<br>(Menü/OK) an der<br>Kamera. Senden Sie den<br>Druckauftrag erneut.                                                        |

| Meldung                                        | Mögliche<br>Ursache                                                           | Lösung                                                                                                    |
|------------------------------------------------|-------------------------------------------------------------------------------|----------------------------------------------------------------------------------------------------|
| Kommunikation<br>mit Drucker nicht<br>möglich. | Die Kamera ist<br>nicht mit dem<br>Drucker ver-<br>bunden.                    | <ul> <li>Stellen Sie sicher, dass<br/>der Drucker eingeschal-<br/>tet ist.</li> <li>Stellen Sie sicher, dass<br/>das Kabel fest am Dru-<br/>cker und am Cradle<br/>oder der Dockingsta-<br/>tion der Kamera ange-<br/>schlossen ist. Besteht<br/>das Problem weiterhin,<br/>schalten Sie die<br/>Kamera aus und lösen<br/>Sie das USB-Kabel.<br/>Schalten Sie den<br/>Drucker aus und<br/>danach wieder ein.<br/>Schließen Sie das USB-<br/>Kabel erneut an und<br/>schalten Sie die<br/>Kamera wieder ein.</li> </ul> |
| Obere Druckerab-<br>deckung offen.             | Der Drucker ist<br>offen.                                                     | Schließen Sie die obere<br>Abdeckung des Druckers.                                                                                                    |
| Falscher oder feh-<br>lender Druckkopf.        | Sie verwenden<br>einen falschen<br>Druckkopf, oder<br>der Druckkopf<br>fehlt. | Setzen Sie einen neuen<br>Druckkopf ein und schalten<br>Sie den Drucker aus und<br>wieder ein.                                                                                                    |

| Meldung                                     | Mögliche<br>Ursache                                                                | Lösung                                                                                          |
|---------------------------------------------|------------------------------------------------------------------------------------|-------------------------------------------------------------------------------------------------|
| Druckpatronen-<br>klappe offen.             | Die Druckpatro-<br>nenklappe ist<br>offen.                                         | Schließen Sie die Klappe.                                                                       |
| Falsche oder<br>fehlende Druck-<br>patrone. | Sie verwenden<br>die falsche Druck-<br>patrone, oder die<br>Druckpatrone<br>fehlt. | Setzen Sie eine neue<br>Druckpatrone ein und<br>schalten Sie den Drucker<br>aus und wieder ein. |

#### Fehlermeldungen auf dem Computer

| Meldung                                         | Mögliche<br>Ursache                                                                                                    | Lösung                                                                                                    |
|-------------------------------------------------|----------------------------------------------------------------------------------------------------|----------------------------------------------------------------------------------------------------|
| Keine Verbin-<br>dung zum Pro-<br>dukt möglich. | Der Computer<br>muss bei der Ein-<br>richtung von<br><b>HP Instant Share</b><br>auf gespei-<br>cherte Dateien<br>zugreifen. Ent-<br>weder ist jedoch<br>der interne Spei-<br>cher voll, oder<br>die Speicher-<br>karte ist voll oder<br>gesperrt. | Ist der interne Speicher<br>oder die Speicherkarte<br>voll, übertragen Sie die Bil-<br>der auf einen Computer<br>(siehe Seite 117) und<br>löschen Sie diese dann<br>von der Kamera (siehe<br>Seite 109). Ist die optio-<br>nale Speicherkarte<br>gespert, heben Sie die<br>Sperrung der Speicher-<br>karte mit Hilfe ihrer Verrie-<br>gelung auf. |
|                                                 | Die Kamera ist<br>ausgeschaltet.                                                                                                    | Schalten Sie die Kamera<br>ein.                                                                                                    |
|                                                 | Die Kamera funk-<br>tioniert nicht kor-<br>rekt.                                                                                                    | Versuchen Sie, die Kamera<br>direkt an einen PictBridge-<br>zertifizierten Drucker anzu-<br>schließen und ein Bild zu<br>drucken. Auf diese Weise<br>können Sie prüfen, ob die<br>optionale Speicherkarte,<br>die USB-Verbindung und<br>das USB-Kabel korrekt<br>funktionieren.                                                                   |

| Meldung                                                         | Mögliche<br>Ursache                                                                                                    | Lösung                                                                                                    |
|-----------------------------------------------------------------|----------------------------------------------------------------------------------------------------|----------------------------------------------------------------------------------------------------|
| Keine Verbin-<br>dung zum Pro-<br>dukt möglich<br>(Fortsetzung) | Das Kabel ist<br>nicht korrekt<br>angeschlossen.                                                                                                    | Stellen Sie sicher, dass das<br>Kabel korrekt mit Compu-<br>ter und Kamera verbunden<br>ist.                                                                                                    |
|                                                                 | Die Speicher-<br>karte ist<br>gesperrt.                                                                                                    | Heben Sie die Sperre mit<br>Hilfe der Verriegelung an<br>der Speicherkarte auf.                                                                                                    |
|                                                                 | Die Kamera ist<br>als <b>Digital-</b><br><b>kamera</b> einge-<br>richtet, aber der<br>Computer<br>erkennt die<br>Kamera nicht als<br>Digitalkamera.     | Ändern Sie die Einstellung<br>für <b>USB-Konfiguration</b> in<br><b>Laufwerk</b> (siehe<br>Seite 142). Die Kamera<br>wird auf dem Computer als<br>Laufwerk angezeigt, so<br>dass Sie die Bilddateien<br>von der Kamera auf die<br>Festplatte kopieren können. |
|                                                                 | Die Kamera ist<br>über einen<br>inkompatiblen<br>USB-Hub mit<br>dem Computer<br>verbunden.                                                              | Verbinden Sie die Kamera<br>direkt mit dem USB-<br>Anschluss des Computers.                                                                                                    |
|                                                                 | Sie verwenden<br>die HP Photo-<br>smart R-Series<br>Dockingstation<br>und haben ver-<br>gessen, die Taste<br><b>Speichern/Dru-<br/>cken</b> zu drücken. | Drücken Sie die Taste<br>Speichern/Drucken an<br>der HP Kamera-Docking-<br>station.                                                                                                    |

| Meldung                                                                                                    | Mögliche<br>Ursache                                           | Lösung                                                            |
|----------------------------------------------------------------------------------------------------|---------------------------------------------------------------|-------------------------------------------------------------------|
| Keine Verbin-<br>dung zum Pro-<br>dukt möglich<br>(Fortsetzung)                                                                               | Die USB-Verbin-<br>dung ist fehlge-<br>schlagen.              | Starten Sie den Computer<br>neu.                                  |
| Senden an Dienst<br>nicht möglich.                                                                                                    | Der Computer ist<br>nicht mit dem<br>Internet ver-<br>bunden. | Stellen Sie sicher, dass der<br>Computer online ist.              |
| Kommunikations-<br>problem Es wird eine<br>andere<br>HP Instant<br>Share-Software<br>ausgeführt, die<br>exklusiv auf Ihre<br>Kamera zugreift. |                                                               | Beenden Sie das andere<br><b>HP Instant Share</b> -Pro-<br>gramm. |

## Unterstützung

Dieser Abschnitt enthält Support-Informationen für Ihre Digitalkamera. Hierzu zählen Informationen zur Support-Website, eine Erläuterung zum Support-Verlauf und eine Liste mit Support-Rufnummern.

#### HP Website für behindertengerechte Produkte

Kunden mit Behinderungen erhalten unter der Adresse www.hp.com/hpinfo/community/accessibility/prodserv zusätzliche Unterstützung.

#### HP Photosmart-Website

Unter der Adresse **www.hp.com/photosmart** erhalten Sie folgende Informationen:

- Tipps zur effizienten und kreativen Verwendung Ihrer Kamera
- Treiber-Updates und Software für Ihre HP Digitalkamera
- Informationen zur Produktregistrierung
- Informationen zum Abonnieren von Newslettern, Treiberund Software-Updates und Support-Mitteilungen

### Support-Verlauf

Der HP Support verläuft am effizientesten, wenn Sie die folgenden Schritte in der angegebenen Reihenfolge ausführen:

 Lesen Sie im Benutzerhandbuch den Abschnitt zur Fehlerbehebung (siehe hierzu den Abschnitt Probleme und Lösungen auf Seite 157).  Weitere Informationen hierzu finden Sie auf der HP Customer Support Website. Wenn Sie über einen Internet-Zugang verfügen, können Sie umfassende Informationen zu Ihrer Digitalkamera abrufen. Besuchen Sie die HP Website für Produktunterstützung, Treiber und Software-Updates unter www.hp.com/support.

Diese Website steht in folgenden Sprachen zur Verfügung: Niederländisch, Englisch, Französisch, Deutsch, Italienisch, Portugiesisch, Spanisch, Schwedisch, traditionelles und vereinfachtes Chinesisch, Japanisch und Koreanisch. (Support-Informationen für Dänemark, Finnland und Norwegen stehen nur in englischer Sprache zur Verfügung.)

- Nutzen Sie den HP e-Support. Wenn Sie über einen Internet-Zugang verfügen, können Sie unter folgender Adresse per E-Mail Kontakt zu HP aufnehmen: www.hp.com/support. Hier erhalten Sie eine persönliche Antwort von einem Mitarbeiter der HP Kundenunterstützung. E-Mail-Support ist in den auf der Website genannten Sprachen verfügbar.
- 4. (Kunden in den USA und Kanada können diesen Schritt überspringen.) Wenden Sie sich an Ihren HP Fachhändler. Liegt bei Ihrer Digitalkamera ein Hardwarefehler vor, bringen Sie diese zu Ihrem HP Fachhändler. Der Service ist innerhalb des Gewährleistungszeitraums Ihrer Digitalkamera kostenlos.
- 5. Wenden Sie sich telefonisch an die HP Kundenunterstützung. Lässt sich das Problem mit den zuvor genannten Optionen nicht beheben, können Sie HP telefonisch um Support bitten.

Weitere Einzelheiten finden Sie unter **www.hp.com/support**.

### Telefonischer Support

Der telefonische Support ist während und nach Ablauf der Gewährleistung verfügbar.

Halten Sie Ihren Computer oder Ihre Kamera bereit, und rufen Sie bei HP an. Halten Sie für die reibungslose Service-Abwicklung folgende Informationen bereit:

- Modellnummer der Digitalkamera (auf der Vorderseite der Kamera)
- Seriennummer der Digitalkamera (auf der Kameraunterseite)
- Betriebssystem des Computers und verfügbarer RAM
- Version der HP Software (auf dem CD-Etikett)
- Wortlaut der Meldungen, die beim Auftreten des Problems angezeigt werden

Änderungen der Bedingungen für HP Telefon-Support bleiben vorbehalten. In der Tabelle auf den folgenden Seiten finden Sie die Rufnummern für den telefonischen Support in Ihrem Land bzw. Ihrer Region. Änderungen der Rufnummern und Richtlinien der HP Kundenunterstützung vorbehalten. Auf der folgenden Website erhalten Sie Informationen zu den Bedingungen für Telefon-Support in Ihrem Land/Ihrer Region: www.hp.com/support.

#### Innerhalb der Gewährleistungsfrist:

- Afrika, Asien/Pazifik, Kanada, Lateinamerika, Naher Osten und USA: Der Telefon-Support ist für ein Jahr ab Kaufdatum kostenlos.
- **Europa**: Standardgewährleistung für ein Jahr. Je nach gesetzlichen Bestimmungen können unterschiedliche Gewährleistungsvorschriften in den verschiedenen Ländern/Regionen gelten.

**Nach Ablauf der Gewährleistungsfrist** haben Sie je nach Wohnort unterschiedliche Optionen:

- **USA, Kanada und Asien/Pazifik**: Rufen Sie die HP Kundenunterstützung an. Es fallen jedoch je Anfrage Gebühren an.
- **Europa**: Geben Sie das Produkt an Ihren Händler zurück oder rufen Sie die HP Kundenunterstützung an. Es fallen jedoch je Anfrage Gebühren an.
- Lateinamerika: Rufen Sie die HP Kundenunterstützung an (nach dem 31. Oktober 2005 fallen jedoch Gebühren an).

#### Sonstiger Telefon-Support weltweit

Wenn Ihr Land bzw. Ihre Region in der folgenden Liste nicht aufgeführt ist, finden Sie die Supportinformationen unter **www.hp.com/support**.

| Australia                   | 1300 721 147      |
|-----------------------------|-------------------|
| Australia (out-of-warranty) | 1902 910 910      |
| 中国                          | 021-3881-4518     |
|                             | 800-810-3888      |
|                             | 服务编码:3003         |
| 香港特別行政區                     | 2802 4098         |
| India                       | 1 600 44 7737     |
| Indonesia                   | +62 (21) 350 3408 |
| 日本                          | 0570-000511       |
| 日本 (携帯電話の場合)                | 03-3335-9800      |
| 한국                          | 1588-3003         |
| Malaysia                    | 1800 805 405      |
| New Zealand                 | 0800 441 147      |
| Philippines                 | 2 867 3551        |
| Singapore                   | 6 272 5300        |
| 臺灣                          | 02-8722-8000      |
| ไทย                         | +66 (2) 353 9000  |
| Viêt Nam                    | +84 88234530      |
|                             |                   |

| Argentina (Buenos Aires) | 54-11-4708-1600      |
|--------------------------|----------------------|
| Argentina                | 0-800-555-5000       |
| Brasil (Sao Paulo)       | 55-11-4004-7751      |
| Brasil                   | 0-800-709-7751       |
| Canada                   | 1-800-474-6836       |
| Chile                    | 800-360-999          |
| Colombia (Bogota)        | 571-606-9191         |
| Colombia                 | 01-8000-51-4746-8368 |
| Costa Rica               | 0-800-011-1046       |
| Ecuador (Andinatel)      | 1-999-119            |
|                          | 800-711-2884         |
| Ecuador (Pacifitel)      | 1-800-225-528        |
|                          | 800-711-2884         |
| El Salvador              | 800-6160             |
| Guatemala                | 1-800-711-2884       |
| Jamaica                  | 1-800-711-2884       |
| Mexico (Mexico City)     | 55-5258-9922         |
| Mexico                   | 01-800-472-68368     |
| Panama                   | 1-800-711-2884       |
| Paraguay                 | 009 800 54 1 0006    |
| Perú                     | 0-800-10111          |
| Puerto Rico              | 1-877-232-0589       |
| República Dominicana     | 1-800-711-2884       |
| Trinidad & Tobago        | 1-800-711-2884       |
| United States            | 1-800474-6836        |
| Uruguay                  | 0004-054-177         |
| Venezuela (Caracas)      | 58-212-278-8666      |
| Venezuela                | 0-800-474-68368      |

# A Umgang mit Batterien

Ihre Kamera benötigt eine aufladbare HP Photosmart RO7 Lithium-Ionen-Batterie für HP Photosmart R-Series Kameras (L1812A/L1812B).

## Wichtige Fakten zu Batterien

- Setzen Sie die Batterie stets korrekt in die Kamera ein (siehe Seite 15). Wenn Sie die Batterie falsch einsetzen, lässt sich die Klappe des Batteriefachs möglicherweise schließen, aber die Kamera funktioniert nicht.
- Neue aufladbare Lithium-Ionen-Batterien sind nur teilweise aufgeladen. Laden Sie diese vor der ersten Verwendung vollständig auf.
- Wenn Sie beabsichtigen, die Kamera für mehr als zwei Monate nicht zu verwenden, lassen Sie die Kamera am HP Netzteil angeschlossen. Die Kamera lädt die Batterie regelmäßig neu auf, um die Betriebsbereitschaft sicherzustellen.
- Eine Lithium-Ionen-Batterie kann problemlos beliebig lange in der Kamera, in der Kamera-Dockingstation oder im Schnellladegerät bleiben.
- Wenn Sie eine aufladbare Lithium-Ionen-Batterie länger als zwei Monate nicht verwendet haben, laden Sie diese vor der erneuten Nutzung vollständig auf. Laden Sie Lithium-Ionen-Batterien alle sechs bis 12 Monate auf, um deren Lebensdauer zu erhöhen.

• Die Leistung von Lithium-Ionen-Batterien lässt im Laufe der Zeit nach. Dies gilt insbesondere dann, wenn Batterien bei hohen Temperaturen aufbewahrt und verwendet werden. Wenn die Betriebsdauer der Batterie nicht mehr akzeptabel ist, tauschen Sie die Batterie aus.

### Verlängern der Batterielebensdauer

Wird 45 Sekunden lang keine Taste gedrückt, wird die Bildanzeige automatisch ausgeschaltet, um Strom zu sparen. Durch Drücken einer beliebigen Taste wird die Kamera wieder gestartet. Wenn Sie während des Energiesparmodus keine Taste drücken, wird die Kamera nach weiteren fünf Minuten ausgeschaltet, sofern sie nicht mit einem Computer, einem Drucker oder mit einem HP Netzteil verbunden ist.

Hier einige weitere Tipps zum Verlängern der Batterielebensdauer:

- Stellen Sie f
  ür die Einstellung Anzeigehelligkeit den Wert Gering ein (siehe Seite 136), um den Stromverbrauch der Bildanzeige zu reduzieren.
- Minimieren Sie den Blitzeinsatz, indem Sie die Kamera auf **Autom. Blitz** einstellen (siehe Seite 56).
- Verwenden Sie den optischen Zoom nur bei Bedarf, um das Objektiv zu bewegen (siehe Seite 53).
- Wenn Sie die Kamera nur zum Betrachten von Bildern einschalten, halten Sie beim Einschalten die Taste
   Im gedrückt. Dadurch wird die Kamera im Modus
   Wiedergabe gestartet, ohne das Objektiv auszufahren. Auf diese Weise wird Strom gespart.
- Wenn Sie beabsichtigen, alle fünf Minuten durchschnittlich mehr als zwei Bilder aufzunehmen, lassen Sie die Kamera eingeschaltet, damit das Objektiv weniger häufig aus- und eingefahren wird.

 Schließen Sie die Kamera über das Cradle oder die Dockingstation an das HP Netzteil an, wenn Sie Bilder auf Ihren Computer übertragen oder drucken.

#### Sicherheitshinweise zur Verwendung von Batterien

- Werfen Sie die Batterie nicht ins Feuer und erwärmen Sie diese nicht. Bewahren Sie aufgeladene Batterien stets an einem kühlen Ort auf.
- Verbinden Sie den positiven Batteriepol nicht mit Hilfe eines Metallstücks (z. B. einem Draht) mit dem negativen Pol.
- Bewahren Sie die Batterie nicht zusammen mit Metallstücken (Schmuck, Haarnadeln etc.) auf. Wenn Sie eine Lithium-Ionen-Batterie zusammen mit Geldstücken aufbewahren, besteht erhebliche Gefahr! Stecken Sie diese Batterien nicht in eine mit Kleingeld gefüllte Jackentasche, um Verletzungen zu vermeiden.
- Perforieren Sie Batterien nicht mit einem Nagel, schlagen Sie nicht mit einem Hammer auf Batterien, treten Sie nicht auf Batterien und setzen Sie diese weder starken Vibrationen noch Stößen aus.
- Löten Sie keine Objekte auf Batterien.
- Batterien dürfen weder mit Salz- oder Süßwasser in Kontakt kommen noch nass werden.
- Batterien dürfen weder zerlegt noch modifiziert werden. Batterien enthalten Sicherheits- und Schutzvorrichtungen, die (sofern sie beschädigt werden) dazu führen können, dass Batterien Hitze erzeugen, explodieren oder brennen.

- Verwenden Sie Batterien unter keinen Umständen, wenn Ihnen beim Verwenden, Aufladen oder Aufbewahren ein ungewöhnlicher Geruch auffällt, wenn sich die Batterien ungewöhnlich heiß anfühlen (ein Erwärmen ist normal), wenn sich die Farbe oder die Form der Batterien ändert oder wenn die Batterien sonst in irgendeiner Form verändert erscheinen.
- Sollte die Batterie undicht sein und Batterieflüssigkeit in die Augen gelangen, reiben Sie die Augen nicht. Spülen Sie die Augen gründlich mit Wasser aus und suchen Sie sofort einen Arzt auf. Ohne Behandlung kann die Batterieflüssigkeit die Augen schädigen.

## Stromversorgungsanzeigen

Die Stromversorgungsanzeigen, die die Stromquelle und die verbleibende Batterielebensdauer angeben, zeigen nach einigen Minuten Kameraverwendung präzise Werte an. In der folgenden Tabelle werden diese Anzeigen erläutert.

| Symbol                        | Beschreibung                                                                                                    |
|-------------------------------|----------------------------------------------------------------------------------------------------|
|                               | Die Batterie ist noch zu mehr als 70% aufgeladen.                                                                                                    |
|                               | Die Batterie ist zu 30 bis 70% aufgeladen.                                                                                                    |
|                               | Die Batterie ist zu 10 bis 30% aufgeladen.                                                                                                    |
|                               | Die Batterie ist nahezu entladen. Die <b>Vorschau</b> ist<br>deaktiviert, aber Sie können weiterhin Bilder im<br>Modus <b>Wiedergabe</b> betrachten und die Menüs ver-<br>wenden. |
| Blinkendes<br>Symbol          | Die Batterie ist leer. Die Kamera wird ausgeschaltet.                                                                                                    |
| ⇒,                            | Die Kamera wird über das HP Netzteil betrieben (mit<br>nicht aufladbarer Batterie oder ohne Batterie).                                                                            |
| Animierte<br>Ladean-<br>zeige | Die Kamera wird über das Netzteil betrieben und die<br>Batterie wird aufgeladen.                                                                                                  |
|                               | Die Kamera hat die Batterien erfolgreich aufgeladen<br>und wird mit Netzstrom versorgt.                                                                                           |

HINWEIS: Wird die Batterie längere Zeit aus der Kamera entfernt, wird die Uhr ggf. auf das Datum/die Uhrzeit des letzten Ausschaltens der Kamera eingestellt. Möglicherweise werden Sie beim nächsten Einschalten der Kamera aufgefordert, Datum und Zeit neu einzustellen.

## Batterieleistung

Die folgende Tabelle zeigt die Leistung der aufladbaren HP Photosmart RO7 Lithium-Ionen-Batterie in verschiedenen Szenarien:

| Nutzungsart                                                                  |         |
|------------------------------------------------------------------------------|---------|
| Am wirtschaftlichsten (bei Aufnahme von mehr als<br>30 Bildern pro Monat)    | Gut     |
| Am wirtschaftlichsten (bei Aufnahme von weniger als<br>30 Bildern pro Monat) | Gut     |
| Häufiger Blitzeinsatz, viele Bilder                                          | Gut     |
| Häufige Videoaufnahmen                                                       | Gut     |
| Häufige Verwendung der <b>Vorschau</b>                                       | Gut     |
| Gesamtlebensdauer                                                            | Gut     |
| Geringe Temperaturen/Einsatz im Winter                                       | Ok      |
| Unregelmäßige Nutzung (ohne Kamera-Docking-<br>station)                      | Ok      |
| Unregelmäßige Nutzung (mit Kamera-Dockingstation)                            | Gut     |
| Ersatzbatterie (für langfristige Aufbewahrung)                               | Schwach |
| Batterie aufladen                                                            | Ja      |

### Anzahl der Aufnahmen mit einer Batterie

Die folgende Tabelle zeigt die minimale, maximale und durchschnittliche Anzahl von Aufnahmen, die mit der aufladbaren HP Photosmart R07 Lithium-Ionen-Batterie aufgenommen werden können.

| Mindestanzahl an<br>Aufnahmen | Maximale Anzahl<br>an Aufnahmen | Ungefähre Anzahl an<br>Aufnahmen bei<br>üblicher Nutzung |
|-------------------------------|---------------------------------|----------------------------------------------------------|
| 100                           | 190                             | 135                                                      |

Bei den Werten in der Tabelle wird davon ausgegangen, dass in allen Fällen vier Bilder pro Sitzung aufgenommen werden und dass mindestens eine Pause von fünf Minuten zwischen den einzelnen Sitzungen gemacht wird. Darüber hinaus wird Folgendes vorausgesetzt:

- Die Mindestanzahl ergibt sich bei starker Nutzung der Vorschau (30 Sekunden pro Bild), der Wiedergabe (15 Sekunden pro Bild) und der Einstellung Blitz Ein.
- Die maximale Anzahl an Aufnahmen wird bei minimaler Nutzung der Vorschau (10 Sekunden je Bild), der Wiedergabe (4 Sekunden je Bild) erzielt. Der Blitz wird bei 25% der Aufnahmen verwendet.
- Die durchschnittliche Anzahl an Aufnahmen wird bei Nutzung der Vorschau f
  ür 15 Sekunden je Bild und der Wiedergabe f
  ür 8 Sekunden je Bild erzielt. Der Blitz wird bei 50% der Aufnahmen verwendet.

### Aufladen der Lithium-Ionen-Batterie

Sie können die HP Photosmart R07 Lithium-Ionen-Batterie aufladen, wenn sich die Kamera im Cradle oder in der Dockingstation befindet. Sie können zum Aufladen aber auch das optionale HP Photosmart-Schnellladegerät verwenden (siehe Seite 211).

Die folgende Tabelle zeigt die mittleren Aufladezeiten zum Aufladen einer vollständig entladenen Batterie je nach Methode zum Aufladen.

| Methode zum<br>Aufladen                                                                                                   | Mittlere<br>Ladezeit | Signale                                                                                                    |
|----------------------------------------------------------------------------------------------------|----------------------|----------------------------------------------------------------------------------------------------|
| In der Kamera, die<br>über das Cradle<br>mit dem<br>HP Netzteil ver-<br>bunden ist                                        | 4 bis<br>6 Std.      | Aufladen: Netzkontrollleuchte<br>blinkt.<br>Ladevorgang abgeschlossen:<br>Netzkontrollleuchte an der<br>Kamera erlischt und die Ladezu-<br>standsanzeige für die Batterie auf<br>der Bildanzeige ändert sich in                                                                            |
| In der Kamera, die<br>über die<br>HP Photosmart<br>R-Series Docking-<br>station mit dem<br>HP Netzteil ver-<br>bunden ist | 4 bis<br>6 Std.      | Aufladen: Dockingkontrollleuchte<br>blinkt.<br>Ladevorgang abgeschlossen:Die<br>Netzkontrollleuchte der Kamera<br>oder die Netzkontrollleuchte der<br>Dockingstation blinkt nicht mehr,<br>sondern leuchtet dauerhaft grün.<br>Auf der Bildanzeige ändert sich<br>die Ladestatusanzeige in |

| Methode zum<br>Aufladen                             | Mittlere<br>Ladezeit | Signale                                                                                                    |
|-----------------------------------------------------|----------------------|----------------------------------------------------------------------------------------------------|
| Im Batteriefach<br>der HP Kamera-<br>Dockingstation | 2,5 bis<br>3,5 Std.  | Aufladen: Dockingkontrollleuchte<br>blinkt.<br>Ladevorgang abgeschlossen: Die<br>Ersatzbatterie-Kontrollleuchte an<br>der HP Kamera-Dockingstation<br>blinkt nicht mehr, sondern leuchtet<br>dauerhaft. |
| Im HP Schnell-<br>ladegerät                         | 1 Std.               | Aufladen: Die Kontrollleuchte des<br>Ladegeräts leuchtet gelb.<br>Ladevorgang abgeschlossen: Die<br>Kontrollleuchte des Ladegeräts<br>leuchtet grün.                                                    |

#### Sicherheitshinweise zum Aufladen von Lithium-Ionen-Batterien

Die Kamera, das Cradle, die HP Kamera-Dockingstation und das HP Schnellladegerät können sich beim Aufladen einer Lithium-Ionen-Batterie erwärmen. Dies ist normal und kein Anlass zur Sorge. Dennoch müssen Sie folgende Sicherheitshinweise beachten.

- Laden Sie in der Kamera, in der HP Kamera-Dockingstation oder im HP Schnellladegerät keine anderen Batterietypen als HP Photosmart R07 Lithium-Ionen-Batterien auf.
- Setzen Sie die Lithium-Ionen-Batterie richtig herum in die Kamera, in die HP Kamera-Dockingstation bzw. in das HP Schnellladegerät ein.

- Verwenden Sie die Kamera, das Cradle, die HP Kamera-Dockingstation und das HP Schnellladegerät nur an trockenen Orten.
- Laden Sie eine Lithium-Ionen-Batterie nicht an einem heißen Ort auf, beispielsweise in der Nähe eines Feuers oder in direktem Sonnenlicht.
- Wenn Sie eine Lithium-Ionen-Batterie aufladen, decken Sie die Kamera, das Cradle, die HP Kamera-Dockingstation bzw. das HP Schnellladegerät nicht ab.
- Verwenden Sie die Kamera, das Cradle, die HP Kamera-Dockingstation oder das HP Schnellladegerät nicht, wenn die Lithium-Ionen-Batterie beschädigt zu sein scheint.
- Zerlegen Sie die Kamera, das Cradle, die Kamera-Dockingstation bzw. das HP Schnellladegerät nicht.
- Ziehen Sie das Netzkabel des HP Netzteils bzw. des Schnellladegeräts von der Netzsteckdose ab, bevor Sie diese Geräte reinigen.
- Nach intensiver Nutzung kann die Lithium-Ionen-Batterie anschwellen. Lässt sich die Batterie nur noch schwer in die Kamera, die HP Kamera-Dockingstation oder in das Schnellladegerät einsetzen bzw. aus diesen entfernen, tauschen Sie die Batterie gegen eine neue aus. Recyclen Sie die alte Batterie.

# B Erwerben von Kamerazubehör

Sie können für Ihre Kamera weiteres Zubehör erwerben.

Informationen zu Ihrer HP Photosmart R817/R818 Kamera und zu kompatiblem Zubehör finden Sie unter:

- www.hp.com/photosmart (USA)
- www.hp.ca/photosmart (Kanada)
- www.hp.com (alle übrigen Länder)

Zubehör können Sie bei Ihrem Händler oder online unter folgenden Adressen erwerben:

- www.hpshopping.com (USA)
- www.hpshopping.ca (Kanada)
- www.hp.com/eur/hpoptions (Europa)
- www.hp.com/apac/homeandoffice (Asiatisch-pazifischer Raum)

Im Folgenden wird verschiedenes Zubehör für die Digitalkamera beschrieben. Dieses Kamerazubehör ist möglicherweise nicht in allen Ländern/Regionen verfügbar.

 HP Photosmart R-Series Kamera-Dockingstation – C8887A/ C8887B
 Laden Sie die Batterie Ihrer
 Kamera sowie eine weitere Batterie im Batteriefach der
 HP Kamera-Dockingstation auf. Damit ist Ihre Kamera immer betriebsbereit. Übertragen Sie Fotos ganz einfach auf Ihren Computer, senden Sie Fotos über **HP Instant Share** per E-Mail oder drucken Sie Fotos auf Tastendruck. Verbinden Sie die Kamera mit einem Fernsehgerät und betrachten Sie Diashows mit Hilfe der Fernbedienung.

Im Lieferumfang ist eine Dockingstation mit zusätzlichem Aufladefach für eine Lithium-Ionen-Batterie, eine Fernbedienung, eine aufladbare HP Photosmart R07 Lithium-Ionen-Batterie, ein Audio-/Videokabel, ein USB-Kabel und ein HP Netzteil enthalten (nur in Nordamerika).

#### • HP Photosmart-Schnelllade-Kit für HP Photosmart R-Series Kameras – L1810A/L1810B

Schnelles Aufladen der Lithium-Ionen-Batterie und Schutz für Ihre HP Photosmart R-Series Kamera. Dieses Kit enthält alles für die sichere Aufbewahrung Ihrer Kamera: ein Ladegerät, eine Kameratasche, eine Reisetasche und eine aufladbare HP Photosmart R07 Lithium-Ionen-Batterie.

• Aufladbare HP Photosmart R07 Lithium-Ionen-Batterie für HP Photosmart R-Series Kameras – L1812A/L1812B Hochleistungsbatterie, die mehrere hundert Mal aufge-

laden werden kann.

• HP Photosmart 3,3-V-Netzteil für HP Photosmart R-Series Kameras – C8912B/C8912C

Dies ist das einzige für R-Series Kameras geeignete Netzteil.

- HP Photosmart SD-Speicherkarten (Wichtige Informationen zu unterstützten Speicherkarten finden Sie im Abschnitt **Speicher** auf Seite 222.)
  - HP Photosmart 64 MB SD-Speicherkarte L1872A/ L1872B

- HP Photosmart 128 MB SD-Speicherkarte L1873A/ L1873B
- HP Photosmart 256 MB SD-Speicherkarte L1874A/ L1874B
- HP Photosmart 512 MB SD-Speicherkarte L1875A/ L1875B
- HP Photosmart 1 GB MB SD-Speicherkarte L1876A/ L1876B

#### • HP Photosmart-Unterwassergehäuse für HP Photosmart R817/R818 — Q6218A

Schützen Sie Ihre HP Photosmart R817/R818 Kamera bis zu einer Wassertiefe von 40 m (137'), wenn Sie tauchen oder schnorcheln, sowie vor anderen Elementen/ Umwelteinflüssen. Das Gehäuse gewährt Zugang zu allen Kameratasten und umfasst eine Handgelenkschlaufe, einen Ersatz-O-Ring und ein Reinigungs-Kit.

#### • HP Photosmart-Schutzummantelung für HP Photosmart R-Series Kameras – Q6215A

Schützen Sie Ihre HP Photosmart R-Series Kamera mit dieser wetterbeständigen Ummantelung. Die Ummantelung, die speziell für HP Photosmart R-Series Kameras entwickelt wurde, schützt die Kamera vor Umwelteinflüssen: leichtem Regen- und Schnellfall sowie aufgewirbeltem Sand und Staub.

#### • HP Photosmart Premiumtasche für HP Photosmart R-Series Kameras – L1811A

Schützen Sie Ihre HP Photosmart R-Series Kamera mit dieser gepolsterten Ledertasche. Diese Tasche wurde speziell für HP Digitalkameras entwickelt und bietet ein Fach für Speicherkarten, Ersatzbatterien und mehr. • HP Photosmart – Schwarze Kameratasche – Q6216A

Schützen Sie Ihre HP Photosmart R-Series Kamera mit dieser schwarzen Tasche im sportlichen Design. Diese speziell für HP Digitalkameras entworfene Tasche ist mit einem Nackengurt und einer Gürtelschlaufe, Reißverschluss, SD-Kartenfächern und zwei Aufbewahrungstaschen ausgestattet.

- HP Photosmart R-Series Kameratasche Q6213A Schützen Sie Ihre HP Photosmart R-Series Kamera mit dieser gepolsterten schwarzen Tasche. Diese für HP Digitalkameras entworfene Tasche ist mit einem Klettverschluss und einer Aufbewahrungstasche mit Reißverschluss für SD-Karten ausgestattet.
- HP Photosmart Silberfarbene Kameratasche Q6217A Schützen Sie Ihre HP Photosmart R-Series Kamera mit dieser gepolsterten silberfarbenen Tasche. Diese speziell für HP Digitalkameras entworfene Tasche ist mit einem Nackengurt und einer Gürtelschlaufe sowie Spezialfächern für SD-Karten ausgestattet.
- www.casesonline.com Unter www.casesonline.com können Sie Ihre eigene Tasche für Ihre HP Photosmart R-Series Kamera-Dockingstation entwerfen. Wählen Sie einen Stil, ein Material und eine Farbe für Ihre Tasche aus.

# C Pflege Ihrer Kamera

Wenn Sie einige grundlegende Vorsichtsmaßnahmen beachten, erhalten Sie sich die Freude an Ihrer Digitalkamera.

## Grundregeln zum pfleglichen Umgang mit der Kamera

Sie müssen einige Vorsichtsmaßnahmen beachten, um sicherzustellen, dass die Kamera stets optimal funktioniert.

- Schalten Sie die Kamera zum Schutz der Linse stets aus, wenn Sie die Kamera nicht verwenden. Wenn Sie die Kamera ausschalten, wird das Kameraobjektiv zurückgefahren und der Mechanismus zum Öffnen und Schließen des Objektivs wird zum Schutz der Linse geschlossen.
- Bewahren Sie Ihre Kamera und das Zubehör in einer gepolsterten Tasche auf, die über einen robusten Tragegurt für den einfachen Transport verfügt. Die meisten Transporttaschen für HP Digitalkameras verfügen über Taschen für Batterien und Speicherkarten (siehe Seite 211).

- Behalten Sie Ihre Kameraausstattung auf Reisen stets in Ihrem Handgepäck. Lassen Sie die Kameraausstattung nie zusammen mit Koffern einchecken. Ein unvorsichtiger Umgang und extreme Wetterbedingungen können zu Schäden an der Kamera führen.
- Öffnen Sie niemals das Kameragehäuse und versuchen Sie nicht, die Kamera selber zu reparieren. Wenn Sie das Innere einer Digitalkamera berühren, kann dies zu einem Stromschlag führen. Wenden Sie sich für Reparaturen an ein autorisiertes HP Service Center.
- HINWEIS: Weitere Informationen zum sicheren Umgang mit Batterien finden Sie unter Anhang A, Umgang mit Batterien, ab Seite 201.

## Reinigen der Kamera

**TIPP:** Wenn die in diesem Abschnitt beschriebenen Reinigungsschritte nicht ausreichen, bringen Sie die Kamera in ein Kamerafachgeschäft, das auf die Reinigung von Digitalkameras spezialisiert ist.

Eine Reinigung Ihrer Kamera sorgt nicht nur für deren gleich bleibend gutes Aussehen, sondern sie verbessert auch die Qualität Ihrer Fotos. Es ist insbesondere wichtig, die Linse regelmäßig zu reinigen, da Staubpartikel und Fingerabdrücke die Qualität der von Ihnen aufgenommenen Bilder verderben können.

Zum Reinigen der Kamera benötigen Sie ein Linsenreinigungstuch, ein Wattestäbchen sowie ein weiches, trockenes, fusselfreies Tuch, das im Fotofachhandel erhältlich ist. Sie können diese Verbrauchsmaterialien auch zusammen in einem Kamerareinigungs-Kit erwerben.
**HINWEIS:** Sie müssen ein Linsenreinigungstuch erwerben, das nicht chemisch behandelt wurde. Einige chemisch behandelte Tücher können Kratzer auf der Linse und auf der Bildanzeige verursachen.

# Reinigen der Kameralinse

Im Folgenden wird erläutert, wie Sie Schmiermittel entfernen können, das durch den Mechanismus zum Öffnen und Schließen auf die Linse gelangt ist. Ebenso können Sie Fingerabdrücke, Staub und anderen Schmutz von der Linse entfernen.

- Schalten Sie die Kamera ein, um den Mechanismus zum Öffnen und Schließen zu aktivieren und das Objektiv auszufahren.
- 2. Schlagen Sie das Reinigungstuch um ein Ende des Wattestäbchens.
- Verwenden Sie das Wattestäbchen mit dem Reinigungstuch, um das Objektiv in kreisförmigen Bewegungen zu säubern.

Achten Sie beim Umgang mit der Kamera nach der Objektivreinigung darauf, bei eingefahrenem Objektiv nicht auf die Abdeckung des Mechanismus zum Öffnen/Schließen zu drücken. Dies könnte dazu führen, dass Schmiermittel auf das Objektiv gelangt.

# Reinigen der Kameraaußenseite und der Bildanzeige

Gehen Sie wie folgt vor, um Fingerabdrücke, Staub, Feuchtigkeit und andere Fremdpartikel zu entfernen, die sich auf der Kameraaußenseite und der Bildanzeige angesammelt haben.

- 1. Blasen Sie vorsichtig den Staub von der Bildanzeige.
- Wischen Sie mit einem sauberen, trockenen und weichen Tuch die Oberfläche der Kamera und der Bildanzeige ab.
- **HINWEIS:** Sie können die Bildanzeige auch mit einem Linsenreinigungstuch abwischen.

# D Spezifikationen

| Merkmal   | Beschreibung                                                                                                    |
|-----------|----------------------------------------------------------------------------------------------------|
| Auflösung | Einzelbilder:<br>• 5.25MP (2668 x 1970) effektive Pixel<br>• 5.13MP (2616 x 1960) effektive Pixel<br>Videoclips (VGA):<br>• 640 x 480 effektive Pixel bei 30 Einzel-<br>bildern je Sekunde                                                                                                    |
| Sensor    | CCD-Chip mit 7,19 mm Diagonale (1/2,5 Zoll,<br>Format 4:3)                                                                                                    |
| Farbtiefe | 36 Bit (12 Bit x 3 Farben)<br>36-Bit-Bilder werden in optimierte 24-Bit-Bilder<br>umgewandelt und im JPEG-Format gespeichert.<br>Diese Umwandlung ergibt keine spürbaren<br>Änderungen bei der Farbgebung oder der<br>Detailtreue des gespeicherten Bilds. Bilder in<br>diesem Format können von Computern gelesen<br>werden. |

| Merkmal              | Beschreibung                                                                                                    |  |
|----------------------|----------------------------------------------------------------------------------------------------|--|
| Objektiv             | Brennweite:<br>• Weitwinkel: 5,8 mm<br>• Teleobjektiv: 29 mm<br>• 35 mm äquivalent – ungefähr 36 bis 180 mm<br>Blendenstufe:<br>• Weitwinkel: f/2.8 und f/8<br>• Teleobjektiv: f/4.7 und f/7.6<br>Auflösung:<br>• Mitte - ≥ 1300 TV-Zeilen (Weitwinkel)<br>• Mitte - ≥ 1300 TV-Zeilen (Weitwinkel)<br>• Mitte - ≥ 950 TV-Zeilen (Weitwinkel und<br>Teleobjektiv)<br>• Uniformität von Ecke zu Ecke - ± 15% |  |
| Objektiv-<br>gewinde | Keine                                                                                                    |  |
| Sucher               | Keine                                                                                                    |  |
| Zoom                 | <ul> <li>5x optischer Zoom mit 9 Positionen zwischen<br/>Weitwinkel und Teleobjektiv</li> <li>8x Digital-Zoom mit 41 Zoom-Positionen</li> </ul>                                                                                                    |  |
| Fokus                | <ul> <li>Fokuseinstellungen: Normal (Standard), Makro,<br/>Super-Makro, Unendlich, Manueller Fokus<br/>Normal (Standard):</li> <li>Weitwinkel – 500 mm (20 Zoll) bis unendlich</li> <li>Teleobjektiv – 600 mm (23,6 Zoll) bis unendlich</li> <li>Makro:</li> <li>Weitwinkel – 120 bis 1 m (4,7 bis 39,4 Zoll)</li> <li>Super-Makro:</li> <li>Weitwinkel – 30 bis 200 mm<br/>(1,2 bis 7,9 Zoll)</li> </ul>  |  |

| Merkmal                       | Beschreibung                                                                                                    |
|-------------------------------|----------------------------------------------------------------------------------------------------|
| Belichtungszeit               | 1/2000 bis 16 Sekunden                                                                                                    |
| Stativhalterung               | Ja                                                                                                    |
| Integrierter Blitz            | Ja, typische Ladezeit von 6 Sekunden (maximal<br>8 Sekunden Ladezeit beim Einschalten)                                                                                                    |
| Blitzentfernungs-<br>bereiche | Zoom-Position: Weitwinkel<br>Maximal, wenn <b>ISO-Empfindlichkeit</b> auf<br><b>Autom.</b> eingestellt ist:<br>3,8 m (12,5')<br>Zoom-Position: Tele<br>Maximal, wenn <b>ISO-Empfindlichkeit</b> auf<br><b>Autom.</b> eingestellt ist:<br>2,1 m (6,9')<br>Uniformität: Eckenintensität ≥ 55 % der Intensität<br>in der Mitte (Lux Sekunden) |
| Externer Blitz                | Nein                                                                                                    |
| Blitz                         | Autom. Blitz (Standard), Rote Augen, Blitz Ein,<br>Blitz Aus, Nacht                                                                                                    |
| Bildanzeige                   | 5,08 cm (2,0") Farbe LTPS TFT LCD mit Hinter-<br>grundbeleuchtung, 153.600 Pixel (640 x 240)<br>effektive Pixel                                                                                                    |

| Merkmal               | Beschreibung                                                                                                    |
|-----------------------|----------------------------------------------------------------------------------------------------|
| Aufnahme-<br>optionen | <ul> <li>Einzelbild (Standard)</li> <li>Selbstauslöser – Einzelbild oder Videoclip<br/>wird mit einer Verzögerung von zehn Sekun-<br/>den aufgenommen.</li> <li>Selbstauslöser – 2 Fotos – Einzelbild wird<br/>nach Verzögerung von 10 Sekunden und<br/>dann nach drei Sekunden ein zweites Bild<br/>aufgenommen.</li> <li>Ein Videoclip wird nach einer Verzögerung<br/>von zehn Sekunden aufgenommen.</li> <li>Burst – 2 Einzelbilder pro Sekunde bei<br/>mindestens 4 Bildern</li> </ul>                                                                                                    |
|                       | <ul> <li>Video – bis zu 30 Bilder pro Sekunde (mit<br/>Audio), bis der Speicher voll ist.</li> </ul>                                                                                                    |
| Speicher              | <ul> <li>32 MB interner Flash-Speicher</li> <li>Speicherkartensteckplatz</li> <li>Diese Kamera unterstützt sowohl SD (Secure<br/>Digital) als auch MMC (Multi/MediaCard)-<br/>Speicherkarten (Standard und High-Speed)<br/>der Marke HP mit 8 MB bis 2 GB Speicher-<br/>platz. Es werden nur MMC-Karten unterstützt,<br/>die der Multi/MediaCard-Spezifikation ent-<br/>sprechen. Kompatible MMC-Speicherkarten<br/>sind auf der Verpackung mit dem</li> <li>IIIIIII M<sup>T</sup> -Logo gekennzeichnet. Mögli-<br/>cherweise funktionieren auch SD- und MMC-<br/>Karten anderer Hersteller in Ihrer Kamera,<br/>aber es werden nur Karten von HP unter-<br/>stützt.</li> <li>SD-Speicherkarten werden empfohlen, da<br/>diese schnellere Lese- und Schreibzugriffe als<br/>MMC-Speicherkarten ermöglichen.</li> </ul> |

| Merkmal                          | Beschreibung                                                                                                    |
|----------------------------------|----------------------------------------------------------------------------------------------------|
| <b>Speicher</b><br>(Fortsetzung) | <ul> <li>Diese Kamera unterstützt Speicherkarten mit<br/>einer Kapazität von bis zu 2 GB. Eine Spei-<br/>cherkarte mit hoher Speicherkapazität allein<br/>beeinflusst die Kameraleistung nicht. Eine<br/>große Anzahl von Dateien (mehr als 300)<br/>verlängert jedoch die Einschaltzeit der<br/>Kamera.</li> <li>Die Anzahl der speicherbaren Bilder oder<br/>Videoclips variiert je nach den Einstellungen<br/>für die <b>Bildqualität</b> und die <b>Videoqualität</b><br/>(siehe <b>Speicherkapazität</b> auf Seite 227).</li> </ul> |
| Audioaufnahme                    | <ul> <li>Einzelbilder – maximal 60 Sekunden Audio<br/>je Einzelbild</li> <li>Burst – Keine Audioaufnahme möglich.</li> <li>Selbstauslöser – Keine Audioaufnahme für<br/>Einzelbilder möglich.</li> <li>Videoclips – Audio wird automatisch aufge-<br/>nommen.</li> </ul>                                                                                                    |
| Aufnahmemodi                     | Autom. (Standard), Landschaft, Portrait, Theater,<br>Panorama Rechts, Panorama Links, Action,<br>Strand, Schnee, Sonnenuntergang, Dokument,<br>Blendenvorwahl, Auslöservorwahl, Manuell,<br>Mein Modus                                                                                                    |
| Belichtungs-<br>kompensation     | Manuelle Einstellung von -3.0 bis +3.0 EV<br>(Exposure Value, Belichtungswert) in Schritten<br>von 0.33 EV                                                                                                    |
| Bildqualität                     | <ul> <li>5MP ★★★</li> <li>5MP ★★ (Standard)</li> <li>3MP ★★</li> <li>1MP ★★</li> <li>VGA ★★</li> <li>Anpassen</li> </ul>                                                                                                    |

| Merkmal                                      | Beschreibung                                                                                                    |
|----------------------------------------------|----------------------------------------------------------------------------------------------------|
| Videoqualität                                | <ul> <li>VGA ★★★ (Standard) - 640 x 480, 30 fps</li> <li>VGA ★★ - 640 x 480, 24 fps</li> <li>QVGA ★ - 320 x 240, 30 fps</li> </ul>                                                                 |
| Weißabgleich                                 | Autom. (Standard), Sonne, Schatten, Kunstlicht,<br>Fluoreszierend, Manuell                                                                                                    |
| ISO-Empfind-<br>lichkeit, Einstel-<br>lungen | Autom. (Standard), 50, 100, 200, 400                                                                                                    |
| AE-Belich-<br>tungsm.                        | Mittenbetont (Standard), Mittel, Spot                                                                                                    |
| Adaptive<br>Beleuchtung                      | Aus (Standard), Gering, Hoch                                                                                                    |
| Sättigung                                    | Mittel (Standard), Gering, Hoch                                                                                                    |
| Schärfe                                      | Mittel (Standard), Gering, Hoch                                                                                                    |
| Kontrast                                     | Mittel (Standard), Gering, Hoch                                                                                                    |
| Bereich                                      | Aus (Standard), Adaptive Beleuchtung, Belich-<br>tung, Farbe                                                                                                    |
| Farbe                                        | Vollfarben (Standard), Schwarzweiß, Sepia                                                                                                    |
| Datums-/Zeit-<br>stempel                     | Aus (Standard), Nur Datum, Datum/Zeit                                                                                                    |
| Wiedergabe-<br>optionen                      | Löschen, Rote Augen entfernen, Bild-Tipp, Bild-<br>Info, Panorama zusammensetzen, Drehen,<br>Audio aufnehmen                                                                                       |
| Einrichtungs-<br>optionen                    | Anzeigehelligkeit, Kameratöne, Fokus-Hilfslicht,<br>Direkte Wiedergabe, Digital-Zoom, Datum/Zeit,<br>USB-Konfiguration, TV-Konfiguration, Sprache,<br>Bilder a. Karte versch., Einst. zurücksetzen |

| Merkmal                     | Beschreibung                                                                                                    |
|-----------------------------|----------------------------------------------------------------------------------------------------|
| Komprimie-<br>rungsformat   | <ul> <li>JPEG (EXIF) bei Einzelbildern</li> <li>EXIF 2.2 für Einzelbilder mit eingebetteten<br/>Audiodaten</li> <li>MPEG1 für Videoclips</li> </ul>                                                                                                    |
| Auflösungs-<br>optionen     | Bildqualität, Anpassen (Einstellung): 5MP,<br>3MP, 1MP, VGA                                                                                                    |
| Komprimie-<br>rungsoptionen | Bildqualität Anpassen (Einstellung):<br>★★★ – Geringe bis keine Komprimierung<br>★★ – Geringe Komprimierung<br>★★ – Mittlere Komprimierung<br>★ – Hohe Komprimierung                                                                                                    |
| Schnittstellen              | <ul> <li>Dockinganschluss – Molex 55768-2011 für<br/>folgende Anschlussmöglichkeiten:</li> <li>Cradle mit USB Standard B-Anschluss und<br/>Gleichstromeingang</li> <li>HP Photosmart C8887A Dockingstation mit<br/>USB Mini AB-Anschluss, Gleichstrom-<br/>eingang und AV-Anschluss</li> </ul> |
| Ausrichtungs-<br>sensor     | Ja                                                                                                    |
| Standards                   | <ul> <li>PTP - MSDC und SIDC</li> <li>USB</li> <li>JPEG</li> <li>MPEG1</li> <li>DPOF</li> <li>EXIF</li> <li>DCF</li> <li>DPS</li> </ul>                                                                                                    |

| Merkmal                   | Beschreibung                                                                                                    |
|---------------------------|----------------------------------------------------------------------------------------------------|
| Außenmaße des<br>Gehäuses | Maße bei ausgeschalteter Kamera und eingefah-<br>renem Objektiv (Breite, Tiefe, Höhe):<br>91 mm (B) x 29,75 mm (T) x 57 mm (H)<br>3,58" (B) x 1,17" (T) x 2,24" (H)                                                                                                    |
| Gewicht                   | 166 g (5,85 Ounces) ohne Batterie                                                                                                    |
| Strom-<br>versorgung      | <ul> <li>Typischer Stromverbrauch: 2,5 Watt (bei aktiver<br/>LCD-Anzeige). 5 W Spitzenstromverbrauch.</li> <li>Mögliche Stromquellen:</li> <li>Eine aufladbare HP Photosmart R07 Lithium-<br/>lonen-Batterie für HP Photosmart R-Series<br/>Kameras (L1812A/L1812B).</li> <li>HP Netzteil (3,3 V Gleichstrom, 2500 mA,<br/>8,25 W) über Cradle oder (optionale)<br/>HP Photosmart R-Series Dockingstation</li> <li>Aufladen in der Kamera mit dem HP Netzteil<br/>über Cradle oder optionale HP Photosmart<br/>R-Series Kamera-Dockingstation: Die mittlere<br/>Ladezeit beträgt vier bis sechs Stunden.</li> </ul> |
| Temperatur-<br>bereich    | Bei Betrieb:<br>0 bis 50 °C (32 to 122 °F) bei<br>15 bis 85% relativer Luftfeuchtigkeit<br>Bei Lagerung:<br>-30 bis 65 °C (-22 bis 149 °F) bei<br>15 bis 90% relativer Luftfeuchtigkeit                                                                                                    |

# Speicherkapazität

Ihnen stehen nicht die gesamten 32 MB zum Speichern von Bildern zur Verfügung, da ein Teil des Speichers für interne Kamerafunktionen verwendet wird. Die tatsächliche Größe der Dateien und die Anzahl der speicherbaren Einzelbilder im internen Speicher oder auf der Speicherkarte variiert außerdem je nach den gewählten Motiven für die Einzelbilder und der Länge der aufgenommenen Audioclips.

# Bildqualität

Die folgende Tabelle enthält die ungefähre Anzahl und die mittlere Größe von Einzelbildern, die im internen Speicher der Kamera bei unterschiedlichen Einstellungen für die **Bildqualität** gespeichert werden können (siehe Seite 82).

| 5MP ★★★              | 9 Bilder (mit je 2,4 MB)                                                                                                |
|----------------------|----------------------------------------------------------------------------------------------------|
| 5MP ★★<br>(Standard) | 14 Bilder (mit je 1,7 MB)                                                                                               |
| 3MP ★★               | 21 Bilder (mit je 1 MB)                                                                                                 |
| 1MP ★★               | 42 Bilder (mit je 500 KB)                                                                                               |
| VGA ★ 🛧              | 165 Bilder (mit je 140 KB)                                                                                              |
| Anpassen             | Die Anzahl der Bilder ist von den<br>ausgewählten Einstellungen für die<br>Auflösung und die Komprimierung<br>abhängig. |

HINWEIS: Die angegebenen Werte gelten für Bilder ohne Audioclips. Ein Audioclip von 60 Sekunden erhöht die Dateigröße um 330 KB.

# Videoqualität

Die folgende Tabelle enthält die ungefähre Anzahl an Sekunden für Videoclips, die im internen Speicher der Kamera bei unterschiedlichen Einstellungen für die **Videoqualität** gespeichert werden können (siehe Seite 84).

| VGA ★★★ (Standard) | 33 Sekunden  |
|--------------------|--------------|
| VGA – ★ ★          | 66 Sekunden  |
| QVGA – ★           | 133 Sekunden |

# Index

# Α

Abdunkeln von Bildern 76 Action (Modus), Einstellung 60 Adaptive Beleuchtung Bereich 80 Einstellung 77 AE-Belichtungsmessung, Einstellung 90 Anschlüsse am Cradle Netzteil 31 USB 31 Anzahl der Bilder im internen Speicher 227 Anzahl verbleibender Bilder 38, 104 Anzeigehelligkeit, Einstellung 136 Anzeigen von Bildern 101 Audioclips aufnehmen 40, 115 Aufhellen von Bildern 76 Aufnahme (Menü) Hilfe zu Menüoptionen 99 verwenden 75

Aufnahmemodus, Einstellung 59 Aufnahmen mit einer Batterie 207 Aufnehmen Audioclips 40, 115 Videoclips 41 Auslöser Belichtung und Fokus sperren 43 Beschreibung 30 Auslöservorwahl, Einstellung 62 Außerkraftsetzen der automatischen Belichtung 59 Auswählen von Bildern für HP Instant Share-Ziele 130, 132 Autofokus 43 auf Motiv fokussieren 43 Belichtung 47 Fokusbereiche "Makro" und "Super-Makro" 45 Fokussperre 46 Normaler Fokusbereich 45

Autofokusbereich, Einstellung 88 Automatische Belichtung, außer Kraft setzen 59

### B

Batterielebensdauer verlängern 202 Batterien Aufnahmen 207 installieren 15 Klappe an der Kamera 29 Lebensdauer verlängern 202 Lithium-Ionen, erwerben 212 Lithium-Ionen-Batterie, aufladen 208 Schnelllade-Kit 212 wichtige Informationen zur Nutzung 201 Belichtungskompensation Bereich 80 Einstellung 76 **Belichtungszeit** Bereich 221 Einstellung 62 Benutzerhandbuch auf der CD 23

Bereich Belichtungskompensation 223 Blendenstufe 220 Blitz 221 Fokus 220 Fokuseinstellungen 49 Bereich verwenden 80 Bildanzeiae Beschreibung 27 Digital-Zoom, Einstellung 140 Direkte Wiedergabe, Einstellung 139 verwenden 37 Bildanzeige verwenden 37 Bilder 207 abdunkeln 76 Adaptive Beleuchtung 77 Angepasste Bildqualität, Einstellung 83 Anzahl im internen Speicher 227 Anzahlverbleibende 38, 104 Audioclips aufnehmen 40 aufhellen 76 Aufnahmemodi 59 Autofokusbereich. Einstellung 88

Belichtungsmessung (AE), Einstellung 90 Bereich 80 Bildgualität, Einstellung 82, 84 Datums-/Zeitstempel 97 drehen 115 Einzelbilder aufnehmen 39 Empfindlichkeit (ISO) einstellen 91 Farbeinstellungen 92 Farbton 88 Kontrast, Einstellung 96 Miniaturansichten 105 mit Selbstauslöser aufnehmen 71 Panoramamodus 64 Sättigung, Einstellung 94 Schärfe, Einstellung 95 übertragen von der Kamera auf den Computer 117 vergrößern 106 Weißabgleich einstellen 86 zu dunkel/zu hell 76 Bild-Info, verwenden 112 Bildqualität angepasste einstellen 83 Einstellung 82 Bildqualität, Einstellung 84

Bild-Tipp, verwenden 111 Bildübersicht 104 Blende, Einstellung 62 Blendenstufe, Einstellung 62 Blendenvorwahl, Einstellung 62 Blinkende Kontrollleuchten an der Kamera 24 Blinkende LEDs an der Kamera 28 Blitz Beschreibung 28 Einstellungen 56 Entfernungsbereich 221 verwenden 56 Wiederherstellen einer Einstellung 75 Blitz (Taste), Beschreibung 27 Burst Einstellung 73 Selbstauslöser/Burst (Taste) 26 С

#### C CD

Benutzerhandbuch 23 interaktives Benutzerhandbuch 23 Computer, Kamera verbinden mit 117 Cradle 31 Datum und Zeit, Einstellung 18 Datum/Zeit, Einstellung 141 Datums-/Zeitstempel, Einstellung 97 Demo auf Kamera, anzeigen 35 **Digital-Zoom** Einstellung 140 verwenden 53 Direkte Wiedergabe Bereich 80 Beschreibung 139 Burst 73 Einstellung 139 Finzelbilder 39 Panoramasequenzen 65 Videoclips 42 Direkter Druck 120 Dokument (Modus), Einstellung 61 Drehen von Bildern 115 Drucken von Bildern direkt auf einem Drucker 120 Verwenden von HP Instant Share 125

# E

Ein-/Ausschalten der Stromversorgung 17 Einrichten (Menü), verwenden 135 Einstellungen wiederherstellen 75 zurücksetzen 146 Einstellungen zurücksetzen 146 Finzelbilder aufnehmen 39 F-Mail-Versand von Bildern mit Hilfe von HP Instant Share 128 Entfernungsbereich des Blitzes 221 Frwerben von Kamerazubehör 211

# F

Farbe von Bildern Bereich 80 Einstellung 92 Fehlerbehebung Autofokusprobleme 43 Probleme 147 Fehlermeldungen auf dem Computer 192 auf der Kamera 176, 192 Fokus Autofokus 43 Bereich 220 Einstellungen 49 Klammern verwenden 43 Makro (Einstellung) 49 Manueller Fokus (Einstellung) 50 Normaler Fokus (Einstellung) 49 Super-Makro (Einstellung) 49 Taste 26 und Zoom 55 Unendlich (Einstelluna) 50 Fokus-Hilfslicht Beschreibung 28 Einstellung 138 Formatieren interner Speicher 110 Speicherkarte 19, 110

#### G

Gemeinsames Nutzen von Bildern 125 Gespeicherte Einstellungen unter "Mein Modus" 70

#### Η

Halteschlaufe, befestigen an der Kamera 14 Hilfe (Menü), Beschreibung 35 Hilfe durch die Kundenunterstützung 195 Hilfe, auf Kamera 99 HP Image Zone-Software Image Zone Express 151 installieren 21 keine Verwendung 152 HP Instant Share alle Bilder senden 132 Beschreibung 125 Finzelbilder senden 130 Verwenden des Menüs "HP Instant Share" 126 HP Instant Share (Menü) alle Bilder senden 132 Beschreibung 127 Einzelbilder senden 130 verwenden 126 Ziele einrichten 128 HP Kamera-Dockingstation erwerben 211 HP Netzteil Anschluss am Cradle 31 erwerben 212 HP Websites 195

I

Installieren Batterie 15 Halteschlaufe 14 Software 21, 22 Speicherkarte 19 Interaktives Benutzerhandbuch auf der CD 23 Interner Speicher formatieren 110 Kapazität 227 verbleibende Bilder 38, 104 ISO-Empfindlichkeit, Einstellung 91

## K

Kalibrieren der Bildfarben 88 Kamera allgemeine Pflege 215 allgemeine Reinigung 216 Außenseite reinigen 218 Bildanzeige reinigen 218 ein-/ausschalten 17 Menüs 32 pflegen 215 Reinigen der Linse 217

Reinigen des Objektivs 157 Spezifikationen 219 Status 32 Tasche erwerben 213 Zubehör erwerben 211 zurücksetzen 148 Kamera zurücksetzen 148 Kamera-Dockingstation Beschreibung 13 Dockingeinsatz 14 Kamerapflege allgemein 215 allgemeine Reinigung 216 Außenseite reinigen 218 Bildanzeige reinigen 218 Reinigen der Linse 217 Kamerateile Cradle 31 Oberseite der Kamera 30 Rückseite der Kamera 24 Vorderseite, Seite und Unterseite der Kamera 28 Kameratöne, Einstellung 137 Kapazität des internen Speichers 227

Kaufen von Kamerazubehör 211 Klammern in Vorschau 43 Komprimierung, angepasste Einstellungen 84 Komprimierungsformat 225 Kontrast, Einstellung 96 Kundenunterstützung 195

### L

Landschaft (Modus), Einstellung 59 Lange Belichtungen, Störungsunterdrückung 63 Laufwerk, verbinden als 142 Lebensdauer der Batterien, verlängern 202 LEDs (Kontrollleuchten) an der Kamera Netzkontrollleuchte 24 LEDs (Leuchten) an der Kamera Fokus-Hilfslicht 138 LEDs an der Kamera Fokus-Hilfslicht 28 Selbstauslöser-Kontrollleuchte 28 Lithium-Ionen-Batterie aufladen 208 erwerben 212 Sicherheitshinweise 203

Lithium-Ionen-Batterie, aufladen 208 Löschen, verwenden 109

#### Μ

Macintosh Computer, Software installieren 22 Makro (Fokuseinstellungen) Makro 49 Super-Makro 49 und Autofokus 45 Manuell (Modus) Einstellung 63 verwenden 67 Manueller Fokus 50 Manueller Fokus (Einstellung) 50 Manueller Weißabgleich, Einstellung 88 Mein Modus Beschreibung 63 bevorzugte Einstellungen 69 Gespeicherte Einstellungen (Untermenü) 70 verwenden 68 Meldungen auf dem Computer 192 auf der Kamera 176, 192

Menu/OK (Menü/OK, Taste), Beschreibung 25 Menüs Aufnahme 75 Einrichten 135 HP Instant Share 126 Übersicht 32 Wiedergabe 107 MF-Fokus (Taste) 26 Mikrofon, Beschreibung 28 Miniaturansichten anzeigen 105 Steuerung am Zoom-Hebel 25

### Ν

Netzkontrollleuchte, Beschreibung 24 Netzteil Anschluss am Cradle 31 erwerben 212 Netzteil, HP 31 Anschluss am Cradle 31 erwerben 212 Normaler Fokus Einstellung 49 und Autofokus 45

# 0

Objektiv reinigen 157 ON/OFF (Ein/Aus; Schalter), Beschreibung 24 Online-Hilfe zu Optionen im Menü "Aufnahme" 99 Online-Ziele, einstellen 128 Optischer Zoom 53

#### P

Panorama zusammensetzen 113 Panoramamodus Drucken 123 Einstellung 60 links 60 Panorama zusammensetzen 113 Rechts 60 Verarößern 113 verwenden 64 Vorschau 113 Pfeiltasten auf der Steuertaste 25 Pflege Ihrer Kamera 215 Platz, verbleibender im Speicher 38, 104 Portrait (Modus), Einstellung 60

Probleme Fehlerbehebung 147 mit Autofokus 43 Produktunterstützung 195

# R

Region, auswählen beim ersten Starten 17 Reinigen Außenseite 218 Bildanzeige 218 Linse 217 Reinigen des Objektivs 157 Rote-Augen-Automatik Beschreibung 58 Rote Augen entfernen 110

### S

Sättigung, Einstellung 94 Schalter ON/OFF (Ein/ Aus), Beschreibung 24 Schärfe, Einstellung 95 Schnee (Modus), Einstellung 61 Selbstauslöser Einstellungen 71 Kontrollleuchte 28 Selbstauslöser/Burst (Taste) 26 Selbstauslöser/Burst (Taste) 26 Sicherheitshinweise für Lithium-lonen-Batterien 203 Software installieren 21, 22 Verwenden der Kamera ohne 152 Sonnenuntergang (Modus), Einstellung 61 Speicher, intern formatieren 110 Kapazität 227 verbleibende Bilder 38. 104 Speicherkarte formatieren 19, 110 installieren 19 Klappe an der Kamera 29 unterstützte Typen und Größen 222, 223 verbleibende Bilder 38, 104 Spezifikationen 219 Sprache Ändern der Einstellung 144 auswählen beim ersten Starten 17 Stativhalterung, Beschreibung 28 Status, Kamera 32

Steuertaste mit Pfeiltasten, Beschreibung 25 Störungsunterdrückung, lange Belichtungen 63 Strand (Modus), Einstellung 61 Stromversorgung ein-/ausschalten 17 Kontrollleuchte 24 Spezifikationen 226 Super-Makro (Fokus) Einstellung 49 und Autofokus 49

### T

Tasche für Kamera, erwerben 213 Tasten an der Kamera 24 Technischer Support 195 Teile der Kamera Cradle 31 Oberseite der Kamera 30 Rückseite der Kamera 24 Vorderseite, Seite und Unterseite der Kamera 28 **Telefonischer Support** Info 197 weltweite Telefonnummern 199

Theater (Modus), Einstellung 60 Töne der Kamera 137 TV-Konfiguration, Einstellung 143

#### U

Überbelichten von Bildern 76 Übertragen von Bildern auf einen Computer 117 Unendlich (Fokuseinstellung) 50 Unterbelichten von Bildern 76 Unterstützung für Benutzer 195 USB Anschluss am Cradle 31 Konfigurationseinstellung 142

#### V

Verbindungen als PTP-Gerät (Picture Transfer Protocol) 142 mit einem Computer 117 mit einem Drucker 120 mit einem USB-Massenspeichergerät (Mass Storage Device Class, MSDC) 142

Verbleibende Bilder, Anzahl 38, 104 Vergrößern Steuerung am Zoom-Hebel 25 verwenden 106 Zusammengesetzte Panoramabilder 113 vergrößern Bilder 106 Verkleinern und Vergrößern, Funktionen 25 Verlängern der Batterielebensdauer 202 Verschieben von Bildern auf die Speicherkarte 145 Video (Taste), Beschreibung 30 Videoclips aufnehmen 41 Vorschau, Panorama 113 Vorschau/Wiederaabe (Taste), Beschreibung 26

#### W

Websites für HP 195 Weißabgleich, Einstellung 86 Wiedergabe Menü, verwenden 107 verwenden 101 Wiederherstellen von Einstellungen 75 Windows-Computer Image Zone Express 151 Software installieren 21

# Ζ

Zeit und Datum, Einstellung 18 Zeit/Datum, Einstellung 141 Zoom digital 53 optisch 53 Spezifikationen 220 und Fokus 55 Zoom-Hebel, Beschreibung 25 Zubehör für die Kamera 211